# Informační zdroje z oblasti zdravotnictví a medicíny

Moravská zemská knihovna v Brně PhDr. Martina Machátová Tel.: 541 646 170 E-mail: <u>machat@mzk.cz</u>

Aktualizace: 30. ledna 2023

## **U.S. National Library of Medicine**

#### https://www.nlm.nih.gov/

| 🌔 (6580) Roundcube Webma | ail :: Při 🗙 🍺 National Library of Medicine - Na 🗙 🕂                |                                                                                  |                                      | ∨ – ∂ X                             |
|--------------------------|---------------------------------------------------------------------|----------------------------------------------------------------------------------|--------------------------------------|-------------------------------------|
| ← → C ● nlm.ni           | h.gov                                                               |                                                                                  |                                      | Q Q A → Q A I M :                   |
| Vlastni odkazy 📙 Impo    | vrtováno z apli 🧕 MZK 📝 Moravska zemska k 🥥 Roundcube Webmail 🧕 AUI | - Zakladni vyhl 🌀 Google 🔯 Espacenet 💦 Narodni knihovna C 🔐 https://docs.google. | 🔢 Kalendář MZK 💘 Vyhledávání v katal | Plan akci MZK »   🔄 Ostatni záložky |
|                          | NIH National Library of Medicine                                    |                                                                                  |                                      |                                     |
|                          | PRODUCTS AND SERVICES -                                             | RESOURCES FOR YOU -                                                              | EXPLORE NLM 👻                        | GRANTS AND RESEARCH                 |
| COVII                    | All Products and Services                                           | Español   NIH staff guidance (NIH Only)                                          |                                      | $\bigotimes$                        |
|                          | ClinicalTrials.gov                                                  |                                                                                  | North Contraction                    |                                     |
|                          | Digital Collections                                                 | 11 1/100                                                                         | 10                                   | A VICE                              |
|                          | LocatorPlus Catalog                                                 |                                                                                  | alle Bess                            |                                     |
|                          | Medical Subject Headings (MeSH)                                     | Search NLM                                                                       |                                      | Q                                   |
| - Alexand                | MedlinePlus                                                         |                                                                                  |                                      | 8                                   |
|                          | PubMed/MEDLINE                                                      |                                                                                  |                                      | a ili                               |
|                          | Unified Medical Language System (UMLS)                              |                                                                                  |                                      |                                     |
|                          |                                                                     |                                                                                  |                                      |                                     |

12

## <u>MeSH – Medical Subject Headings</u> <u>https://www.nlm.nih.gov/mesh/</u>

- Tezaurus řízený slovník termínů (deskriptorů).
- Tyto deskriptory lze využívat při vyhledávání literatury.
- Tezaurus MeSH se používá při zpracování článků z 5 400 biomedicínských časopisů.
- Zpracovatel: U.S. National Library of Medicine.
- Vznikl v r. 1960.
- Český překlad vytváří Národní lékařská knihovna v Praze od r. 1977.
- Každý rok nová verze.
- Tezaurus MeSH používá řada knihoven a informačních pracovišť na celém světě ke zpracování biomedicínské literatury včetně ČR.

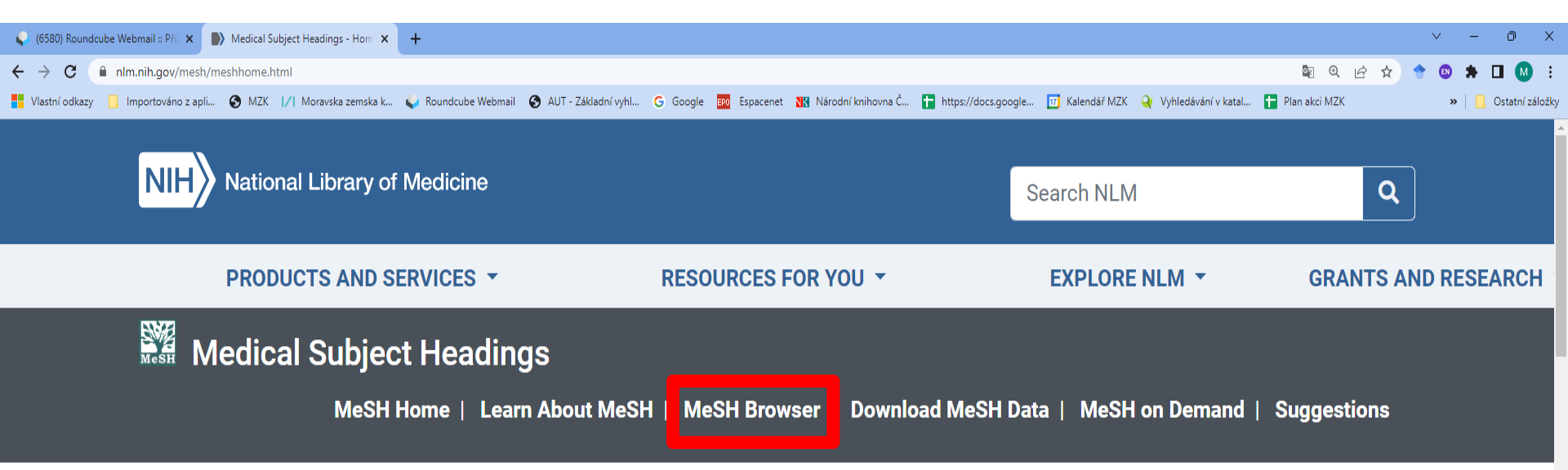

Home

#### **Welcome to Medical Subject Headings**

The Medical Subject Headings (MeSH) thesaurus is a controlled and hierarchically-organized vocabulary produced by the National Library of Medicine. It is used for indexing, cataloging, and searching of biomedical and health-related information. MeSH includes the subject headings appearing in MEDLINE/PubMed, the NLM Catalog, and other NLM databases.

Visit our What's New page to see all recent MeSH developments including the most recent ones listed below

- 2023 MeSH files are now in production
  - The MeSH Browser now displays 2023 MeSH and 2022 MeSH vocabularies
  - Reports of MeSH changes now appear on our What's New

#### Learn About MeSH

- Tutorials and Webinars
- MeSH Vocabulary
  - Introduction to MeSH
  - Browser Instructions

### MeSH – FullWord vyhledávání

#### https://meshb.nlm.nih.gov/search

| 1/1 Moravská zemská knihovna v Bri X 🗣 (6589) Roundcube Webmail :: Při X 🕏 Nová karta X 🖶 (emergency or urgent) and pedi X 1/1 Moravská zemská knihovna v Bri X 💶 (657) Konference Archivy, kr 🐢 X 🔛 MeSH Browser | × +             | ~ — @ X               |
|----------------------------------------------------------------------------------------------------|-----------------|-----------------------|
| ← → C (a) meshb.nlm.nih.gov/search                                                                                                    | \$ € € ☆        | 🔶 🐵 🗯 🗊 🖬 🚺 🗄         |
| 👫 Vlastní odkazy 📙 Importováno z apli 🥝 MZK 🔢 Moravska zemska k 🖕 Roundcube Webmail 📀 AUT - Základní vyhl G Google 🧱 Espacenet 🚻 Národní knihovna Č 🚹 https://docs.google 🛐 Kalendář MZK 🍳 Vyhledávání v katal    | 🚹 Plan akci MZK | » 📔 📴 Ostatní záložky |
| NIH National Library of Medicine                                                                                                    |                 |                       |
| Search Tree View MeSH on Demand MeSH 2022 About Suggestions Contact Us                                                                                                    |                 |                       |

#### Medical Subject Headings 2023

The files are updated each week day Monday-Friday by 8AM EST

| ankle injuries                                                                                                    | FullWord - | Exact Match | All Fragments | Any Fragment      |
|----------------------------------------------------------------------------------------------------|------------|-------------|---------------|-------------------|
| All Terms                                                                                                    |            |             | Sort k        | y: Relevance ∽    |
| <ul> <li>Main Heading (Descriptor) Terms</li> <li>Qualifier Terms</li> <li>Supplementary Concept Record Terms</li> </ul>               |            |             | Resul         | ts per Page: 20 🗸 |
| <ul> <li>MeSH Unique ID</li> <li>Search in all Supplementary Concept Record Fields</li> </ul>                                          |            |             |               |                   |
| <ul> <li>Heading Mapped To</li> <li>Indexing Information</li> </ul>                                                                    |            |             |               |                   |
| <ul> <li>Pharmacological Action</li> <li>Search Related Registry and CAS Registry/EC Number/UNII Code/NCBI Taxonomy ID Numb</li> </ul> | er (RN)    |             |               |                   |
| <ul> <li>Related Registry Search</li> <li>CAS Registry/EC Number/UNII Code/NCBI Taxonomy ID Number (RN)</li> </ul>                     |            |             |               |                   |
| ○ Search in all Free Text Fields                                                                                                    |            |             |               |                   |
| <ul> <li>Annotation</li> <li>ScopeNote</li> <li>SCR Note</li> </ul>                                                                    |            |             |               |                   |

### MeSH – SubString vyhledávání

| 🛛 🕹 Moravská zemská knihovna 🗙 🛛 😜 (6580) Rou | undcube Webma 🗙 🕎 MeSH Browser                                                            | × NeSH Browser                       | 🗙 🛛 🎒 MeSH Browser          | 🗙 🛛 🕥 Nová karta                  | 🗙 📔 🕖 Kontakty   Moravská zem | nsi 🗙   📴 Překladač Google |  |  |
|-----------------------------------------------|-------------------------------------------------------------------------------------------|--------------------------------------|-----------------------------|-----------------------------------|-------------------------------|----------------------------|--|--|
| ← → C                                         | ?searchMethod=SubString&searchInFie                                                       | eld=allTerms&sort=&size=20&searc     | hType=allWords&from=0&q=cov | vid*                              |                               |                            |  |  |
| 💾 Vlastní odkazy 📙 Importováno z apli 🔇       | MZK 🛛 🖊 Moravska zemska k ؼ Rour                                                          | ndcube Webmail 🛛 🚱 AUT - Základní vy | hl G Google 📴 Espacenet     | 🔣 Národní knihovna Č 🚹 https://do | ocs.google 📧 Kalendář MZK 📿   | Vyhledávání v katal 🚹 P    |  |  |
| NH National Library of Medicir                | ne                                                                                        |                                      |                             |                                   |                               |                            |  |  |
| Search Tree View MeSH or<br>MeSH              | n Demand MeSH 2022 Abo                                                                    | out Suggestions Contact              | Us Survey                   |                                   |                               |                            |  |  |
|                                               | covid*                                                                                    |                                      |                             | SubString - Exact Ma              | atch All Fragments            | Any Fragment               |  |  |
|                                               | All Terms                                                                                 |                                      |                             | FullWord Search                   | Sort                          | by: Relevance V            |  |  |
|                                               | O Main Heading (Descriptor)                                                               | ) Terms                              |                             | SubString Search                  | Resu                          | ults per Page: 20 🗸        |  |  |
|                                               | <ul> <li>Qualifier Terms</li> </ul>                                                       |                                      |                             |                                   |                               |                            |  |  |
|                                               | <ul> <li>Supplementary Concept R</li> </ul>                                               | Record Terms                         |                             |                                   |                               |                            |  |  |
|                                               | O MeSH Unique ID                                                                          |                                      |                             |                                   |                               |                            |  |  |
|                                               | <ul> <li>Search in all Supplementary</li> </ul>                                           | Concept Record Fields                |                             |                                   |                               |                            |  |  |
|                                               | <ul> <li>Heading Mapped To</li> </ul>                                                     |                                      |                             |                                   |                               |                            |  |  |
|                                               | Indexing Information                                                                      |                                      |                             |                                   |                               |                            |  |  |
|                                               | Pharmacological Action     Search Belated Begistry and                                    | CAS Degistry/EC Number/UNI           | Code/NCRI Tayonomy ID Num   | hor (DN)                          |                               |                            |  |  |
|                                               | Search Kelated Registry and CAS Registry/EC Number/UNII Code/NCBI Taxonomy ID Number (RN) |                                      |                             |                                   |                               |                            |  |  |
|                                               | CAS Pagistry/EC Number                                                                    |                                      | Number (PNI)                |                                   |                               |                            |  |  |
|                                               | Search in all Eree Text Fields                                                            | Torvin Code/NODE Taxonollity ID I    |                             |                                   |                               |                            |  |  |
|                                               |                                                                                           |                                      |                             |                                   |                               |                            |  |  |
|                                               |                                                                                           |                                      |                             |                                   |                               |                            |  |  |
|                                               | <ul> <li>SCR Note</li> </ul>                                                              |                                      |                             |                                   |                               |                            |  |  |
|                                               | 148 results in 0.131 seconds                                                              |                                      |                             |                                   |                               | viewing page 1 of 8 pages  |  |  |
|                                               | Fungal Viruses Descriptor<br>Mycoviruses                                                  |                                      |                             |                                   |                               |                            |  |  |
|                                               | Emfricitabine Descriptor                                                                  |                                      |                             |                                   |                               |                            |  |  |

## MeSH –vyhledávání

#### Výsledky

| /  Moravská zemská knihovna v Bri 🗙   😜 (658 | 9) Roundcube Webmail :: Při 🗙 📔 🌀 Nová karta                                                                                           | imes (emergency or urgent) and pedia $	imes$ | /  Moravská zemská knihovna v Bri 🗙 📔 🊺 (657) | Konference Archivy, kr 🐠 🗙 🔛 MeSH Browser | × + ~ - © ×                           |
|----------------------------------------------|----------------------------------------------------------------------------------------------------|----------------------------------------------|-----------------------------------------------|-------------------------------------------|---------------------------------------|
| ← → C                                        | ?searchMethod=SubString&searchInField=allTerms≻                                                                                        | ort=&size=20&searchType=allWords&from=0&q=cc | vid*                                          |                                           | 🐚 @ @ ☆ 🔶 @ 🗯 ₹ 🖬 에 :                 |
| 🚦 Vlastní odkazy 📙 Importováno z apli 🔇      | MZK 📊 Moravska zemska k 💊 Roundcube Webmail                                                                                            | 🚯 AUT - Základní vyhl Ġ Google 💷 Espacenet   | 🔣 Národní knihovna Č 🚹 https://docs.googl     | e 🔟 Kalendář MZK 🍳 Vyhledávání v katal    | 🖿 Plan akci MZK 🛛 😕 📋 Ostatní záložky |
|                                              | 148 results in 0.152 seconds                                                                                                    |                                              |                                               | viewing page 1 of 8                       | pages                                 |
|                                              | Fungal Viruses Descriptor<br>Mycoviruses                                                                                               |                                              |                                               |                                           |                                       |
|                                              | Emtricitabine Descriptor<br>Coviracil                                                                                                  |                                              |                                               |                                           |                                       |
|                                              | Roscovitine Descriptor<br>Roscovitine<br>R-roscovitine                                                                                 |                                              |                                               |                                           |                                       |
|                                              | COVID-19 Descriptor<br>Covid-19<br>Covid-19 Virus Infection<br>Covid-19 Pandemic<br>Covid-19 Pandemics                                 |                                              |                                               |                                           |                                       |
|                                              | SARS-CoV-2 Descriptor<br>Covid-19 Virus<br>Covid19 Virus                                                                               |                                              |                                               |                                           |                                       |
|                                              | COVID-19 Vaccines Descriptor<br>Covid-19 Vaccines<br>Covid-19 Virus Vaccines<br>Covid19 Vaccine<br>Covid19 Vaccine<br>Covid 19 Vaccine |                                              |                                               |                                           |                                       |
|                                              | COVID-19 Testing Descriptor                                                                                                    |                                              |                                               |                                           |                                       |

### MeSH – záznam deskriptoru

| MeSH Browser                | × G Google                  | x   +                                                                                                    | ~                  | -       | o >         |
|-----------------------------|-----------------------------|----------------------------------------------------------------------------------------------------|--------------------|---------|-------------|
| ← → C 🔒 meshb.nlm.          | nih.gov/record/ui?ui=D00008 | 16382 <b>B</b>                                                                                                    | @ @ ☆              |         | * 🛯         |
| 🔛 Aplikace 📕 Vlastní odkazy | 📙 Importováno z apli 🔇 1    | VZK 📝 Moravska zemska k 🏹 Roundcube Webmail 💿 AUT - Základní vyhl G Google 🎫 Espacenet 📢 Národní knihovna Č G https://docs.google 🔯 Kalendář MZK 📀 www.lrpv.gov.lv/sit > | > 🛛 🛄 Ostatní zálo | žky   🛅 | Seznam četk |
|                             | Details Qual                | ifiers MeSH Tree Structures Concepts                                                                                                    |                    |         |             |
|                             | MeSH He                     |                                                                                                    |                    |         |             |
|                             | Tree Num                    | ber(s) C01 748 610 763 500                                                                                                    |                    |         |             |
|                             | noo nam                     | C01 925 705 500                                                                                                    |                    |         |             |
|                             |                             | C01.925.782.600.550.200.163                                                                                                    |                    |         |             |
|                             |                             | C08.381.677.807.500                                                                                                    |                    |         |             |
|                             |                             | C08.730.610.763.500                                                                                                    |                    |         |             |
|                             | Unic                        | jue ID D000086382                                                                                                    |                    |         |             |
|                             | RDF Unique Ide              | ntifier http://id.nlm.nih.gov/mesh/D000086382                                                                                                    |                    |         |             |
|                             | Scope                       | Note A viral disorder generally characterized by high FEVER; COUGH; DYSPNEA; CHILLS; PERSISTENT TREMOR; MUSCLE PAIN; HEADACHE; SORE                                      |                    |         |             |
|                             |                             | THROAT; a new loss of taste and/or smell (see AGEUSIA and ANOSMIA) and other symptoms of a VIRAL PNEUMONIA. In severe cases, a myriad of                                 |                    |         |             |
|                             |                             | coagulopathy associated symptoms often correlating with COVID-19 severity is seen (e.g., BLOOD COAGULATION; THROMBOSIS; ACUTE                                            |                    |         |             |
|                             |                             | RESPIRATORY DISTRESS SYNDROME; SEIZURES; HEART ATTACK; STROKE; multiple CEREBRAL INFARCTIONS; KIDNEY FAILURE; catastrophic                                               |                    |         |             |
|                             |                             | ANTIPHOSPHOLIPID ANTIBODY SYNDROME and/or DISSEMINATED INTRAVASCULAR COAGULATION). In younger patients, rare inflammatory                                                |                    |         |             |
|                             |                             | syndromes are sometimes associated with COVID-19 (e.g., atypical KAWASAKI SYNDROME; TOXIC SHOCK SYNDROME; pediatric multisystem                                          |                    |         |             |
|                             |                             | inflammatory disease; and CYTOKINE STORM SYNDROME). A coronavirus, SARS-CoV-2, in the genus BETACORONAVIRUS is the causative agent.                                      |                    |         |             |
|                             | Entry Te                    | rm(s) 2019 Novel Coronavirus Disease                                                                                                    |                    |         |             |
|                             |                             | 2019 Novel Coronavirus Infection                                                                                                    |                    |         |             |
|                             |                             | 2019-nCoV Disease                                                                                                    |                    |         |             |
|                             |                             | 2019-nCoV Infection                                                                                                    |                    |         |             |
|                             |                             | COVID-19 Pandemic                                                                                                    |                    |         |             |
|                             |                             | COVID-19 Pandemics                                                                                                    |                    |         |             |
|                             |                             | COVID-19 Virus Disease                                                                                                    |                    |         |             |
|                             |                             |                                                                                                    |                    |         |             |
|                             |                             | COVID 19<br>Coronavirus Diagona 2010                                                                                                    |                    |         |             |
|                             |                             |                                                                                                    |                    |         |             |
|                             |                             | SARS Coronavirus 2 Infection                                                                                                    |                    |         |             |
|                             |                             | SARS-CoV-2 Infection                                                                                                    |                    |         |             |
|                             |                             | Severe Acute Respiratory Syndrome Coronavirus 2 Infection                                                                                                    |                    |         |             |
|                             | See                         | Also SARS-CoV-2                                                                                                    |                    |         |             |
|                             | Public MeSH                 | Note 2021: for COVID-19 see PNEUMONIA. VIRAL: CORONAVIRUS INFECTIONS: and PANDEMICS 2020                                                                                 |                    |         |             |
|                             | History                     | / Note 2021(2020)                                                                                                    |                    |         |             |
|                             | Date Establ                 | ished 2021/01/01                                                                                                    |                    |         |             |

Záznam deskriptoru - kvalifikátory

|                                                     | 4                                   |                                                | i acski ptora                                            | Realinatory                                                                     |                                        |
|-----------------------------------------------------|-------------------------------------|------------------------------------------------|----------------------------------------------------------|---------------------------------------------------------------------------------|----------------------------------------|
| MeSH Browser                                        | × G Google                          | ×   +                                          |                                                          |                                                                                 | ∨ – Ø X                                |
| $\leftrightarrow$ $\rightarrow$ C $\bigcirc$ meshb. | nlm.nih.gov/record/ui?ui=D000086382 |                                                |                                                          |                                                                                 | 🛚 Q 🖻 🖈 🔶 🕲 🗯 🚺 :                      |
| HeSH                                                | zy 📙 Importováno z apli 🧿 MZK 📝     | Moravska zemska k  /  Roundcube                | ube Webmail 🔇 AUT - Základní vyhl G Google 🎫 Espacenet 🐧 | 🛿 Národní knihovna Č G https://docs.google 🔟 Kalendář MZK 🔇 www.lrpv.gov.lv/sit | »   📙 Ostatní záložky   🛅 Seznam četby |
|                                                     |                                     | Masu Decorint                                  | tor Data 2022                                            |                                                                                 |                                        |
|                                                     | 001000                              |                                                | IOI Dala 2022                                            |                                                                                 |                                        |
|                                                     | Detail: Qualifiers                  | eSH Tree Structures                            | Concepts                                                 |                                                                                 |                                        |
|                                                     | Allowable Qualifiers                | blood (BL)<br>cerebrospinal fluid (CF)         |                                                          |                                                                                 |                                        |
|                                                     |                                     | chemically induced (CI)<br>classification (CL) | Kvalifikátory (pod                                       | hesla) upřesňují deskripto                                                      | or.                                    |
|                                                     |                                     | complications (CO)                             |                                                          |                                                                                 |                                        |
|                                                     |                                     | diagnosis (DI)                                 |                                                          |                                                                                 |                                        |
|                                                     |                                     | diagnostic imaging (DG)                        | )                                                        |                                                                                 |                                        |
|                                                     |                                     | diet therapy (DH)                              |                                                          |                                                                                 |                                        |
|                                                     |                                     | drug therapy (DT)                              |                                                          |                                                                                 |                                        |
|                                                     |                                     | economics (EC)                                 |                                                          |                                                                                 |                                        |
|                                                     |                                     | embryology (EM)                                |                                                          |                                                                                 |                                        |
|                                                     |                                     | enzymology (EN)                                |                                                          |                                                                                 |                                        |
|                                                     |                                     | ethnology (EP)                                 |                                                          |                                                                                 |                                        |
|                                                     |                                     | etiology (ET)                                  |                                                          |                                                                                 |                                        |
|                                                     |                                     | genetics (GE)                                  |                                                          |                                                                                 |                                        |
|                                                     |                                     | history (HI)                                   |                                                          |                                                                                 |                                        |
|                                                     |                                     | immunology (IM)                                |                                                          |                                                                                 |                                        |
|                                                     |                                     | metabolism (ME)                                |                                                          |                                                                                 |                                        |
|                                                     |                                     | microbiology (MI)                              |                                                          |                                                                                 |                                        |
|                                                     |                                     | mortality (MO)                                 |                                                          |                                                                                 |                                        |
|                                                     |                                     | nursing (NU)                                   |                                                          |                                                                                 |                                        |
|                                                     |                                     | parasitology (PS)                              |                                                          |                                                                                 |                                        |
|                                                     |                                     | pathology (PA)                                 |                                                          |                                                                                 |                                        |

physiopathology (PP) prevention & control (PC)

#### Záznam deskriptoru - stromová (hierarchická) struktura

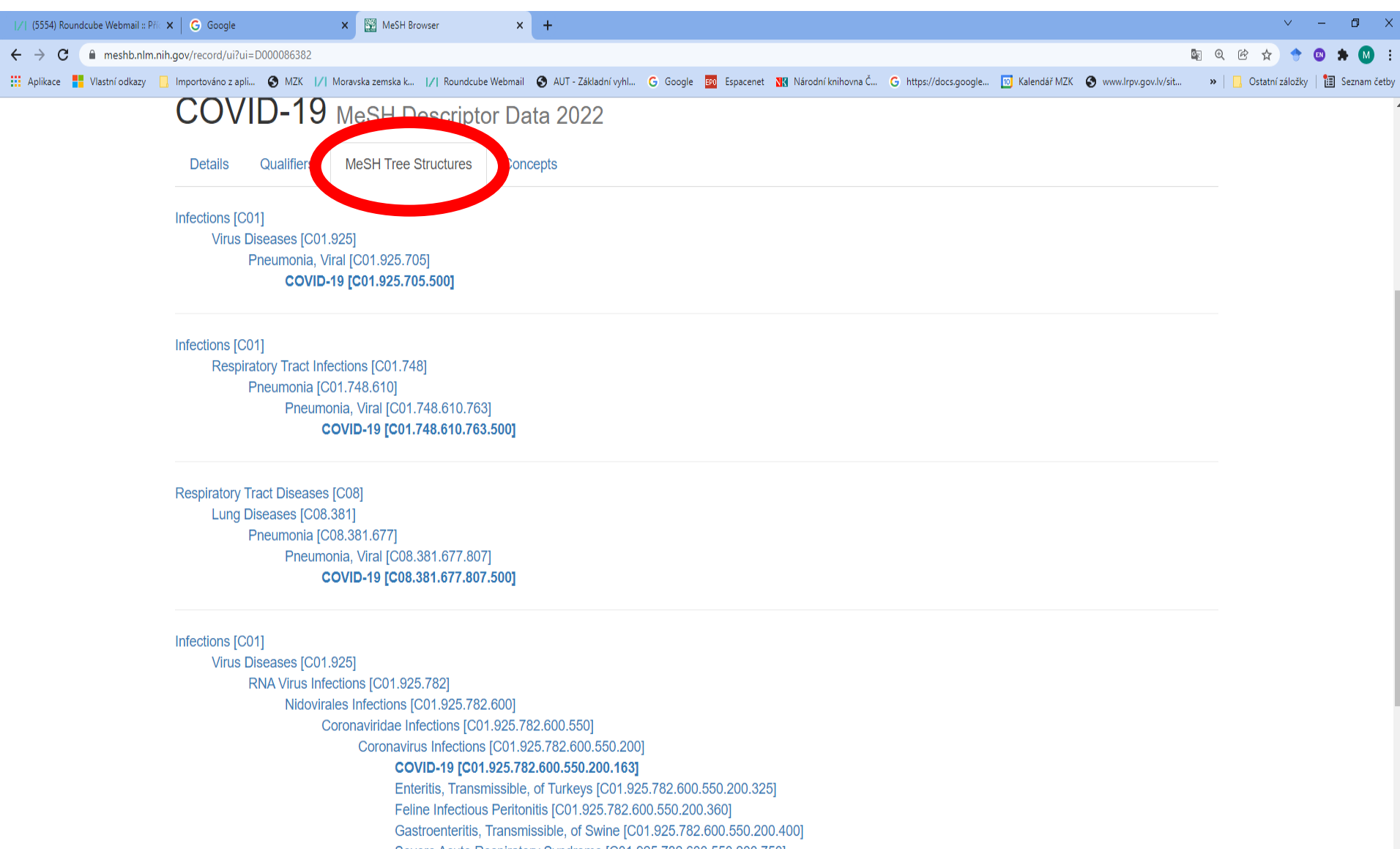

#### Záznam deskriptoru - koncepty

| ∠  (5554) Roundcube Webmail :: Při⊂ 🗙   🕒 Google         | 🗙 🔯 MeSH Browser 🗙 🍺 MeSH Browser X 🖹 Indexační zpravodaj – NLK X +                                                                                                | ~ - 0 ×                              |
|----------------------------------------------------------|----------------------------------------------------------------------------------------------------|--------------------------------------|
| ← → C                                                    |                                                                                                    | ચ 🖻 🖈 🔶 🕲 🗯 🚺 🗄                      |
| 🛄 Aplikace 📕 Vlastní odkazy 📙 Importováno z apli 🚱 MZK 📝 | Moravska zemska k 📝 Roundcube Webmail 🔇 AUT - Základní vyhl G Google 📷 Espacenet 🔣 Národní knihovna Č G https://docs.google 🔟 Kalendář MZK 🔇 www.lrpv.gov.lv/sit » | 📃 📙 Ostatní záložky 🛛 🛅 Seznam četby |
|                                                          |                                                                                                    |                                      |
| Details Qualifiers                                       | MeSH Tree Structures Concepts                                                                                                    |                                      |
| COVID-19 Preferred                                       |                                                                                                    |                                      |
| Concept UI                                               | M000732426                                                                                                    | 1                                    |
| Scope Note                                               | A viral disorder generally characterized by high FEVER; COUGH; DYSPNEA; CHILLS; PERSISTENT TREMOR; MUSCLE PAIN; HEADACHE; SORE                                     |                                      |
|                                                          | THROAT; a new loss of taste and/or smell (see AGEUSIA and ANOSMIA) and other symptoms of a VIRAL PNEUMONIA. In severe cases, a myriad of                           |                                      |
|                                                          | coagulopathy associated symptoms often correlating with COVID-19 severity is seen (e.g., BLOOD COAGULATION; THROMBOSIS; ACUTE                                      |                                      |
|                                                          | RESPIRATORY DISTRESS SYNDROME; SEIZURES; HEART ATTACK; STROKE; multiple CEREBRAL INFARCTIONS; KIDNEY FAILURE; catastrophic                                         |                                      |
|                                                          | ANTIPHOSPHOLIPID ANTIBODY SYNDROME and/or DISSEMINATED INTRAVASCULAR COAGULATION). In younger patients, rare inflammatory                                          |                                      |
|                                                          | syndromes are sometimes associated with COVID-19 (e.g., atypical KAWASAKI SYNDROME; TOXIC SHOCK SYNDROME; pediatric multisystem                                    |                                      |
| Terms                                                    |                                                                                                    |                                      |
| lenns                                                    | Term UI T001007884                                                                                                    |                                      |
|                                                          | Date 02/13/2020                                                                                                    |                                      |
|                                                          | LexicalTag NON                                                                                                    |                                      |
|                                                          | ThesaurusID NLM (2020)                                                                                                    |                                      |
|                                                          |                                                                                                    |                                      |
|                                                          | SARS-CoV-2 Infection                                                                                                    |                                      |
|                                                          | Pate 04/30/2020                                                                                                    |                                      |
|                                                          | LexicalTag NON                                                                                                    |                                      |
|                                                          | ThesaurusID NLM (2021)                                                                                                    |                                      |
|                                                          |                                                                                                    |                                      |
|                                                          | 2019 Novel Coronavirus Disease                                                                                                    |                                      |
|                                                          | Term UI T001079527                                                                                                    |                                      |
|                                                          | Date 04/30/2020                                                                                                    |                                      |
|                                                          | LexicalTag NON                                                                                                    |                                      |
|                                                          | ThesaurusID NLM (2021)                                                                                                    |                                      |
|                                                          | 2019 Novel Coronavirus Infection                                                                                                    |                                      |
|                                                          | Term UI T001079528                                                                                                    |                                      |
|                                                          | Date 04/30/2020                                                                                                    |                                      |
|                                                          | LexicalTag NON                                                                                                    |                                      |
|                                                          | ThesaurusID NLM (2021)                                                                                                    |                                      |

### U.S. National Library of Medicine – katalog https://www.ncbi.nlm.nih.gov/nlmcatalog

| by by the version of the second second se |                                         |                         |                                           |                                |                                                                                     |                                                               |                                                           |                                             |                    |       |
|----------------------------------------------------------------------------------------------------|-----------------------------------------|-------------------------|-------------------------------------------|--------------------------------|-------------------------------------------------------------------------------------|---------------------------------------------------------------|-----------------------------------------------------------|---------------------------------------------|--------------------|-------|
| O i notaningery (increasing)     O i increasing and increasing and incre       | Home - NLM Catalog - NCBI               | × G Google              | ×   +                                     |                                |                                                                                     |                                                               |                                                           |                                             |                    | ~ -   |
| (a the statute of the United States government: Lien's Your you know:          (a the statute of the United States government: Lien's Your you know:          (a the statute of the United States government: Lien's Your you know:          (bog in                                                                                                    | $- \rightarrow \mathbf{C}$ $$ ncbi.nlm. | nih.gov/nlmcatalog      |                                           |                                |                                                                                     |                                                               |                                                           |                                             | 🕸 Q 🖻 🖈            | 🔶 🚳 🌲 |
| In the developed of the lunded States government. Here's how you know.   Images in the lunded States government. Here's how you know.     Images in the link of the lunded States government. Here's how you know.     Images in the link of the lunded States government. Here's how you know.     Images in the link of the lunded States government. Here's how you know.     Images in the link of the lunded States government. Here's how you know.     Images in the link of the lunded States government. Here's how you know.     Images in the link of the lunded States government. Here's how you know.     Images in the link of the link of the li                                                                                                    | Vlastní odkazy 📙 Importo                | váno z apli 🔇 MZK 📝 Mor | avska zemska k 💊 Roundcube                | Webmail 🚯 AUT - Základní vył   | il Ġ Google 🎫 Espacenet 🚺                                                           | 🛾 Národní knihovna Č 🚹 https://                               | docs.google 🔟 Kalendář MZK                                | 🝳 Vyhledávání v katal                       | 🚹 Plan akci MZK    | » 📘   |
| Image: Search for Journals     Num Catalog     Image: Catalog     Image: Catalog     Im                                                                                                    |                                         | An official website     | of the United States governm              | ent Here's how you know y      | /                                                                                   |                                                               |                                                           |                                             |                    |       |
| NLM Catalog       Immergency OR urgent) AND pediatric       Immergency OR urgent) AND pediatric <th< th=""><th></th><th>NIH Nation</th><th>ional Library of all Center for Biotechno</th><th>of Medicine</th><th></th><th></th><th></th><th></th><th>Log in</th><th></th></th<>                                                                                                    |                                         | NIH Nation              | ional Library of all Center for Biotechno | of Medicine                    |                                                                                     |                                                               |                                                           |                                             | Log in             |       |
| Fitters activated: English: Clear.all     Image: Status     Image: Status <td></td> <td>NLM Catalog</td> <td>NLM Catalog 🗸 (</td> <td>emergency OR urgent<br/>dvanced</td> <td>) AND pediatric</td> <td></td> <td></td> <td>Search</td> <td>Help</td> <td></td>                                                                                                    |                                         | NLM Catalog             | NLM Catalog 🗸 (                           | emergency OR urgent<br>dvanced | ) AND pediatric                                                                     |                                                               |                                                           | Search                                      | Help               |       |
| Using NLM Catalog       NLM Catalog provides access to NLM bibliographic data for journals, books, audiovisuals, computer software, electronic resources and other materials. Links to the library's holdings in LocatorPlus, NLM's online public access catalog, are also provided.         Using NLM Catalog       NLM Catalog Tools       More Resources         How to Search for Journals       Journals in NCBI Databases       MeSH Database         NLM Catalog FAQs       Broad Subject Terms       Images in the History of Medicine         New and Noteworthy       Ournal Lists by FTP       E-Utilities                                                                                                    |                                         | Filters activated: E    | English. <u>Clear all</u>                 |                                | M Catalog                                                                           |                                                               |                                                           |                                             |                    |       |
| Using NLM Catalog       NLM Catalog Tools       More Resources         How to Search for Journals       Journals in NCBI Databases       MeSH Database         NLM Catalog FAQs       Broad Subject Terms       Images in the History of Medicine         New and Noteworthy.       Journal Lists by FTP       E-Utilities                                                                                                    |                                         |                         | NATIONAL LIBRART<br>CF<br>MEDICINE        | The N<br>electricatalo         | ILM Catalog provides access<br>onic resources and other ma<br>g, are also provided. | s to NLM bibliographic data<br>terials. Links to the library' | n for journals, books, audi<br>s holdings in LocatorPlus, | ovisuals, computer s<br>NLM's online public | oftware,<br>access |       |
| How to Search for Journals       Journals in NCBI Databases       MeSH Database         NLM Catalog FAQs       Broad Subject Terms       Images in the History of Medicine         New and Noteworthy.       Journal Lists by FTP       E-Utilities                                                                                                    |                                         | Using NLM Catalo        | g                                         | NLM                            | Catalog Tools                                                                       |                                                               | More Resources                                            |                                             |                    |       |
| NLM Catalog FAQs     Broad Subject Terms     Images in the History of Medicine       New and Noteworthy     Journal Lists by FTP     E-Utilities                                                                                                    |                                         | How to Search for Journ | nals                                      | Journal                        | <u>s in NCBI Databases</u>                                                          |                                                               | MeSH Database                                             |                                             |                    |       |
| New and Noteworthy     Journal Lists by FTP     E-Utilities                                                                                                    |                                         | NLM Catalog FAQs        |                                           | Broad S                        | Subject Terms                                                                       |                                                               | Images in the History of I                                | <u>Aedicine</u>                             |                    |       |
|                                                                                                    |                                         | New and Noteworthy      |                                           | Journal                        | Lists by FTP                                                                        |                                                               | <u>E-Utilities</u>                                        |                                             |                    |       |
|                                                                                                    |                                         |                         |                                           |                                |                                                                                     |                                                               |                                                           |                                             |                    |       |

**FOLLOW NCBI** 

### NLM katalog

#### Bibliografický záznam

| Emergency nursing pediatric cour X G Google X +                                                                                                    |                                                                                  | ~ - 0 ×              |
|----------------------------------------------------------------------------------------------------|----------------------------------------------------------------------------------|----------------------|
| ← → C                                                                                                    | 國 @ 论 ☆                                                                          | 🔶 🛯 🗯 🖬 🚺 🗄          |
| 👫 Vlastní odkazy 📙 Importováno z apli 🤡 MZK 🔢 Moravska zemska k 🥥 Roundcube Webmail 🚱 AUT - Základní vyhl G Google 🧱 Espacenet 就 Národní knihovna Č 🚹 https://docs.google | 🔟 Kalendář MZK 🝳 Vyhledávání v katal 🚹 Plan akci MZK                             | » 🛛 🧾 Ostatní záložk |
| An official website of the United States government Here's how you know.                                                                                                  | Log in                                                                           |                      |
| NLM Catalog V                                                                                                    | Search                                                                           |                      |
| Advanced                                                                                                    | Help                                                                             |                      |
| Full - Send to: -                                                                                                    | NLM Holdings<br>in LocatorPlus                                                   |                      |
| Emergency nursing pediatric course : provider manual<br>Author(s): Emergency Nurses Association, issuing body                                                             | PubMed Search Builder                                                            |                      |
| Title(s): Emergency nursing pediatric course : provider manual / Emergency Nurses Association.<br>Edition: Sixth edition.<br>Country of Publication: United States        |                                                                                  |                      |
| Publisher:       Burlington, MA : Jones & Bartlett Learning, [2023]         Description:       pages cm                                                                   | Add to search builder                                                            |                      |
| Language: English<br>ISBN: 9781284272628<br>LCCN: 2022026672                                                                                                    |                                                                                  |                      |
| Summary: "ENPC is designed for the registered nurse looking to gain verification of skills in the emergency pediatric                                                     | Recent Activity<br><u>Turn Off</u> Clear                                         |                      |
| MeSH: Emergency Nursing<br>Pediatric Emergency Medicine/methods<br>Pediatric Nursing*                                                                                     | (English[lang]) (896) NLM Catalog                                                |                      |
| Publication type(a). Outmo                                                                                                    | NLM Catalog                                                                      |                      |
| Notes: Includes bibliographical references and index. NLM ID: <u>9918417586706676</u> [Book]                                                                              | Q (emergency OR urgent) AND pediatrics<br>(409) NLM Catalog                      |                      |
|                                                                                                    | Currentlyindexed AND (currentlyindexed[All]<br>AND Czech[lang]) (13) NLM Catalog |                      |
|                                                                                                    | Currentlyindexed AND (currentlyindexed[All])<br>(5284) NLM Catalog               |                      |
|                                                                                                    | Coo more                                                                         |                      |

## NLM katalog

#### Pokročilé vyhledávání

| Advanced search - NLM Catalog × G Google        | ×   +                                                                                                    |                                                                                                    | v – 0 X                                                 |
|-------------------------------------------------|----------------------------------------------------------------------------------------------------|----------------------------------------------------------------------------------------------------|---------------------------------------------------------|
| ← → C                                           | d                                                                                                    |                                                                                                    | 🕸 Q 🖻 🖈 🔮 🔕 🗯 🖬 😡 🗄                                     |
| Vlastní odkazy 📄 Importováno z apli 🕥 MZK I/I M | toravska zemska k 🧳 Roundcube Webmail 📀 AUT - Základní vyhl G<br>ional Center for Biotechnology Information<br>19 Help                  | Google छ Espacenet 🔀 Národní knihovna Č 🚹 https://docs.google 📨 Kalendář MZK 🥥                                                              | Vyhledávání v katal 🕞 Plan akci MZK » 📘 Ostatní záložky |
| NLM Catalog                                     | Advanced Search Builder                                                                                                    | Možnost kombinace<br>polí a operátorů. Lze                                                                                                  |                                                         |
| ar                                              | nkle[MeSH Major Topic]                                                                                                    | vvužít i reistříkv.                                                                                                    |                                                         |
| Ed                                              | lit                                                                                                    | adaa aaa                                                                                                    | <u>Clear</u>                                            |
| Bu                                              | lilder                                                                                                    |                                                                                                    | ▲                                                       |
|                                                 | MeSH Major Topic                                                                                                    | •                                                                                                    | Hide index list                                         |
|                                                 | ankle (97)<br>ankle/abnor<br>ankle/anato<br>ankle/blood<br>ankle/diagno<br>ankle/diagno<br>ankle/innerv<br>ankle/pathol<br>ankle/physic | malities (2)<br>my and histology (11)<br>supply (3)<br>osis (10)<br>ostic imaging (10)<br>vology (2)<br>vation (1)<br>logy (5)<br>ology (4) |                                                         |
| 1                                               | ND - All Fields                                                                                                    |                                                                                                    |                                                         |
|                                                 |                                                                                                    | Show index list                                                                                                    |                                                         |
|                                                 | Search or <u>Add to history</u>                                                                                                    |                                                                                                    |                                                         |

### **MEDVIK**

### https://www.medvik.cz/bmc/

- Portál buduje Národní lékařská knihovna v Praze.
- Obsahuje více než 1 mil. bibliografických záznamů.
- Portál prohledává
  - katalog NLK,
  - digitální knihovnu NLK,
  - databázi Bibliographia medica Čechoslovaca, jež registruje literaturu z biomedicínských oborů vydanou na území ČR (do r. 2001 také ze Slovenska) včetně článků z českých periodik.

### Bibliographia medica Čechoslovaca - BMČ

- Bibliografická databáze zachycuje českou odbornou literatury z biomedicínských oborů (medicína, zdravotnictví a související obory). Obsahuje více než 1 mil. záznamů.
- Snaha o co největší úplnost. Roční přírůstek: 20 000 záznamů.
- Do databáze je excerpováno průběžně asi 312 odborných českých periodik.
- Od r. 1988 zachycuje také práce českých autorů publikovaných v zahraničí.
- Databázi buduje Národní lékařská knihovna v Praze.
- Vytvářena od r. 1947 (tištěná bibliografie). Postupně probíhá převod tištěných verzí BMČ do elektronické podoby.
- Od r. 1978 používány deskriptory českého překladu MeSH.

Vyhledávací možnosti

Lze používat

- operátory AND, OR a NOT,
- \* rozšíření,
- ? zástupný znak,
- oboustranné horní uvozovky pro frázi, např. "diabetes mellitus",
- tezaurus MESH: výrazy lze zadávat v češtině i v angličtině.

#### Základní vyhledávání – základní rešeršní pole

| 🖉 Medvik - Windows Interne                                                                                                    | t Explorer                                                              |                                          |                                                                                 | _ <b>-</b> ×  |
|----------------------------------------------------------------------------------------------------|-------------------------------------------------------------------------|------------------------------------------|---------------------------------------------------------------------------------|---------------|
| 🔄 🔍 🛛 🛃 http://www. <b>medvik.cz</b> /bmc/                                                                                            |                                                                         | 🔽 🗠 🗲 🗙 🛃 G                              | ioogle                                                                          | <b>P</b> -    |
| Soubor Úpravy Zobrazit Oblíbené položky                                                                                               | y Nástroje Nápověda                                                     |                                          |                                                                                 |               |
| × Google                                                                                                    |                                                                         | 🖌 🛂 Hledat 🔹 🖶 🔹 🔀 Sdílet 🛛 Více 🍽       |                                                                                 | Přihlásit 🔧 🕇 |
| 🜟 Oblíbené položky 🛛 🚖 🕖 Seznam ČSN                                                                                                   | 📝 Moravská zemská kniho 📝 M                                             | loravská zemská kniho… 📝 Moravská zemská | á kniho… 📝 Moravská zemská kr                                                   | niho »        |
| 😁 🗸 🍚 (248) Roundcube 🚾 Laptops, N                                                                                                    |                                                                         |                                          | Stránka 🔻 Zabezpečení 👻 Nástr                                                   | oje 🕶 🕜 🕶 🎽   |
| medvik                                                                                                    | (hrudník* or žebr*) and (poraněl<br>Hledej v: ● Katalogy ● BMČ-články © | ní* or zranění* or rán*) Hledat          |                                                                                 |               |
| Úvod Pokročilé hledání                                                                                                    | Autoři Témata                                                           |                                          | Výsledky Schránka                                                               |               |
| Online zdroje NLK<br>Portál E-zdrojů<br>Vyhledávač Summon<br>Digitální knihovna<br>EZB-NLK                                            | Najít konkrétní<br>Název<br>Časopis                                     | ۵<br>ب<br>ب                              | Vyhledávací plugin<br>Vyhledávací modul Medvik<br>pro Váš prohlížeč: instalovat |               |
| Základní informace<br>kontakt   otevírací doba<br>přihláška čtenáře<br>objednávky služeb   popis<br>online zdroje<br>vzdálený přístup | Předmět Autor Akce                                                      | ج<br>ج<br>ج                              |                                                                                 |               |
| MeSH-CZ<br>Bibliographia medica<br>Čechoslovaca                                                                                       | Prohledávat lze všechny báze provozované                                | v systému Medvik 🕒                       |                                                                                 |               |

/erze: 1.0 Přehled změn Napište nám Provozuje: Národní lékařská knihovna

#### Nápověda deskriptorů pro vyhledávání

| medvik                                                                                                    | (děti or dítě or dětsk*) and (eduka* or vzděláv*) and (diabe Hledat<br>Hledej v: ● Katalogy ● BMČ-články ● vše ⑦                                                                                                    | Přihlášení                                                                                       |
|----------------------------------------------------------------------------------------------------|----------------------------------------------------------------------------------------------------|--------------------------------------------------------------------------------------------------|
| Úvod Pokročilé hledání                                                                                             | Autoři Témata Knihovny Prohlížení                                                                                                    | Výsledky Schránka                                                                                |
| VydánoLetošní rok9Loňský rok14Poslední dva roky20Posledních pět let120                                             | Výsledky dotazu:       výsledky         událost       výsledky         (děti or dítě or "dětsk*") and ("eduka*" or "vzděláv*") and ("diabet*" or "cukrov*")       630         Spět k výchozímu dotazu       o krok zpět       přidat | Databáze     BMČ - články 617     katalogy Medvik 13     filtrovat                               |
| 2000-2010         408           1990-1999         64           1968-1989         8           více         filtrova | více více                                                                                                    | Vlastník<br>Národní lékařská 630<br>knihovna<br>Institut klinické a 3                            |
| Jazyk<br>čeština 517<br>slovenština 87<br>angličtina 35<br>filtrovat                                               | Označ: □ vše □ stránka □ 《 < 1-10 z 630 > »<br>Zobrazení: Standardní ∨ řadit dle: relevance ∨ Výsledků: 10 ∨                                                                                                    | experimentální<br>medicíny         OK         OK         Ustav hematologie a<br>krevní transfúze |

#### Výsledky

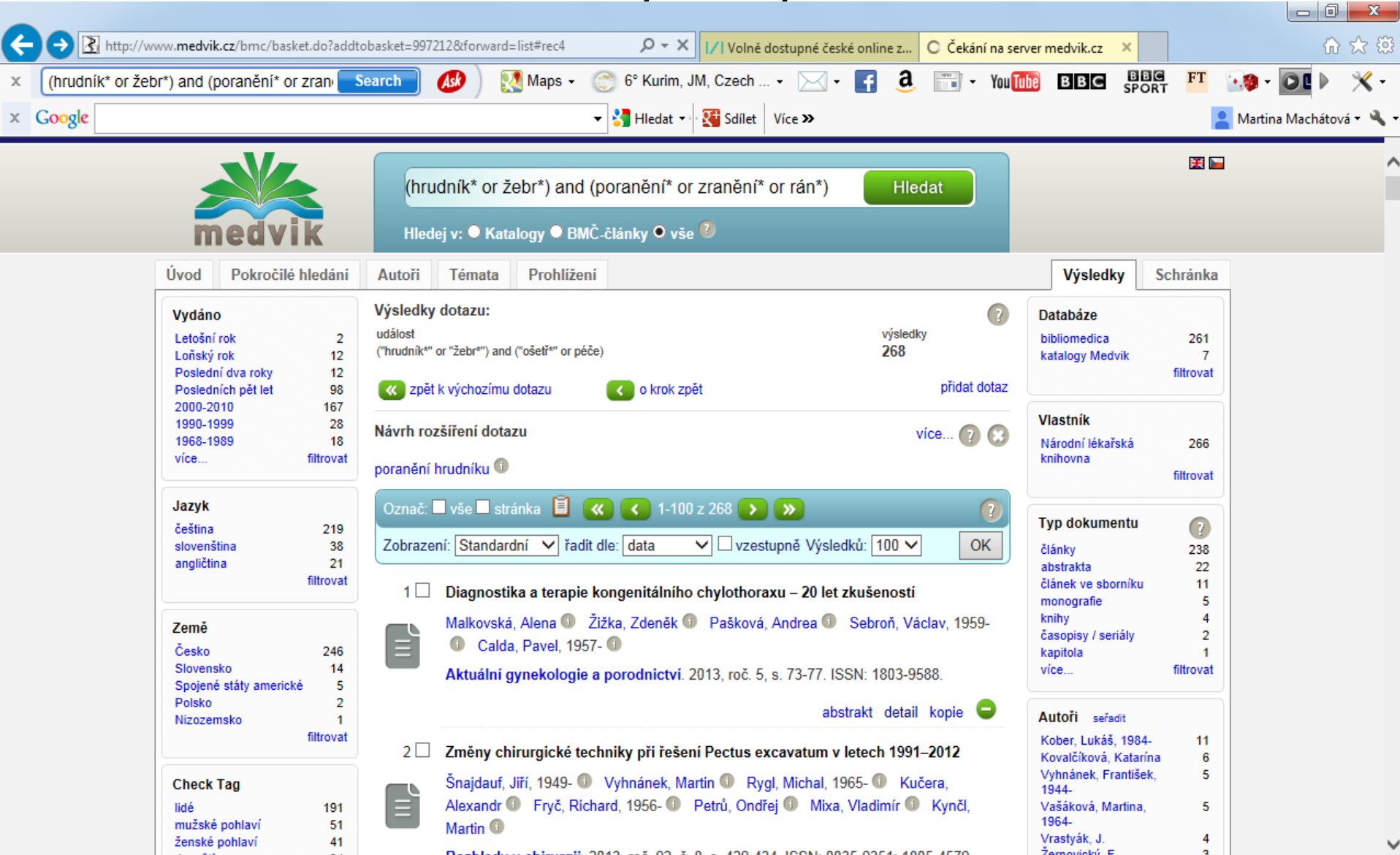

#### Hledání výrazů z rejstříků

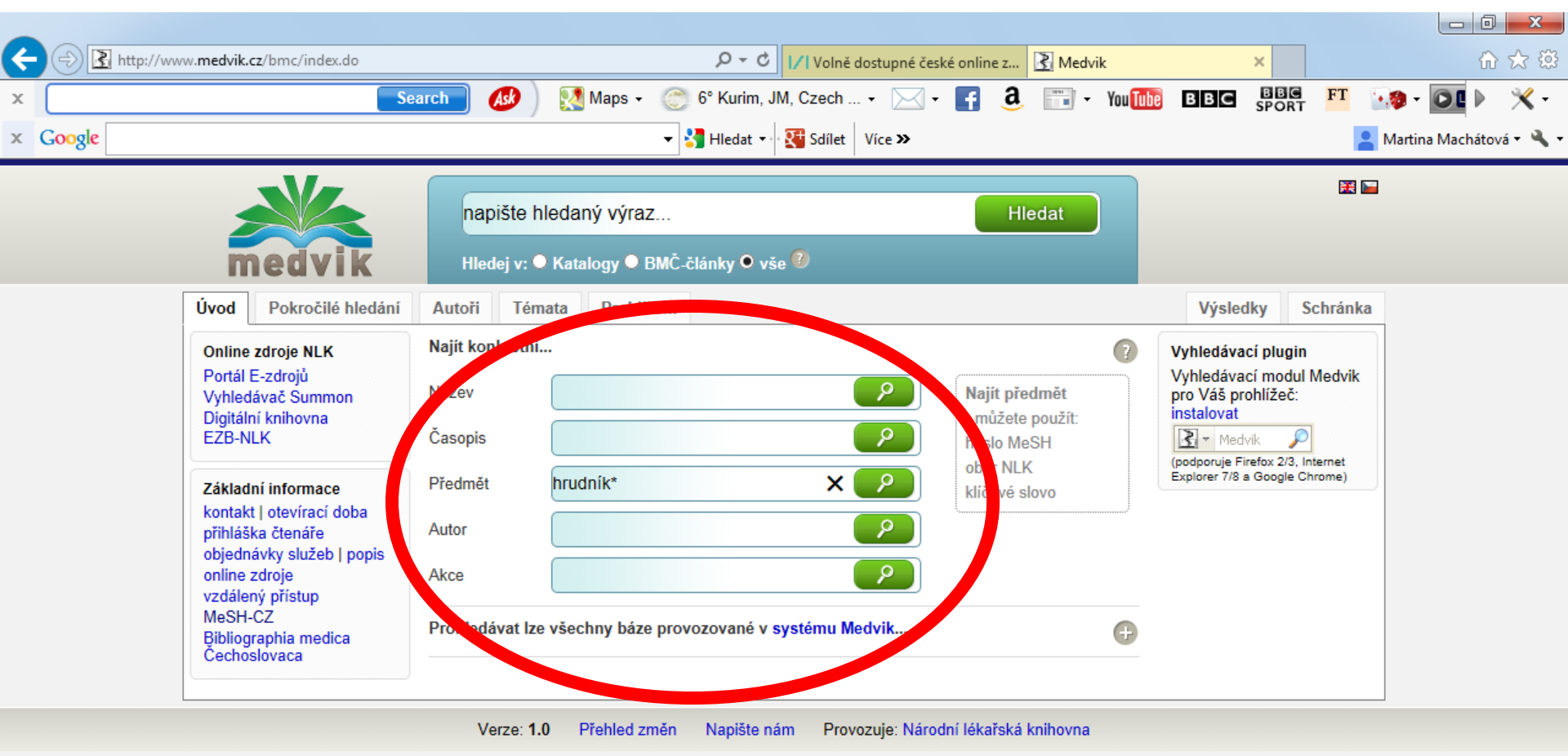

#### Výběr termínů z nabídky pro další modifikaci dotazu

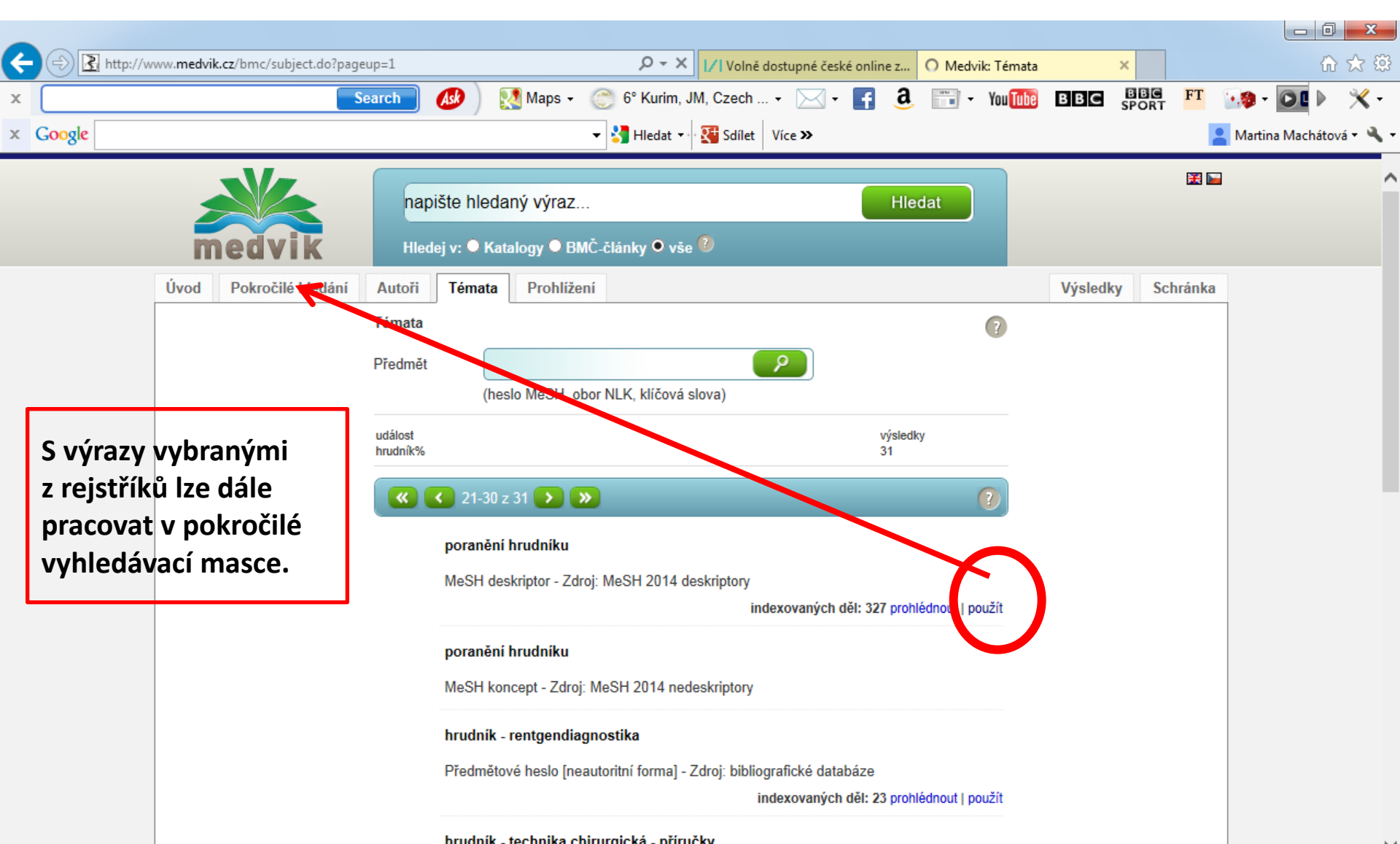

#### Pokročilé vyhledávání - práce s rejstříky

| vy Zobrazit Oblibene polozky Nastroje | Napoveda                                      |                    |                   |
|---------------------------------------|-----------------------------------------------|--------------------|-------------------|
|                                       | napište hledaný výraz                         | Hledat             | Přihlášení        |
| medvik                                | Hledej v: ● Katalogy ● BMČ-články ● vše 😰     |                    |                   |
| Úvod Pokročilé hledár                 | Autoři Témata Knihovny Prohlížení             |                    | Výsledky Schránka |
| edaní dle ste, Mrazů                  | Pokročilé hledání: rejstřík MeSH deskriptorů  | 0                  | Akce              |
|                                       | ● kdekoliv ○ rozšířeno zprava ○ rozšířeno vol | ně 🔿 prohlížení    |                   |
| Hledání dle rejstříků                 | kotolik                                       |                    | Nové hledání      |
| Autor                                 | KOUTIK                                        |                    |                   |
| Předmět<br>Časopis / zdroj            | ⊡ ignorovat dia                               | kritiku            |                   |
| Název                                 | Méně                                          |                    |                   |
| Nakladatel                            | Vyhledat dle podhesel:                        |                    |                   |
|                                       |                                               |                    |                   |
|                                       | Podheslo: abnormality V                       |                    |                   |
|                                       |                                               |                    |                   |
|                                       | K 🔇 1-5 z 5 🌔 🔉                               | jít Vybrat vše:    |                   |
|                                       | kotník                                        |                    |                   |
|                                       | hlezenní kloub                                | 146                |                   |
|                                       | kotník                                        | 120                |                   |
|                                       | tarzální kosti                                | 10 🗆               |                   |
|                                       | kotnik - implantace totalni endoprotezy       |                    |                   |
|                                       | artropiastika - nanrada kotniku               | 4 🗆                |                   |
|                                       | poranění kotníku                              | 02                 |                   |
|                                       | kotnik - zlomeniny                            | 05 🗆               |                   |
|                                       | fraktury kotníku                              | 6                  |                   |
|                                       | tlakový index kotník-paže                     |                    |                   |
|                                       | tlakový index kotník-paže                     | 39 🗖               |                   |
|                                       | <b>8 1</b> -575 <b>3 3</b>                    | Vybrat vše: nahoru |                   |

#### Pokročilé vyhledávání – vyhledávání ve vybraném poli

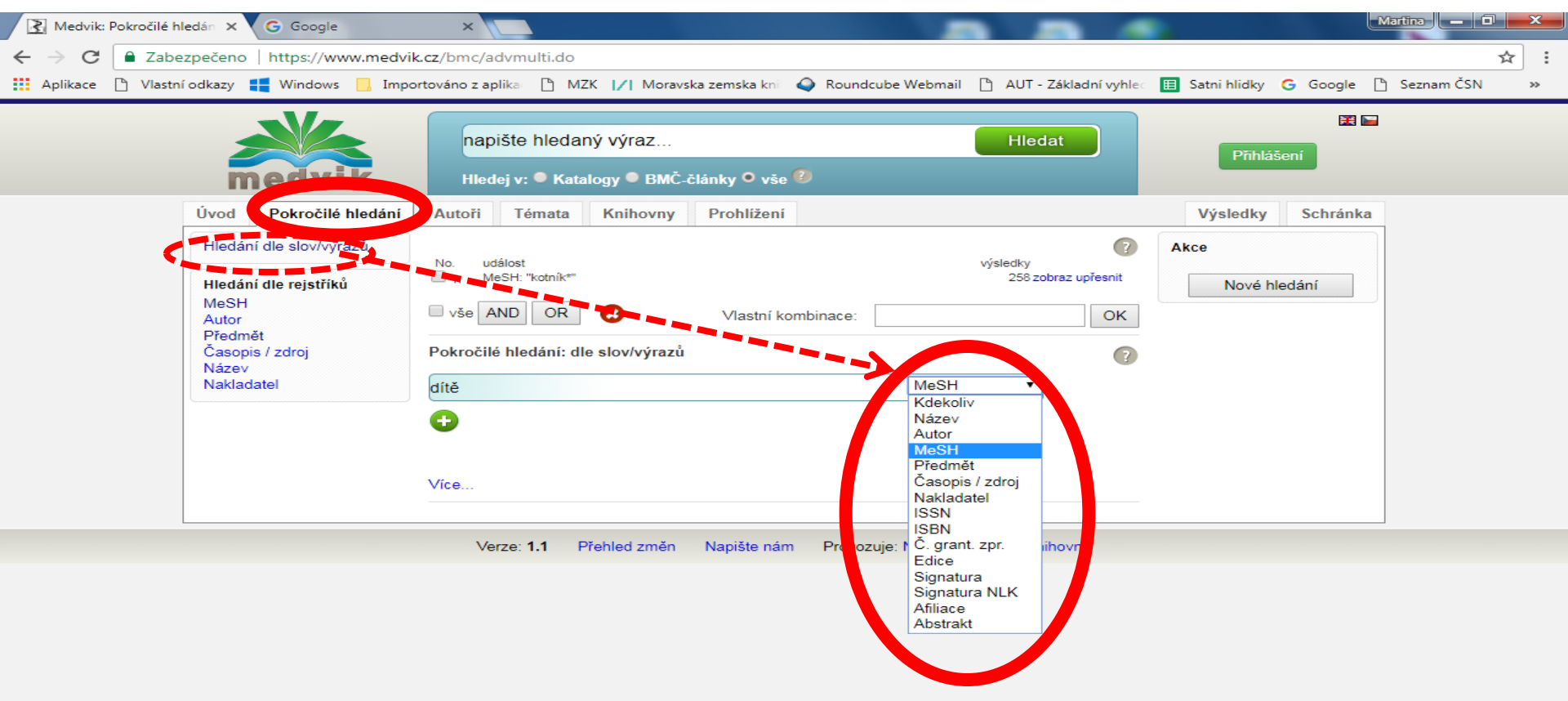

#### Práce s výrazy vybranými v rejstřících a s operátory

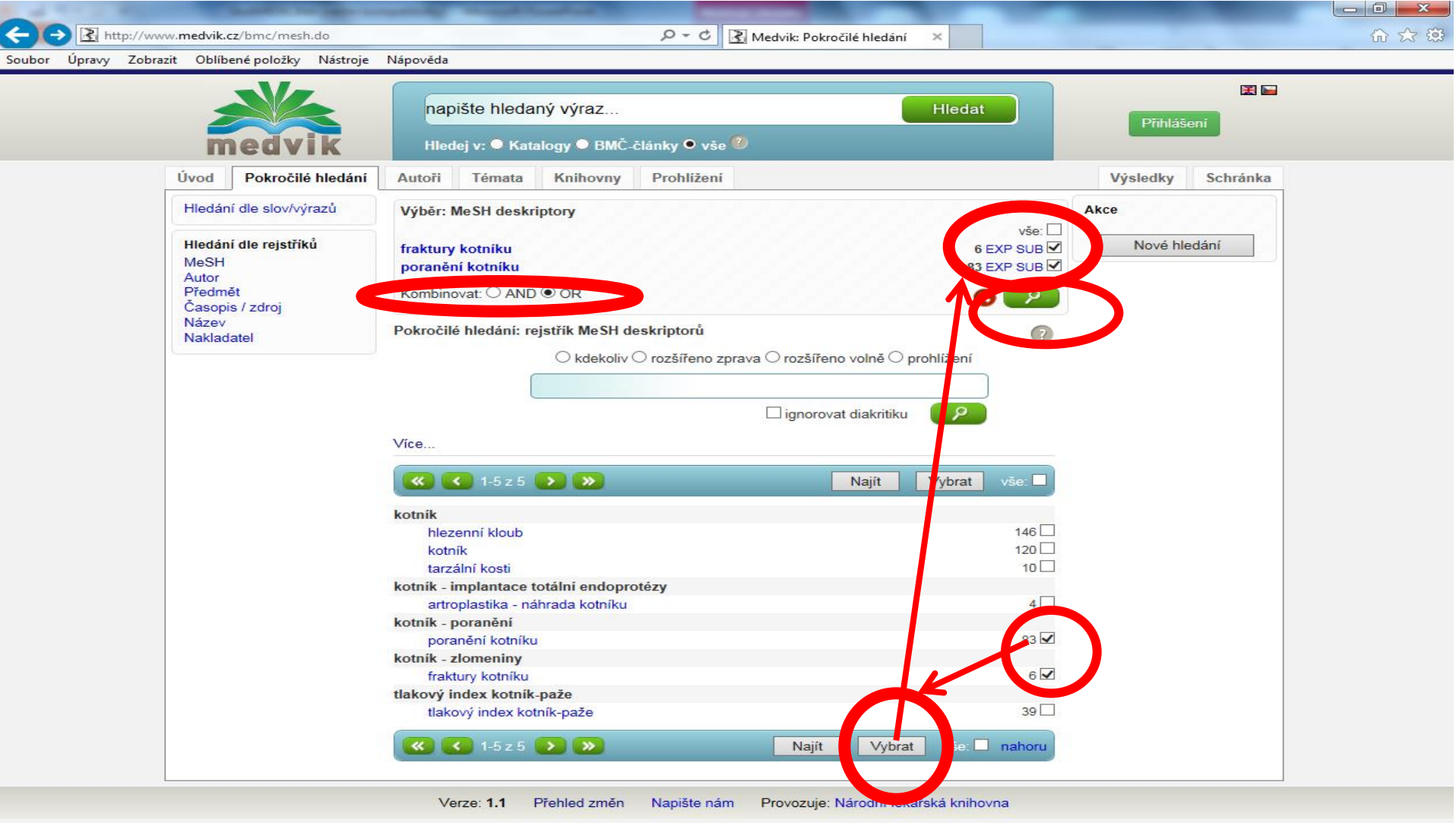

#### Možnost zpřesnění dotazu pomocí podhesel (kvalifikátorů)

| Image: Soubor     Úpravy     Zobrazit     O       Image: Image: Soubor     Image: Image: Soubor     Image: Image: Image: Soubor     Image: Image: Image: Soubor       Image: Image: | vik.cz/bmc/mesh.do?descriptor=704141<br>Oblíbené položky Nástroje Nápověda<br>ránka – Zabezpečení – Nástroje – @ – | <ul> <li>P ← A C</li> <li>Medvik: Pokročilé hledání</li> <li>Medvik: Pokročilé hledání</li> </ul>                                                                              | ×                                                                                     |                                          |                   | × 0 - 1<br>☆★☆ |
|----------------------------------------------------------------------------------------------------|----------------------------------------------------------------------------------------------------|----------------------------------------------------------------------------------------------------|---------------------------------------------------------------------------------------|------------------------------------------|-------------------|----------------|
|                                                                                                    | medvik                                                                                                    | napište hledaný výraz<br>Hledej v: ● Katalogy ● BMČ                                                                                                    | -články O vše 🕖                                                                       | Hledat                                   | 🔣 🖿 Přihlášení    |                |
|                                                                                                    | Úvod Pokročilé hledání                                                                                             | Autoři Témata Knihovny                                                                                                    | Prohližení                                                                            |                                          | Výsledky Schránka |                |
|                                                                                                    | Hledání dle slov/výrazů                                                                                            | Výběr: MeSH deskriptory                                                                                                    |                                                                                       |                                          | Akce              |                |
|                                                                                                    | Hledání dle rejstříků<br>MeSH<br>Autor<br>Předmět<br>Časopis / zdroj<br>Název<br>Nakladatel                        | fraktury kotniku<br>Kombinovat: O AND O OR<br>fraktury kotniku<br>vše<br>bez podhesel<br>[CL] klasifikace<br>[CO] komplikace<br>[DI] diagnóza<br>[ET] etiologie<br>[HI] dějiny | 11 [PP] patofyziologie<br>1 [RA] radiografie<br>2 [SU] chirurgie<br>1 √<br>2 1<br>1 1 | 11 E 9 SUB<br>0<br>2<br>6<br>8<br>0<br>k | Nové hledání      |                |
|                                                                                                    |                                                                                                    | fraktury kotníku                                                                                                    |                                                                                       |                                          |                   |                |
|                                                                                                    |                                                                                                    | fraktury kotníku<br>fraktury vnitřního kotníku<br>fraktury kotníku<br>fraktury zevního kotníku                                                                                 |                                                                                       | 11 🗆                                     |                   |                |
|                                                                                                    |                                                                                                    | fraktury kotníku                                                                                                    |                                                                                       | 11 🗌                                     |                   |                |

#### Pokročilé vyhledávání – vyhledané výrazy

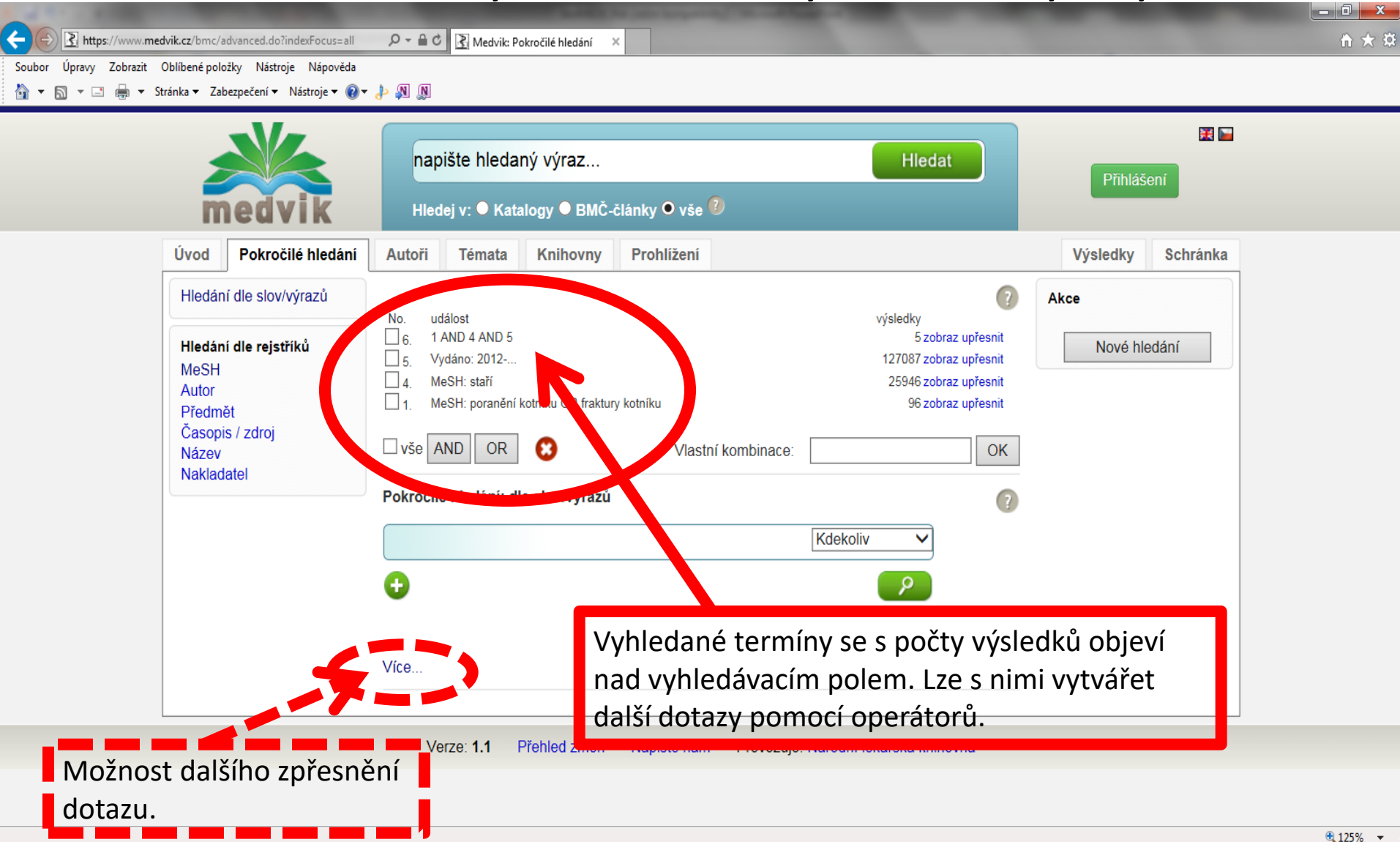

#### Pokročilé vyhledávání - zpřesnění dotazu

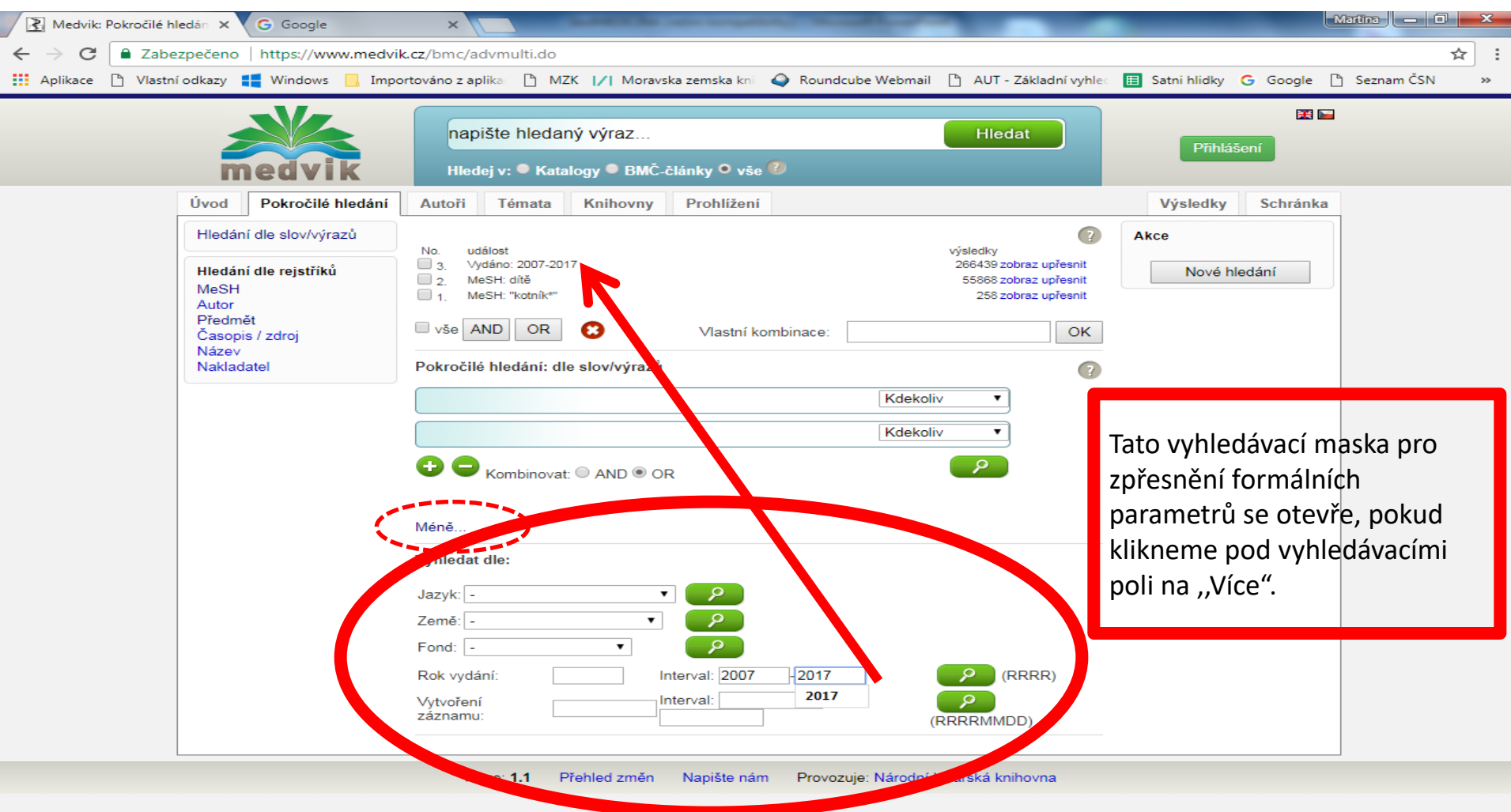

#### Výsledky

| 🔀 Medvik: Pokročilé hledán 🗙 G Goog                                                                                    | gle ×                                                                                                    | _                                             |                                                                                          | Martina — 🗊 🗙             |
|----------------------------------------------------------------------------------------------------|----------------------------------------------------------------------------------------------------|-----------------------------------------------|------------------------------------------------------------------------------------------|---------------------------|
| ← → C                                                                                                    | /www.medvik.cz/bmc/advanced.do?indexFocus                                                                                     | s=all                                         |                                                                                          | @☆:                       |
| 🚻 Aplikace 🗋 Vlastní odkazy 📢 Windo                                                                                    | ws 📙 Importováno z aplika: 🗋 MZK 📝 Mor                                                                                        | ravska zemska kni 🗳 Roundcube Webmail 🗋 AUT - | - Základní vyhlec 🗉 Satni hlidky 🕻                                                       | 🖁 Google 🗋 Seznam ČSN 🛛 » |
| medvik                                                                                                    | napište hledaný výraz<br>Hledej v: ● Katalogy ● BMČ-č                                                                         | články O vše 🕐                                | Hledat                                                                                   | Přihlášení                |
| Úvod Pokročilé hledání                                                                                                 | Autoři Témata Knihovny                                                                                                    | Prohližení                                    |                                                                                          | Výsledky Schránka         |
| Hledání dle slov/výrazů<br>Hledání dle rejstříků<br>MeSH<br>Autor<br>Předmět<br>Časopis / zdroj<br>Název<br>Nakladatel | No. událost<br>4. 1 AND 2 AND 3<br>2. MeSH: staří<br>1. MeSH: "kotník*"<br>vše AND OR S<br>Pokročilé hledání: dle slov/výrazů | Vlastní kombinace:                            | ýsledky<br>32 zobraz upřesnit<br>29178 zobraz upřesnit<br>258 zobraz upřesnit<br>OK<br>? | xce<br>Nové hledání       |
|                                                                                                    | Více                                                                                                    |                                               |                                                                                          |                           |
|                                                                                                    | Verze: <b>1.1</b> Přehled změn                                                                                                | Napište nám Provozuje: Národní léka           | iřská knihovna                                                                           |                           |
|                                                                                                    | Výsledky lze prohlížet                                                                                                    | či použít v dalším dotazu.                    |                                                                                          |                           |

#### Pokročilé vyhledávání – tvorba dotazu

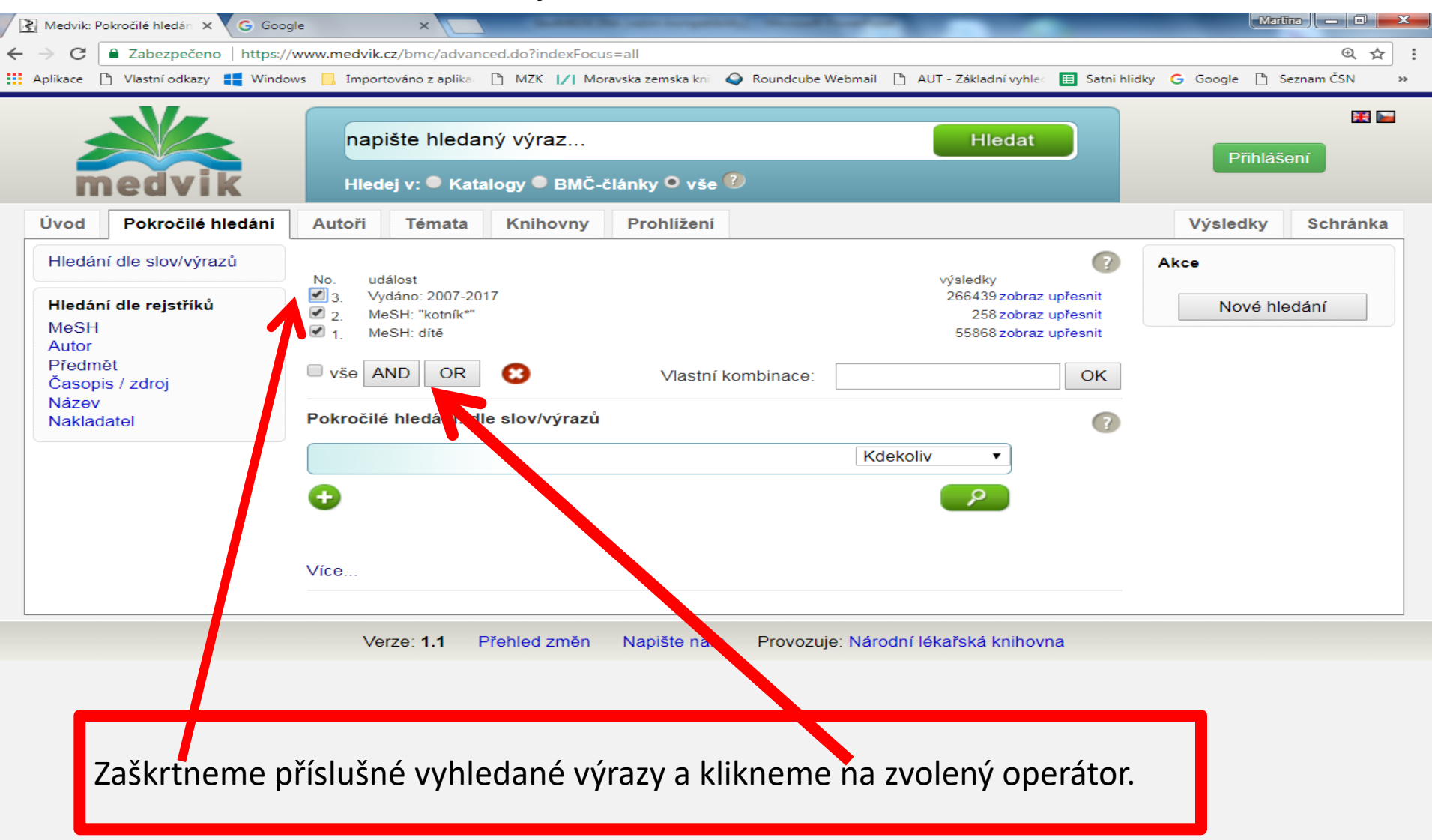

Postupná formulace dotazu prostřednictvím výrazů z rejstříku MeSH a rešeršní historie

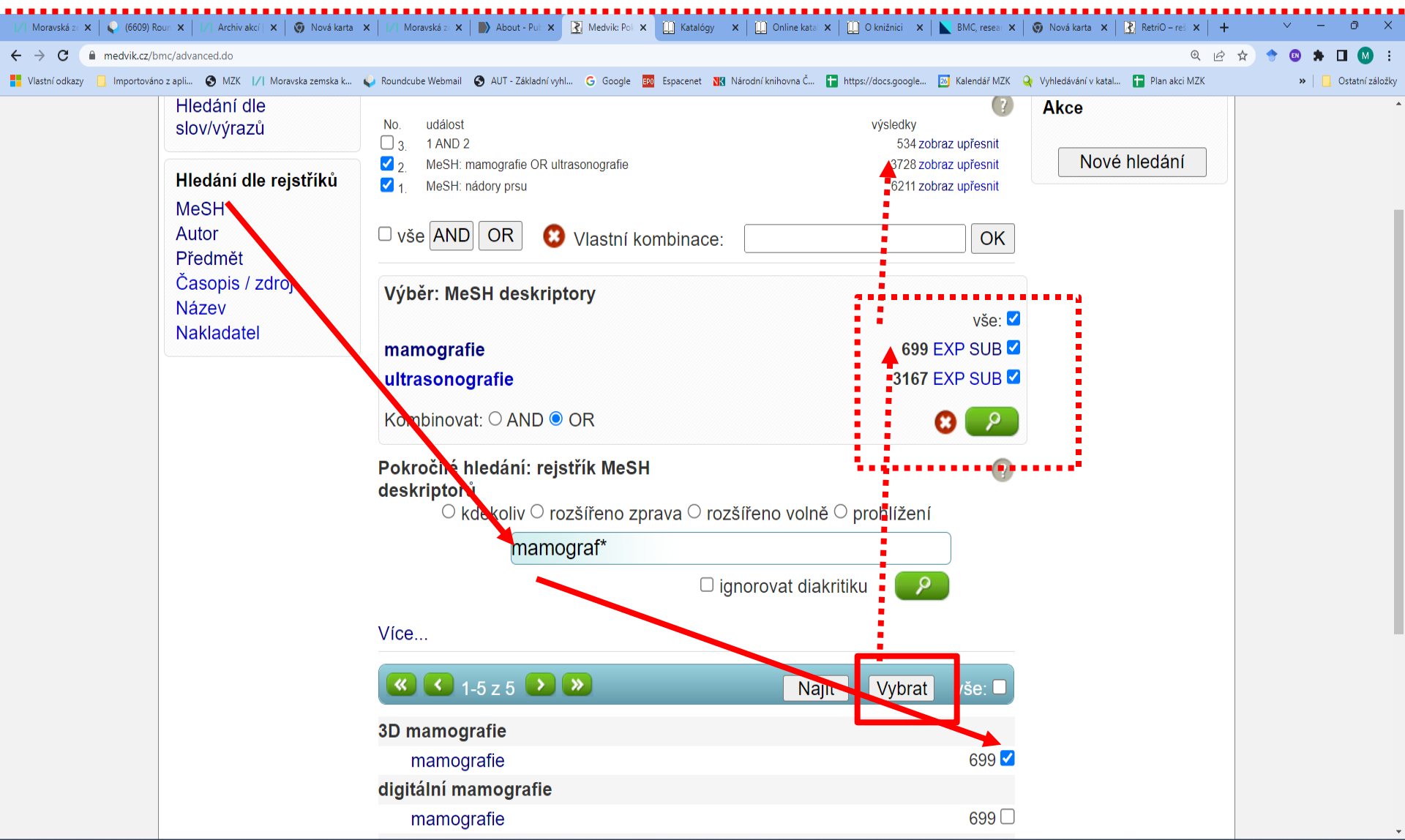

#### Výsledky – možnost přenastavení výstupu

| < 🔿 🛃 http://www.medvik.c                                    | /bmc/searchcl.do;js                       | essionid=88C6                      | 506BEC382E4D2752DBA69554EDFB 🔎 - 🗙 📝 Volně dostupné čes                                                                                                    | ské online z 🔘 Čekání na se                      | rver medvik.cz 🗙                                                                     |                          | ☆ 🛱                   |
|--------------------------------------------------------------|-------------------------------------------|------------------------------------|----------------------------------------------------------------------------------------------------|--------------------------------------------------|--------------------------------------------------------------------------------------|--------------------------|-----------------------|
| x                                                            |                                           | Search                             | 🐼 🛛 🐼 Maps 🗸 💮 6° Kurim, JM, Czech 🔹 🖂 •                                                                                                    | - 📑 🧕 📰 - You🚺                                   |                                                                                      | FT 🕠                     | 🧔 - 💽 🕨 💥 -           |
| × Google                                                     |                                           |                                    | ▼ 🐫 Hledat 🔹 🔀 Sdílet Více ≫                                                                                                    |                                                  |                                                                                      | -                        | Martina Machátová 🕶 🔌 |
|                                                              | edvik                                     | (hru<br>Hled                       | idník* or žebr*) and (ošetř* or péče)<br>lej v: ● Katalogy ● BMČ-články ● vše <sup>®</sup>                                                                                                    | Hledat                                           |                                                                                      |                          |                       |
| Úvod                                                         | Pokročilé hledání                         | Autoři                             | Témata Prohlížení                                                                                                    |                                                  | Výsledky S                                                                           | chránka                  |                       |
| Vydáno<br>Letošní ro<br>Loňský ro<br>Poslední o<br>Posledníc | x 2<br>x 12<br>va roky 12<br>n pět let 98 | Výsledky<br>událost<br>("hrudník*" | v dotazu:<br>or "žebr*") and ("ošetř*" or péče)<br>t k výchozímu dotazu <>>>>>>>>>>>>>>>>>>>>>>>>>>>>>>>>>>>>                                                                                                    | výsledky<br>268<br>přidat dotaz                  | Databáze<br>bibliomedica<br>katalogy Medvik                                          | 261<br>7<br>filtrovat    |                       |
| 2000-2011<br>1990-1999<br>1968-1989<br>více                  | 167<br>28<br>18<br>filtrovat              | Návrh ro<br>poranění               | zšíření dotazu<br>hrudníku 🛈                                                                                                    | více 🝞 😣                                         | Vlastník<br>Národní lékařská<br>knihovna                                             | 266<br>filtrovat         |                       |
| Jazyk<br>čeština<br>slovenštin<br>angličtina                 | a 219<br>a 38<br>21<br>filtrovat          | Ozperi<br>Zobraze                  | ení: Standardní 🗸 řadit dle: data 🗸 Výsledků: 100 🗸<br>Zdravotní a sociální aspekty migrace                                                                                                    | ]                                                | Typ dokumentu<br>články<br>abstrakta<br>článek ve sborníku<br>monografie             | 238<br>22<br>11          |                       |
| Země<br>Česko<br>Slovensko<br>Spojené s                      | 246<br>14<br>áty americké 5               |                                    | Nesvadbová, Libuše 1 Kroupa, A. 1 Kroupa, A. | ; 1214-7664 (elektronická                        | knihy<br>časopisy / seriály<br>kapitola<br>více                                      | 4<br>2<br>1<br>filtrovat |                       |
| Nizozems                                                     | co 1<br>filtrovat                         |                                    |                                                                                                    | detail kopie <table-cell-rows></table-cell-rows> | Autoři seřadit<br>Kober, Lukáš, 1984-<br>Kovalčíková, Katarína<br>Vybnánek František | 11<br>6<br>5             |                       |
| Check Ta<br>lidé<br>mužské p<br>ženské po                    | <b>g</b><br>191<br>hlaví 51<br>hlaví 41   |                                    | Ošetrovanie vylomenej časti hrudníka<br>Šteiner, Pavol, 1908-1969 <sup>(1)</sup> Slameň, J. <sup>(1)</sup> Medla, F. <sup>(1)</sup><br>Lekársky obzor. 1961, roč. 10, č. 11, s. 709-712. ISSN: 0457-                                                                                                    | -4214.                                           | Vjínanek, František,<br>1944-<br>Vašáková, Martina,<br>1964-<br>Vrastyák, J.         | 5                        |                       |

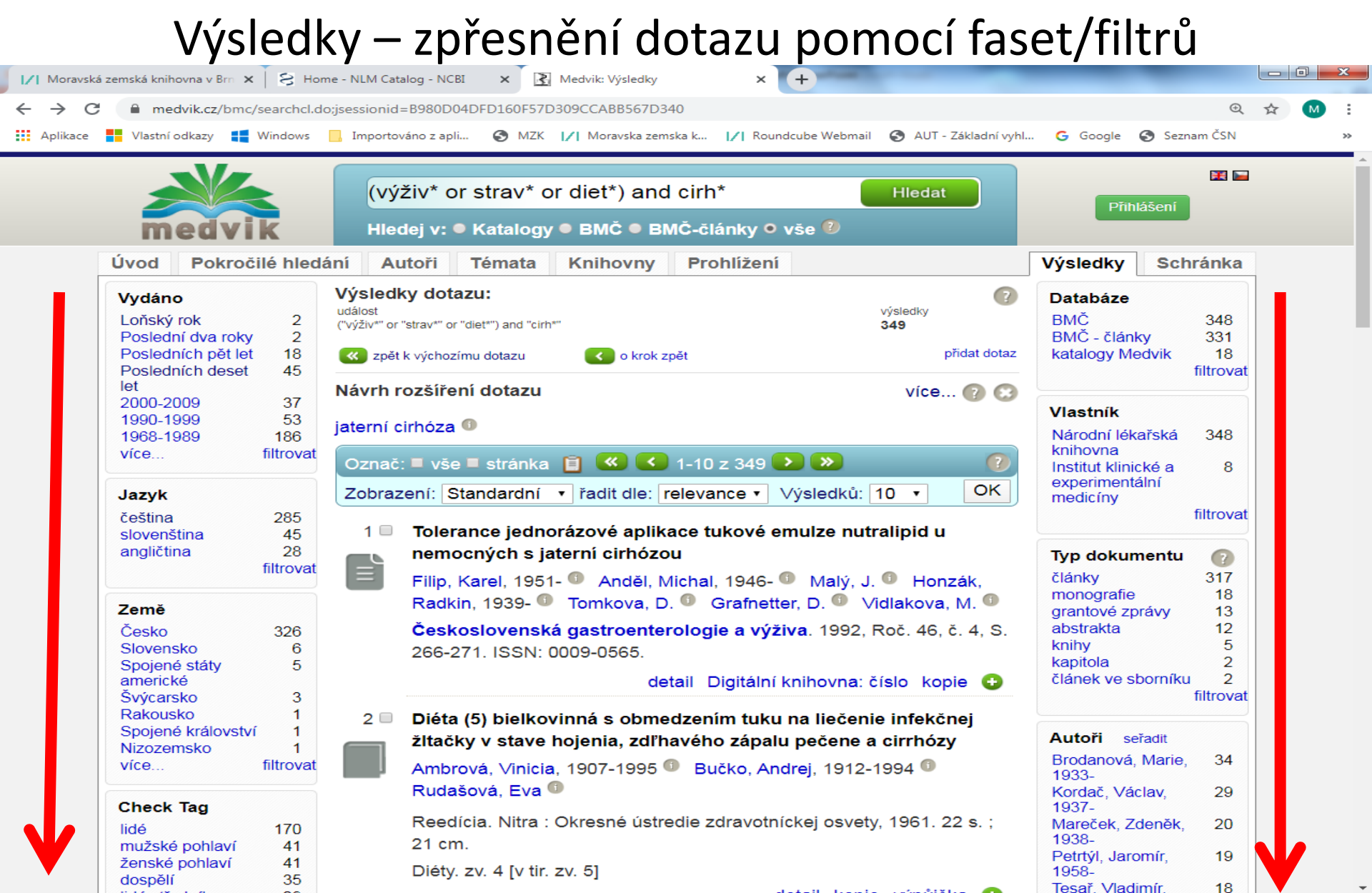

#### Výběr výsledků do schránky (1)

| _ |               |                                                                   |                                    |                                    |                                        |                                                |                                        |                                          |                                    |                         |                       |                  |                                                                                |              |                             |        |          | JX       |
|---|---------------|-------------------------------------------------------------------|------------------------------------|------------------------------------|----------------------------------------|------------------------------------------------|----------------------------------------|------------------------------------------|------------------------------------|-------------------------|-----------------------|------------------|--------------------------------------------------------------------------------|--------------|-----------------------------|--------|----------|----------|
| ¢ | -> 🛃 http://v | www. <b>medvik.cz</b> /bmc/refine.                                | do                                 |                                    |                                        |                                                | - م                                    | - C 📝 Volné                              | ě dostupné české                   | online z                | 🛃 Medvik              | :: Výsledky      | , ×                                                                            |              |                             |        | ł        | ሰ 🛣 🛱    |
| х |               |                                                                   | S                                  | earch                              | Ask                                    | 💽 Maps 🗸                                       | 💮 6º Kuri                              | im, JM, Czech                            | • 🖂 •                              | f a                     | -                     | You Tube         | BBC                                                                            | PORT         | FT                          | • 🐲 -  |          | - 🗶 -    |
| x | Google        |                                                                   |                                    |                                    |                                        |                                                | 👻 🚼 Hleda                              | at 🔹 🔀 Sdílet                            | Více »                             |                         |                       |                  |                                                                                |              |                             | Martin | a Machát | tová 🕶 🔧 |
|   |               | meavn                                                             | K                                  | Hled                               | ej v: 🛡 Ka                             | atalogy 🛡 BN                                   | MC-články 🛡                            | vŝe 🖤                                    |                                    |                         |                       |                  |                                                                                |              |                             |        |          |          |
|   |               | Úvod Pokročilé h                                                  | ledání                             | Autoři                             | Témata                                 | Prohlíže                                       | ni                                     |                                          |                                    |                         |                       |                  | Výsledk                                                                        | Scl          | hránka                      |        |          | Í        |
|   |               | Vydáno<br>Letošní rok<br>Loňský rok<br>Poslední dva roky          | 2<br>12<br>12                      | Výsledky<br>událost<br>("hrudník*" | dotazu:<br>or "žebr*") a               | nd ("ošetř*" or pé                             | éče)                                   |                                          |                                    | výsled<br>268           | lky                   | C D              | Datebáze<br>Dibliomedica<br>Katalogy Medvik                                    |              | 261<br>filtrovat            |        |          |          |
|   |               | Posledních pět let<br>2000-2010<br>1990-1999<br>1968-1989<br>více | 98<br>167<br>28<br>18<br>filtrovat | Návrh roz<br>poranění l            | k výchozím<br>zšíření do<br>hrudníku ( | tazu                                           | C o krol                               | ok zpět                                  |                                    |                         | více 🍞                |                  | <b>/lastník</b><br>Várodní lékařská<br>knihovna                                | i I          | 266<br>filtrovat            |        |          |          |
|   |               | Jazyk<br>čeština<br>slovenština<br>angličtina                     | 219<br>38<br>21<br>filtrovat       | Označ: L<br>Zobrazen<br>1 🔽        | vše □ s<br>ní: Standa<br>Diagnos       | strác en 🗎<br>ardní 🖓 nad<br>stilva a terapio  | Jit dle: data<br>e kongenitálr         | -100 z 268 🂽<br>V 🗆 vze<br>ního chylotho | stupně Výsledk<br>raxu – 20 let zk | :ů: 100 ∨<br>kušeností  | с Ок                  |                  | <b>yp dokument</b> i<br>Slánky<br>abstrakta<br>Slánek ve sborníl<br>nonografie | U<br>ku      | <b>?</b><br>238<br>22<br>11 |        |          |          |
|   |               | Země<br>Česko<br>Slovensko<br>Spojené státy americké              | 246<br>14<br>5                     |                                    | Malkovs<br>© Gal<br>Aktuální           | ká, Alena 🕕<br>da, Pavel, 19!<br>í gynekologie | Žižka, Zdeně<br>57- 🕕<br>e a porodnict | ěk 🕕 Paškova<br>tví. 2013, roč. (        | á, Andrea 🚺 S<br>5, s. 73-77. ISSI | Sebroň, Va<br>N: 1803-9 | áclav, 1959-<br>)588. | k<br>č<br>k<br>v | knihy<br>śasopisy / seriály<br>kapitola<br>ríce                                | <b>,</b>     | 4<br>2<br>1<br>filtrovat    |        |          |          |
|   |               | Polsko<br>Nizozemsko                                              | 2<br>1                             |                                    |                                        |                                                |                                        |                                          | abstra                             | akt detai               | il kopie G            | <b>A</b>         | utoři seřadit                                                                  |              |                             |        |          |          |
|   |               |                                                                   | filtrovat                          | 2 🔽                                | Změny o                                | chirurgické te                                 | echniky při ře                         | ešení Pectus (                           | excavatum v le                     | etech 199               | 1–2012                | ĸ                | Kober, Lukáš, 19<br>Kovalčíková, Kat                                           | 84-<br>arína | 11<br>6                     |        |          |          |
|   |               | Check Tag<br>lidé<br>mužské pohlaví                               | 191<br>51                          |                                    | Šnajdaut<br>Alexandr<br>Martin 🕼       | f, Jiří, 1949- 🕻<br>r 🛈 Fryč, Ri<br>🕽          | Vyhnánek,<br>chard, 1956- (            | k, Martin 🕕 R<br>🕕 Petrů, Ond            | ygl, Michal, 196<br>dřej 🕕 Mixa, V | 5- 🕕 Ku<br>/ladimír 🚺   | učera,<br>Kynčl,      | 1<br>V<br>1      | /yhnánek, Franti<br>1944-<br>/ašáková, Martir<br>1964-<br>/ractuák             | išek,<br>na, | 5                           |        |          |          |
|   |               | zenské pohlavi<br>dospělí<br>lidé středního věku<br>dítě          | 41<br>34<br>24<br>24               |                                    | Rozhled<br>(elektron                   | l <b>y v chirurgii</b> .<br>iická verze).      | . 2013, roč. 92                        | 2, č. 8, s. 429-4                        | 434. ISSN: 0035                    | 5-9351; 18              | 305-4579              | Ž<br>V<br>V      | Žernovický, F.<br>/ojtíšek, O.<br>/íce                                         | 1            | 3<br>3<br>filtrovat         |        |          |          |
|   |               | staří<br>více                                                     | 19<br>filtrovat                    |                                    |                                        |                                                |                                        |                                          | abstr                              | akt detai               | il kopie 🧲            |                  |                                                                                |              |                             |        |          |          |

#### Výběr výsledků do schránky (2)

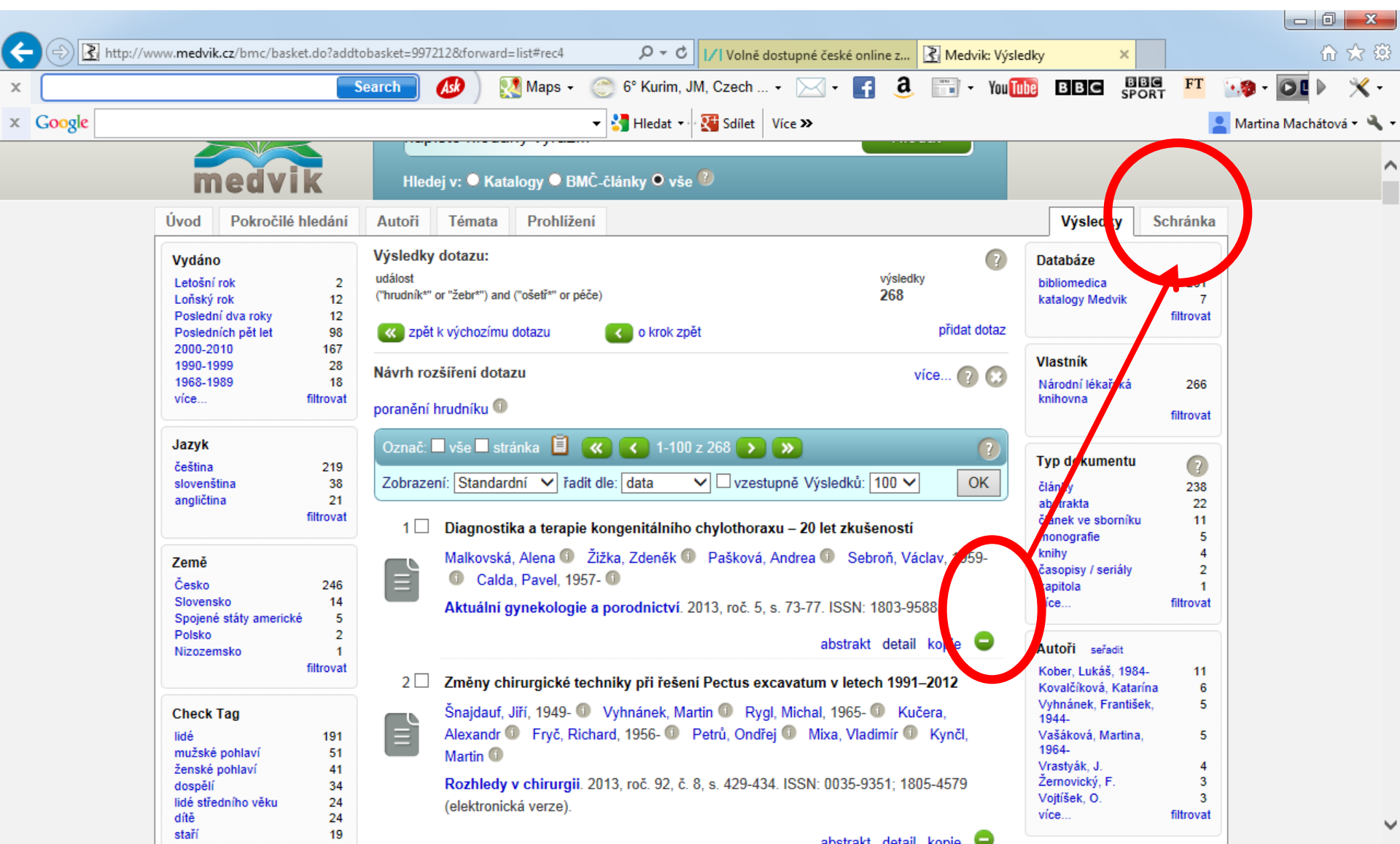

#### Práce se schránkou – export vybraných záznamů

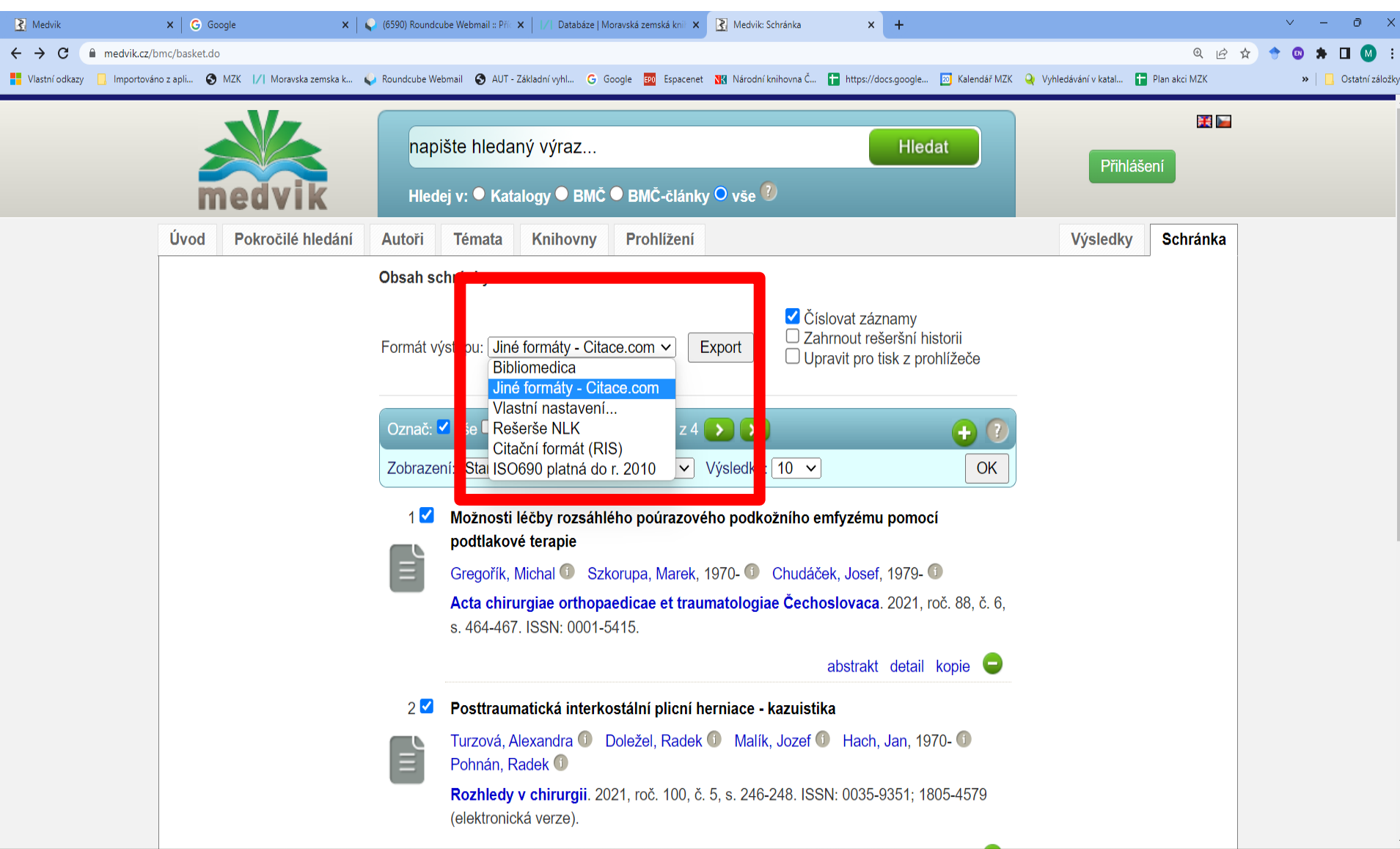
#### Export ve formátu Bibliomedica

| _                                                                        |                                                                                                    |
|--------------------------------------------------------------------------|----------------------------------------------------------------------------------------------------|
| ÷                                                                        | 🗇 🛃 http://www.medvik.cz/bmc/export.do 🔎 🗸 🖒 🖈 🕄                                                                                                    |
| x                                                                        | Search 🐠 🥂 Maps + 💮 6° Kurim, JM, Czech + 🖂 + 🗗 3. 📰 + You 🌆 BBC BBC FT 👀 + 💽 🕨 💥 +                                                                                                    |
| x                                                                        | Google 🔹 Hledat 🔹 🖓 Sdílet Více » 🔹 Martina Machátová * 🔧 *                                                                                                    |
| 1.<br>TI:<br>AU:<br>CI:<br>LA:<br>PT:<br>DE:<br>AB:<br>LI:               | Diagnostika a terapie kongenitálního chylothoraxu - 20 let zkušeností<br>Malkovská, Alena - Žižka, Zdeněk - Pašková, Andrea - Sebroň, Václav, 1959 Calda, Pavel, 1957-<br>Gynekologicko-porodnická klinika, 1. LF UK a VFN, Praha<br>Aktuální gynekologie a porodnictví : recenzovaný on-line časopis. 2013, roč. 5, s. 73-77. ISSN: 1803-9588. Literatura<br>cze RT: články<br>kazuistiky ; práce podpořená grantem<br>dospělí ; dítě ; chylotorax (komplikace, diagnóza, chirurgie, terapie) ; diferenciální diagnóza ; drenáž (metody) ; ženské pohlaví ; lidé ; kojenec ; novor<br>Práce prezentuje prenatální diagnostiku, možnosti terapie a následnou péči u plodů a novorozenců s kongenitálním chylothoraxem na podkladě zhodnocení 14 př<br>http://www.actualgyn.com/pdf/en_2013_107.pdf - domovská stránka časopisu - plný text volně přístupný                                                                                                    |
| 2.<br>TI:<br>AU:<br>AD:<br>CI:<br>LA:<br>DE:<br>AB:<br>SG:<br>LI:<br>AN: | <pre>Změny chirurgické techniky při řešení Pectus excavatum v letech 1991-2012<br/>Šnajdauf, Jiří, 1949 Vyhnánek, Martin - Rygl, Michal, 1965 Kučera, Alexandr - Fryč, Richard, 1956 Petrů, Ondřej - Mixa, Vladimír - Kynčl, Martin<br/>Klinika dětské chirurgie 2. LF UK a FN Motol, subkatedra dětské chirurgie IPVZ<br/>Rozhledy v chirurgii : měsíčník Československé chirurgické společnosti pro tvorbu domácí a rozhledy po chirurgii zahraniční. 2013, roč. 92, č. 8, s. 429-43<br/>cze RT: články<br/>mladiství ; dospělí ; dítě ; ženské pohlaví ; hrudník vpáčený (chirurgie) ; hospitalizace ; lidé ; mužské pohlaví ; výsledky a postupy - zhodnocení (zdravo<br/>Úvod: Účelem sdělení je retrospektivní analýza výsledků operací vpáčeného hrudníku za období let 1991-2012 při použití 3 různých operačních technik. Materi<br/>NLK: B 7 ; neváz. 508<br/>http://www.prolekare.cz/rozhledy-v-chirurgii-clanek/zmeny-chirurgicke-techniky-pri-reseni-pectus-excavatum-v-letech-1991-2012-41972 - Meditorial<br/>bmc13038043 DT: 201312</pre> |
| 3.<br>TI:<br>AU:<br>CI:<br>LA:<br>PT:<br>DE:<br>SG:<br>LI:<br>AN:        | Poranění hrudníku u dětí<br>Hytych, Vladislav, 1954 – Prchlík, Martin – Pohl, Jindřich, 1963 – Žáčková, Pavla, 1957 – Horažďovský, Pavel – Vašáková, Martina, 1964-<br>Oddělení hrudní chirurgie, Thomayerova nemocnice, Praha<br>Kazuistiky v alergologii, pneumologii a ORL : časopis pro alergology, pneumology, lékaře ORL, praktické lékaře a pediatry. 2013, roč. 10, Supl.1 (XVIII. Se<br>cze RT: abstrakta<br>kazuistiky ; konference – abstrakta<br>mladiství ; dopravní nehody ; ženské pohlaví ; lidé ; mužské pohlaví ; polytrauma (diagnóza) ; poranění hrudníku (diagnóza, chirurgie) ; intenzivní péče ;<br>NLK: B 2436 ; neváz. 851<br>http://geum.org/pneumo/Stirin/KazuAPO2013-S01.pdf – domovská stránka časopisu – plný text volně přístupný<br>bmc13033024 DT: 201310                                                                                                    |

#### Záznamy vyexportované pomocí Citace.com

| (🗢) 🕞 🛃 https://www.medvik.cz/bmc  | /basket.do                                                                                                    | 👌 🛃 Medvik: Schránka                                                                         | 🛃 Medvik: Citace                                                     | ×                                                                                 |                                                           | <b>ħ</b> ★ ¤ |  |  |
|------------------------------------|----------------------------------------------------------------------------------------------------|----------------------------------------------------------------------------------------------|----------------------------------------------------------------------|-----------------------------------------------------------------------------------|-----------------------------------------------------------|--------------|--|--|
| Soubor Úpravy Zobrazit Oblíbené po | oložky Nástroje Nápověda                                                                                                    |                                                                                              |                                                                      |                                                                                   |                                                           |              |  |  |
| 👔 🔻 🔊 👻 🖃 🖷 🔻 Stránka 👻 Z          | (abezpečení 🔻 Nástroje 🔻 🚷 🕈 🧶 🕅                                                                                                    |                                                                                              |                                                                      |                                                                                   |                                                           |              |  |  |
| ci<br>zv<br><br>Č                  | tace generovány službou<br>styl citace<br>CSN ISO 690<br>ISO 690<br>APA<br>CSE<br>CSE NY<br>Harvard<br>Chicago (16th edition)                                                                                                    | <b>ce</b> PRO<br>Zobrazit: <u>číslování</u> g                                                | odkazy                                                               |                                                                                   |                                                           |              |  |  |
| B/<br>pc<br>IS                     | ARTOI<br>Turbian (7th edition)<br>Disterior tiblal tragment in ankie tr<br>SN 1434-3916. Dostupné také z                                                                                                    | ELT, Karel KOSTLIVÝ, Vá<br>actures. <i>Archives of orthop</i><br>: http://www.ncbi.nlm.nih.g | áclav VANĚČEK, Dani<br>paedic and trauma surg<br>jov/pubmed/25708027 | el KLIKA a Ivo TREŠL. Anatomy<br><i>jery</i> . 2015, <b>135</b> (4), 505-16. DOI: | / and classification of the<br>10.1007/s00402-015-2171-4. |              |  |  |
| ST<br>(6<br>op                     | FRACENSKÁ, Júlia. Použití nov<br>), 54-58. ISSN 1213-9106. Dosti<br>tion=com_flippingbook&view=b                                                                                                    | ho materiálu u polymorbid<br>upné také z: http://referatov<br>pok&id=63:rvd-62013&cation     | lního pacienta s nehoj<br>vyvyber.cz/dermatover<br>d=2:rv            | cí se ranou. <i>Referátový výběr z</i><br>erologie/index.php?                     | dermatovenerologie. 2013, 55                              |              |  |  |
| Pŕ                                 | ŘIBYLOVÁ, Martina. Pacienti se                                                                                                    | zevní fixací. In: Jihočeská                                                                  | konference nelékařsk                                                 | ých zdravotnických pracovníků.                                                    | 2012, s. 10-13.                                           |              |  |  |
| AF<br>če                           | ARASTU, M.H., R. DEMCOE a R. E. BUCKLEY. Current concepts review: Ankle fracture. Acta chirurgiae orthopaedicae et traumatologiae<br>čechoslovaca. 2012, <b>79</b> (6), 473-483. ISSN 0001-5415. Dostupné také z: http://www.achot.cz/vydanacisla.php |                                                                                              |                                                                      |                                                                                   |                                                           |              |  |  |
| M.<br>V d<br>htt                   | ARVAN, Jiří., H. BĚLEHRÁDKO<br>oblasti hlezna. <i>Acta chirurgiae o</i><br>tp://www.achot.cz/vydanacisla.p                                                                                                    | VÁ, Valér DŽUPA, Václav<br><i>thopaedicae et traumatolo</i><br>hp                            | BÁČA a Martin KRBE<br>giae čechoslovaca. 20                          | C. Epidemiologické, morfologick<br>12, <b>79</b> (3), 269-274. ISSN 0001-         | é a klinické aspekty zlomenin<br>5415. Dostupné také z:   |              |  |  |

## Export pomocí nástroje RetriO

## (v nabídce formátu označeno jako Rešerše NLK)

| 📝 Moravská 🗙 📔 🖊 Archiv akc 🗙 🛛 🧑 Nová kar   | ta 🗙 📔 🖊 Moravská 🗙 📔                                                                                                    | እ About - Pi 🗙 🎽 Ret     | riO  N: 🗙 🛄 Katalo            | ógy 🗙   🛄 | Online kat 🗙 📔 🋄 O knižnici                 | 🗙   📐 ВМС, і                                | rese 🗙 🛛 🌀 Nová kart                                             | 🗙 📔 🛃 RetriO –                                 | re 🗙 📔 🗾 Moravská 🗙                                   | 🌔 😜 (6609) Rot 🗙 🛛 🕂                     | ~ — @ >                           |
|----------------------------------------------|----------------------------------------------------------------------------------------------------|--------------------------|-------------------------------|-----------|---------------------------------------------|---------------------------------------------|------------------------------------------------------------------|------------------------------------------------|-------------------------------------------------------|------------------------------------------|-----------------------------------|
| ← → C                                        | 990e8aa8404397b18748c09                                                                                                    | 4572c/                   |                               |           |                                             |                                             |                                                                  |                                                |                                                       | @ @ ☆                                    | ) 🛧 🛛 🗶 🕲 🔶                       |
| 📙 Vlastní odkazy 📙 Importováno z apli 😵 MZK  | 🚺 Moravska zemska k                                                                                                    | 💊 Roundcube Webmail      | 3 AUT - Základní vyhl         | Ġ Google  | 🕬 Espacenet 🔣 Národr                        | í knihovna Č                                | https://docs.google                                              | Kalendář MZK                                   | . 🍳 Vyhledávání v katal                               | 🚹 Plan akci MZK                          | » 📃 Ostatní záložk                |
| <mark>RetriO</mark>   N<br>knihovna          | lárodní lékařsk                                                                                                    | á Nápov<br>Medvi         | ěda Medvik                    | < ISO 690 | <ul> <li>✓ Statistika</li> <li>M</li> </ul> | etadata                                     | RozšířenéČí                                                      | slování C                                      | itace                                                 | ⊠<br>English                             |                                   |
| Záznamy                                      | <b>4</b> Jaz                                                                                                    | yky 1                    | Země                          | 1         | Typ dokumentu                               | 1                                           | Databáze                                                         | 1                                              | Období                                                | 2020 - 2021                              |                                   |
| 2<br>1.5<br>1<br>0.5<br>0<br>                | Umělá inteligen                                                                                                    | 2020<br>ce zlepšuje scre | ening karcino                 | omu prsu  | 2,020.5<br>Čla<br>KŘ                        | inek c<br>ÍŽ, Fili                          | o novém<br>ip. Retri(                                            | <sup>2021</sup><br>nástro<br>O – reš           | oji RetriC<br>šeršní výs                              | ):<br>stupy snadi                        | 10                                |
| Autor<br>Zdroj<br>Typ [DB]<br>Identifikátory | Autor Večeřová, Livia Kuł<br>Zdroj Časopis lékařů český<br>Typ [DB] Článek 🖺 [Medvik-BM<br>Identifikátory bmc22005594 🖏 - M |                          | ela.<br>60(7-8), 323-1<br>5 🗈 | 328.      | a r<br>27<br>Do<br><u>4/</u>                | ychle.<br>, č. 3-<br>stupr<br><u>etrio-</u> | . <i>Lekarsk</i><br>4 [cit. 27<br>né z: <u>httr</u><br>-resersni | a knih<br>7.01.20<br><u>os://ca</u><br>i-vystu | ovna [or<br>)23]. ISSI<br><u>sopis.nlk</u><br>py-snad | N 1804-203<br>x.cz/2022-2<br>no-a-rychle | 2, roc.<br>1.<br><u>7-3-</u><br>2 |

1. Večeřová, Livia -- Kuklová, Daniela. Umělá inteligence zlepšuje screening karcinomu prsu. Časopis lékařů českých. 2021, 160(7-8), 323-328. ISSN 0008-7335.

### Pokročilé hledání - hledání záznamů určitého autora

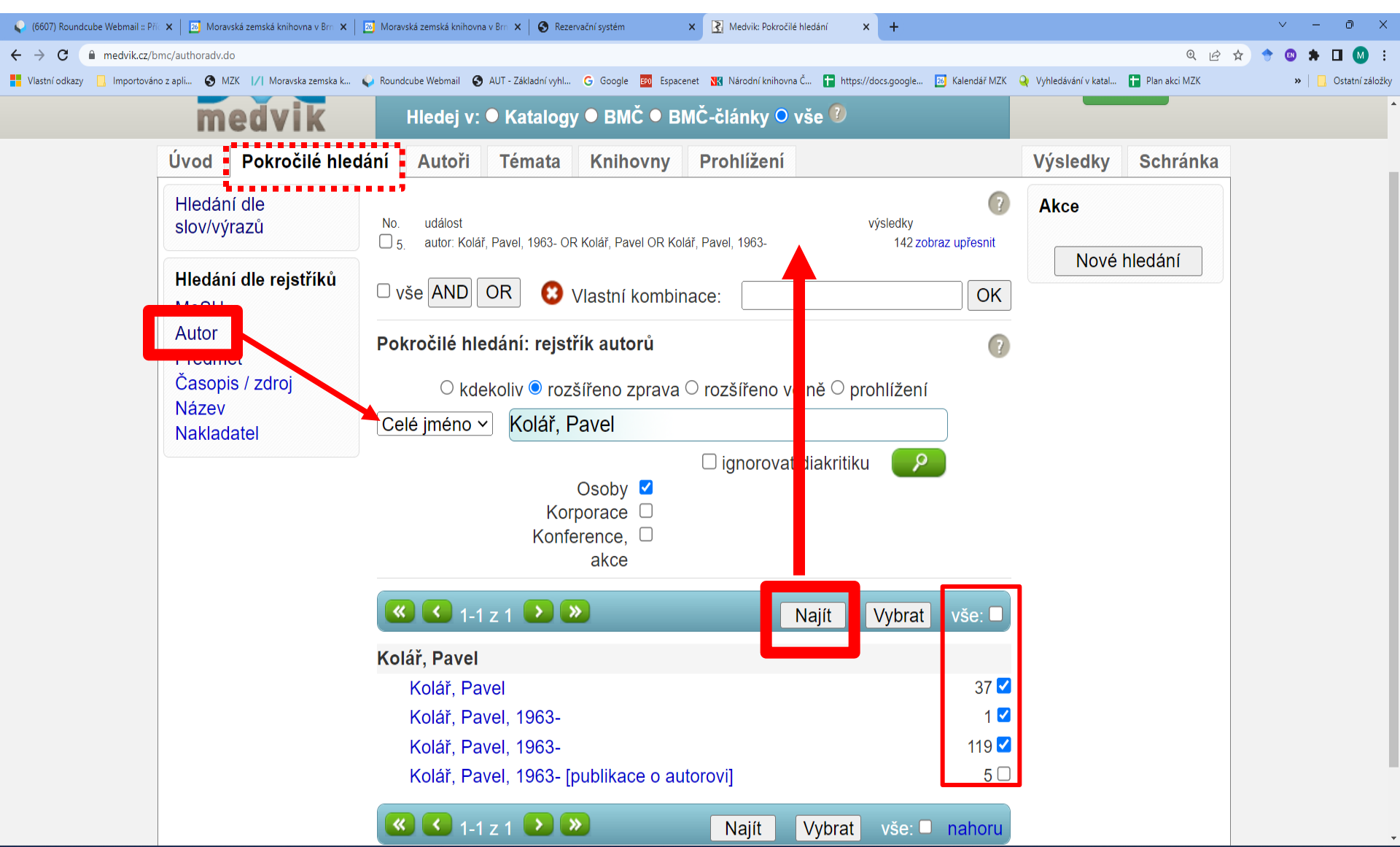

### Přístup k plným textům – Digitální knihovna NLK

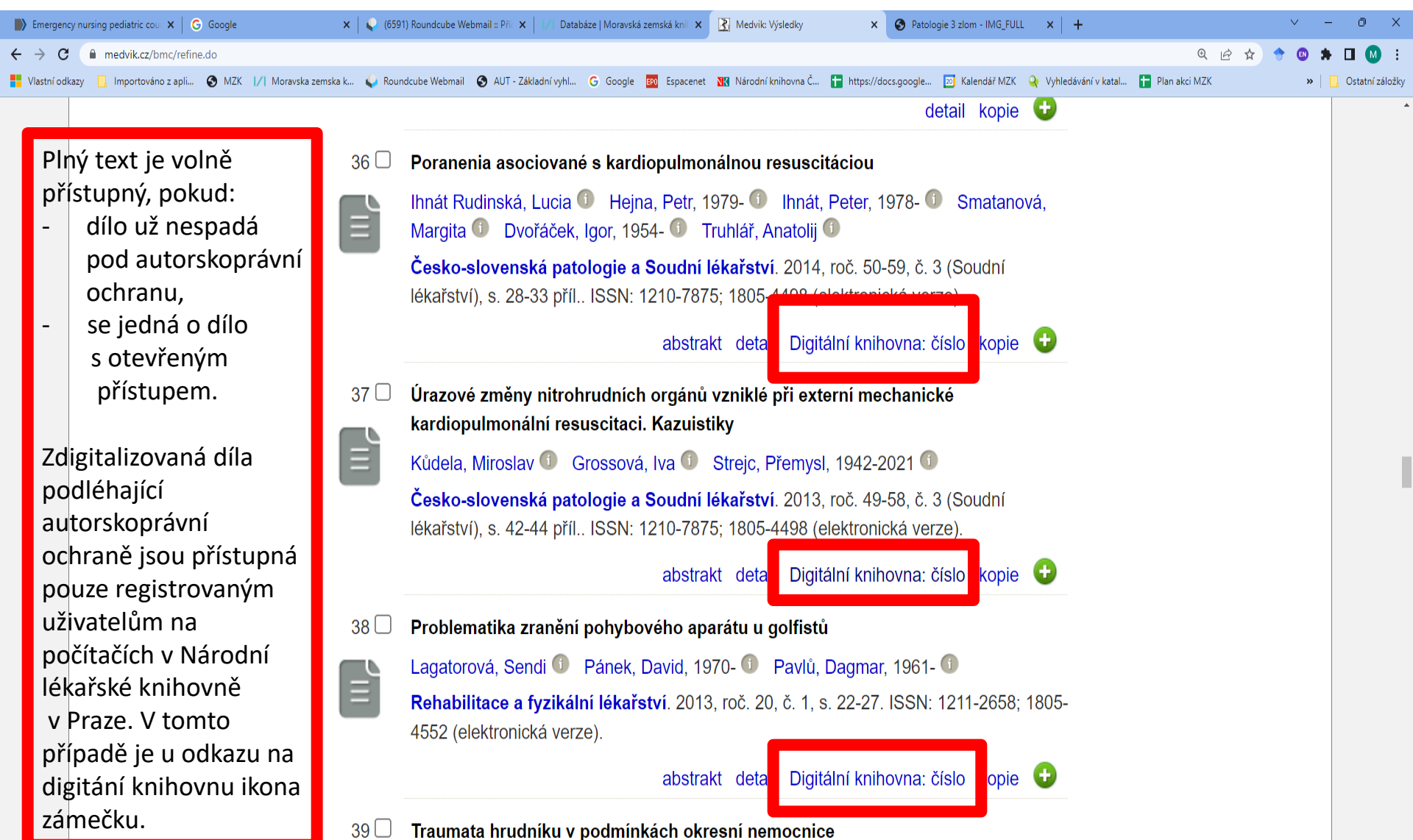

### Přístup k plným textům – Digitální knihovna NLK

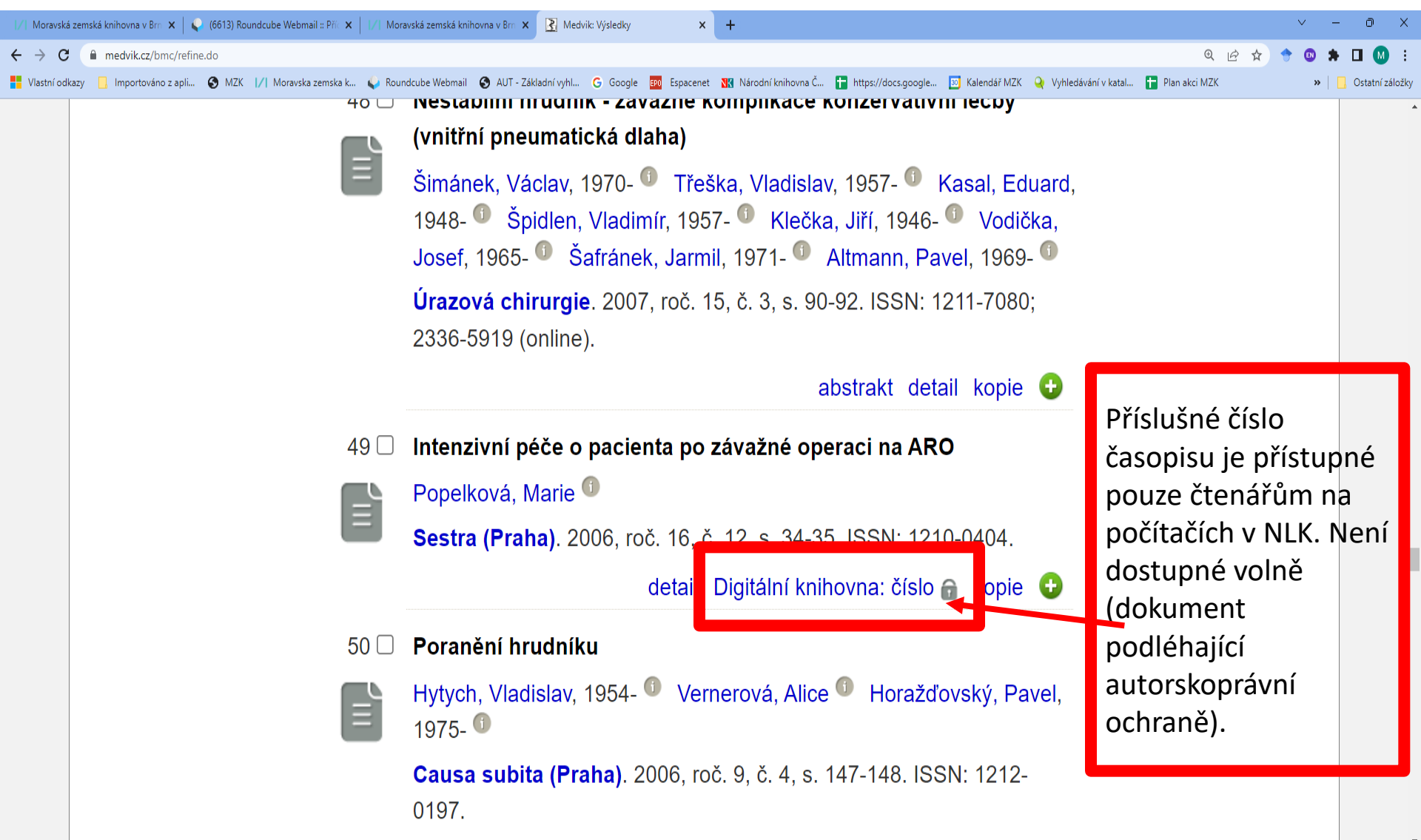

Bibliographia Medica Čechoslovaca - dostupnost

Databázi **Bibliografia medica Čechoslovaca a fond Národní lékařské knihovny v Praze** je možné rovněž prohledávat prostřednictvím portálu Knihovny.cz:

## Knihovny.cz

https://www.knihovny.cz/

Portál Knihovny.cz neumožňuje práci s rejstříky.

## **Medvik na portálu Knihovny.cz** Volba databáze BMČ (Bibliographia medica Čechoslovaca)

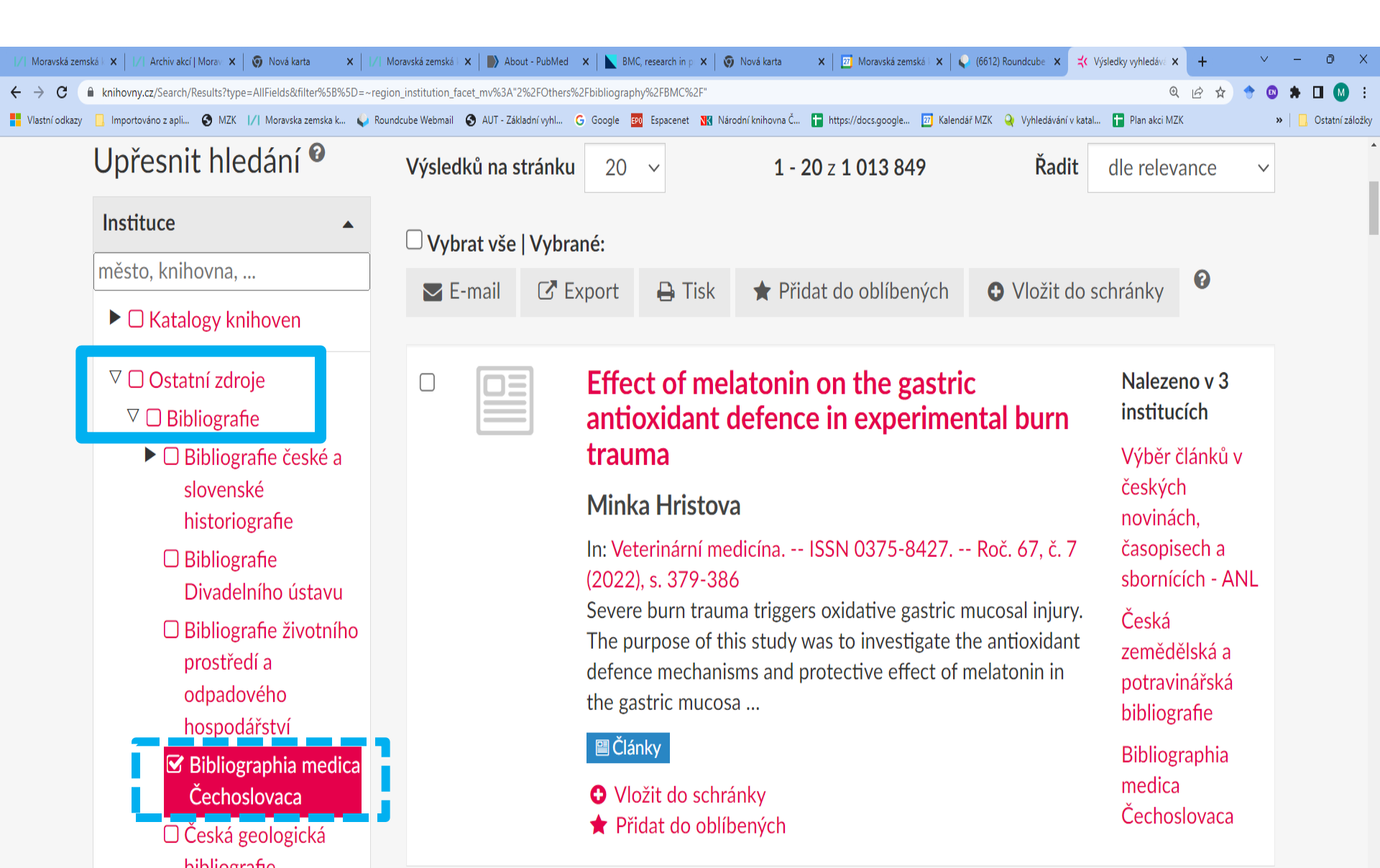

## NLK - vyhledavač SUMMON

### https://nlk.summon.serialssolutions.com/#!/

| NAME X © Grage X © Control LUCENNON X + W V - 0 X X A Met X © Grage X © Control LUCENNON X + W V - 0 X X A V - 0 X X A V - 0 X X X A V - 0 X X X A                                                                                                    | <b>b National x © Groupe x 2 Double - NAS SUMMON x + c</b> → C * Rickummon substational com NV <b>c</b> + → C * Rickummon substational com NV <b>c</b> + → C * Rickummon substational com NV <b>c</b> + N + O + O + O + O + O + O + O + O + O                                                                                                    |                                           |
|----------------------------------------------------------------------------------------------------|----------------------------------------------------------------------------------------------------|-------------------------------------------|
|                                                                                                    | <ul> <li></li></ul>                                                                                                    | ✓ - ∅ >                                   |
| Market version version vers | <ul> <li>Worklodegy i produktorząti. V MAX 1/1 Marekla zemiała. Rokudowi Welemai Roku 1/2 Załadeni ykł. C. Groge E prozenie 20 Natodni Monorać. Marekla na klada i postala zajeda na zine omezené množství znaků uvnitř či na konci slova.</li> <li>Vyhledavač slouží t jako náhradu za jeden až neomezené množství znaků uvnitř či na konci slova.</li> <li>Zdroje s otevřeným přístupem jsou volně dostupné v plném textu.</li> <li>Plné texty z licencovaných databází jsou přístupné</li> </ul>                                                                                                    | G 🔄 Q 🖻 🖈 🕈 🚥 М                           |
| <ul> <li>Najěte drí Nápovéd</li> <li>R = O Costena Přihladt se</li> </ul>                                                                                                    | <ul> <li>AND (injur* OR fractur*)</li> <li>Vyhledavač slouží k souběžnému prohledávání licencovaných a volných elektronických zdrojů.</li> <li>Operátory AND, OR a NOT je nutné psát velkými písmeny.</li> <li>Hvězdičku lze použít jako náhradu za jeden až neomezené množství znaků uvnitř či na konci slova.</li> <li>Zdroje s otevřeným přístupem jsou volně dostupné v plném textu.</li> <li>Plné texty z licencovaných databází jsou přístupné</li> </ul>                                                                                                    | katal 🚹 Plan akci MZK 🛛 😕 📋 Ostatní zálož |
| I deter Pikket se          Inkle* AND (injur* OR fractur*)         • Vyhledavač slouží k souběžnému prohledávání licencovaných a volných elektronických zdrojů.         • Operátory AND, OR a NOT je nutné psát velkými písmeny.         • Hvěždičku lze použít jako náhradu za jeden až neomezené množství znaků uvnitř či na konci slova.                                                                                                    | <ul> <li>AND (injur* OR fractur*)</li> <li>Vyhledavač slouží k souběžnému prohledávání<br/>licencovaných a volných elektronických zdrojů.</li> <li>Operátory AND, OR a NOT je nutné psát velkými<br/>písmeny.</li> <li>Hvězdičku lze použít jako náhradu za jeden až<br/>neomezené množství znaků uvnitř či na konci<br/>slova.</li> <li>Zdroje s otevřeným přístupem jsou volně dostupné<br/>v plném textu.</li> <li>Plné texty z licencovaných databází jsou přístupné</li> </ul>                                                                                                    | Napište nám Nápověda                      |
| <ul> <li>AND (injur* OR fractur*)</li> <li>Vyhledavač slouží k souběžnému prohledávání licencovaných a volných elektronických zdrojů.</li> <li>Operátory AND, OR a NOT je nutné psát velkými písmeny.</li> <li>Hvězdíčku lze použít jako náhradu za jeden až neomezené množství znaků uvnitř či na konci slova.</li> </ul>                                                                                                    | <ul> <li>ankle* AND (injur* OR fractur*)</li> <li>Vyhledavač slouží k souběžnému prohledávání licencovaných a volných elektronických zdrojů.</li> <li>Operátory AND, OR a NOT je nutné psát velkými písmeny.</li> <li>Hvězdičku lze použít jako náhradu za jeden až neomezené množství znaků uvnitř či na konci slova.</li> <li>Zdroje s otevřeným přístupem jsou volně dostupné v plném textu.</li> <li>Plné texty z licencovaných databází jsou přístupné</li> </ul>                                                                                                    |                                           |
| <ul> <li>ankle* AND (injur* OR fractur*)</li> <li>Vyhledavač slouží k souběžnému prohledávání licencovaných a volných elektronických zdrojů.</li> <li>Operátory AND, OR a NOT je nutné psát velkými písmeny.</li> <li>Hvězdičku lze použít jako náhradu za jeden až neomezené množství znaků uvnitř či na konci slova.</li> </ul>                                                                                                    | <ul> <li>AND (injur* OR fractur*)</li> <li>Vyhledavač slouží k souběžnému prohledávání licencovaných a volných elektronických zdrojů.</li> <li>Operátory AND, OR a NOT je nutné psát velkými písmeny.</li> <li>Hvězdičku lze použít jako náhradu za jeden až neomezené množství znaků uvnitř či na konci slova.</li> <li>Zdroje s otevřeným přístupem jsou volně dostupné v plném textu.</li> <li>Plné texty z licencovaných databází jsou přístupné</li> </ul>                                                                                                    |                                           |
| <ul> <li>ankle* AND (injur* OR fractur*)</li> <li>Vyhledavač slouží k souběžnému prohledávání licencovaných a volných elektronických zdrojů.</li> <li>Operátory AND, OR a NOT je nutné psát velkými písmeny.</li> <li>Hvězdičku lze použít jako náhradu za jeden až neomezené množství znaků uvnitř či na konci slova.</li> </ul>                                                                                                    | <ul> <li>Vyhledavač slouží k souběžnému prohledávání licencovaných a volných elektronických zdrojů.</li> <li>Operátory AND, OR a NOT je nutné psát velkými písmeny.</li> <li>Hvězdičku lze použít jako náhradu za jeden až neomezené množství znaků uvnitř či na konci slova.</li> <li>Zdroje s otevřeným přístupem jsou volně dostupné v plném textu.</li> <li>Plné texty z licencovaných databází jsou přístupné</li> </ul>                                                                                                    |                                           |
| <ul> <li>ankle* AND (injur* OR fractur*)</li> <li>Vyhledavač slouží k souběžnému prohledávání<br/>licencovaných a volných elektronických zdrojů.</li> <li>Operátory AND, OR a NOT je nutné psát velkými<br/>písmeny.</li> <li>Hvězdičku lze použít jako náhradu za jeden až<br/>neomezené množství znaků uvnitř či na konci<br/>slova.</li> </ul>                                                                                                    | <ul> <li>AND (injur* OR fractur*)</li> <li>Vyhledavač slouží k souběžnému prohledávání<br/>licencovaných a volných elektronických zdrojů.</li> <li>Operátory AND, OR a NOT je nutné psát velkými<br/>písmeny.</li> <li>Hvězdičku lze použít jako náhradu za jeden až<br/>neomezené množství znaků uvnitř či na konci<br/>slova.</li> <li>Zdroje s otevřeným přístupem jsou volně dostupné<br/>v plném textu.</li> <li>Plné texty z licencovaných databází jsou přístupné</li> </ul>                                                                                                    |                                           |
| <ul> <li>ankle* AND (injur* OR fractur*)</li> <li>Vyhledavač slouží k souběžnému prohledávání licencovaných a volných elektronických zdrojů.</li> <li>Operátory AND, OR a NOT je nutné psát velkými písmeny.</li> <li>Hvězdičku lze použít jako náhradu za jeden až neomezené množství znaků uvnitř či na konci slova.</li> </ul>                                                                                                    | <ul> <li>ankle* AND (injur* OR fractur*)</li> <li>Vyhledavač slouží k souběžnému prohledávání<br/>licencovaných a volných elektronických zdrojů.</li> <li>Operátory AND, OR a NOT je nutné psát velkými<br/>písmeny.</li> <li>Hvězdičku lze použít jako náhradu za jeden až<br/>neomezené množství znaků uvnitř či na konci<br/>slova.</li> <li>Zdroje s otevřeným přístupem jsou volně dostupné<br/>v plném textu.</li> <li>Plné texty z licencovaných databází jsou přístupné</li> </ul>                                                                                                    |                                           |
| <ul> <li>AND (injur* OR fractur*)</li> <li>Vyhledavač slouží k souběžnému prohledávání licencovaných a volných elektronických zdrojů.</li> <li>Operátory AND, OR a NOT je nutné psát velkými písmeny.</li> <li>Hvězdičku lze použít jako náhradu za jeden až neomezené množství znaků uvnitř či na konci slova.</li> </ul>                                                                                                    | <ul> <li>Ankle* AND (injur* OR fractur*)</li> <li>Vyhledavač slouží k souběžnému prohledávání<br/>licencovaných a volných elektronických zdrojů.</li> <li>Operátory AND, OR a NOT je nutné psát velkými<br/>písmeny.</li> <li>Hvězdičku lze použít jako náhradu za jeden až<br/>neomezené množství znaků uvnitř či na konci<br/>slova.</li> <li>Zdroje s otevřeným přístupem jsou volně dostupné<br/>v plném textu.</li> <li>Plné texty z licencovaných databází jsou přístupné</li> </ul>                                                                                                    |                                           |
| <ul> <li>AND (injur* OR fractur*)</li> <li>Vyhledavač slouží k souběžnému prohledávání licencovaných a volných elektronických zdrojů.</li> <li>Operátory AND, OR a NOT je nutné psát velkými písmeny.</li> <li>Hvězdičku lze použít jako náhradu za jeden až neomezené množství znaků uvnitř či na konci slova.</li> </ul>                                                                                                    | <ul> <li>ankle* AND (injur* OR fractur*)</li> <li>Vyhledavač slouží k souběžnému prohledávání licencovaných a volných elektronických zdrojů.</li> <li>Operátory AND, OR a NOT je nutné psát velkými písmeny.</li> <li>Hvězdičku lze použít jako náhradu za jeden až neomezené množství znaků uvnitř či na konci slova.</li> <li>Zdroje s otevřeným přístupem jsou volně dostupné v plném textu.</li> <li>Plné texty z licencovaných databází jsou přístupné</li> </ul>                                                                                                    |                                           |
| <ul> <li>AND (injur* OR fractur*)</li> <li>Vyhledavač slouží k souběžnému prohledávání licencovaných a volných elektronických zdrojů.</li> <li>Operátory AND, OR a NOT je nutné psát velkými písmeny.</li> <li>Hvězdičku lze použít jako náhradu za jeden až neomezené množství znaků uvnitř či na konci slova.</li> </ul>                                                                                                    | <ul> <li>ankle* AND (injur* OR fractur*)</li> <li>Vyhledavač slouží k souběžnému prohledávání licencovaných a volných elektronických zdrojů.</li> <li>Operátory AND, OR a NOT je nutné psát velkými písmeny.</li> <li>Hvězdičku lze použít jako náhradu za jeden až neomezené množství znaků uvnitř či na konci slova.</li> <li>Zdroje s otevřeným přístupem jsou volně dostupné v plném textu.</li> <li>Plné texty z licencovaných databází jsou přístupné</li> </ul>                                                                                                    |                                           |
| <ul> <li>ankle* AND (injur* OR fractur*)</li> <li>Vyhledavač slouží k souběžnému prohledávání licencovaných a volných elektronických zdrojů.</li> <li>Operátory AND, OR a NOT je nutné psát velkými písmeny.</li> <li>Hvězdičku lze použít jako náhradu za jeden až neomezené množství znaků uvnitř či na konci slova.</li> </ul>                                                                                                    | <ul> <li>ankle* AND (injur* OR fractur*)</li> <li>Vyhledavač slouží k souběžnému prohledávání licencovaných a volných elektronických zdrojů.</li> <li>Operátory AND, OR a NOT je nutné psát velkými písmeny.</li> <li>Hvězdičku lze použít jako náhradu za jeden až neomezené množství znaků uvnitř či na konci slova.</li> <li>Zdroje s otevřeným přístupem jsou volně dostupné v plném textu.</li> <li>Plné texty z licencovaných databází jsou přístupné</li> </ul>                                                                                                    |                                           |
| <ul> <li>ankle* AND (injur* OR fractur*)</li> <li>Vyhledavač slouží k souběžnému prohledávání licencovaných a volných elektronických zdrojů.</li> <li>Operátory AND, OR a NOT je nutné psát velkými písmeny.</li> <li>Hvězdičku lze použít jako náhradu za jeden až neomezené množství znaků uvnitř či na konci slova.</li> </ul>                                                                                                    | <ul> <li>ankle* AND (injur* OR fractur*)</li> <li>Vyhledavač slouží k souběžnému prohledávání licencovaných a volných elektronických zdrojů.</li> <li>Operátory AND, OR a NOT je nutné psát velkými písmeny.</li> <li>Hvězdičku lze použít jako náhradu za jeden až neomezené množství znaků uvnitř či na konci slova.</li> <li>Zdroje s otevřeným přístupem jsou volně dostupné v plném textu.</li> <li>Plné texty z licencovaných databází jsou přístupné</li> </ul>                                                                                                    |                                           |
| <ul> <li>Vyhledavač slouží k souběžnému prohledávání licencovaných a volných elektronických zdrojů.</li> <li>Operátory AND, OR a NOT je nutné psát velkými písmeny.</li> <li>Hvězdičku lze použít jako náhradu za jeden až neomezené množství znaků uvnitř či na konci slova.</li> </ul>                                                                                                    | <ul> <li>Vyhledavač slouží k souběžnému prohledávání licencovaných a volných elektronických zdrojů.</li> <li>Operátory AND, OR a NOT je nutné psát velkými písmeny.</li> <li>Hvězdičku lze použít jako náhradu za jeden až neomezené množství znaků uvnitř či na konci slova.</li> <li>Zdroje s otevřeným přístupem jsou volně dostupné v plném textu.</li> <li>Plné texty z licencovaných databází jsou přístupné</li> </ul>                                                                                                    |                                           |
| <ul> <li>Vyhledavač slouží k souběžnému prohledávání licencovaných a volných elektronických zdrojů.</li> <li>Operátory AND, OR a NOT je nutné psát velkými písmeny.</li> <li>Hvězdičku lze použít jako náhradu za jeden až neomezené množství znaků uvnitř či na konci slova.</li> </ul>                                                                                                    | <ul> <li>Vyhledavač slouží k souběžnému prohledávání licencovaných a volných elektronických zdrojů.</li> <li>Operátory AND, OR a NOT je nutné psát velkými písmeny.</li> <li>Hvězdičku lze použít jako náhradu za jeden až neomezené množství znaků uvnitř či na konci slova.</li> <li>Zdroje s otevřeným přístupem jsou volně dostupné v plném textu.</li> <li>Plné texty z licencovaných databází jsou přístupné</li> </ul>                                                                                                    |                                           |
| <ul> <li>Icencovaných a volných elektronických zdrojů.</li> <li>Operátory AND, OR a NOT je nutné psát velkými písmeny.</li> <li>Hvězdičku lze použít jako náhradu za jeden až neomezené množství znaků uvnitř či na konci slova.</li> </ul>                                                                                                    | <ul> <li>V niculate slouží k souscežnému přohledavalit v souscežnému přohledavalit v souscežnému přohledavalit v souscežnému přohledavalit v souscežnému přohledavalit v souscežnému přohledavalit v souscežnému přohledavalit v souscežnému přístvých zdrojů.</li> <li>Operátory AND, OR a NOT je nutné psát velkými písmeny.</li> <li>Hvězdičku lze použít jako náhradu za jeden až neomezené množství znaků uvnitř či na konci slova.</li> <li>Zdroje s otevřeným přístupem jsou volně dostupné v plném textu.</li> <li>Plné texty z licencovaných databází jsou přístupné</li> </ul>                                                                                                    |                                           |
| <ul> <li>Operátory AND, OR a NOT je nutné psát velkými písmeny.</li> <li>Hvězdičku lze použít jako náhradu za jeden až neomezené množství znaků uvnitř či na konci slova.</li> </ul>                                                                                                    | <ul> <li>Operátory AND, OR a NOT je nutné psát velkými písmeny.</li> <li>Hvězdičku lze použít jako náhradu za jeden až neomezené množství znaků uvnitř či na konci slova.</li> <li>Zdroje s otevřeným přístupem jsou volně dostupné v plném textu.</li> <li>Plné texty z licencovaných databází jsou přístupné</li> </ul>                                                                                                    |                                           |
| <ul> <li>POKROCIIE Vyniedavani<br/>písmeny.</li> <li>Hvězdičku lze použít jako náhradu za jeden až<br/>neomezené množství znaků uvnitř či na konci<br/>slova.</li> </ul>                                                                                                    | <ul> <li>POKROCII</li> <li>POKROCII</li> <li>POK</li></ul> | í la dá í í                               |
| <ul> <li>Hvězdičku lze použít jako náhradu za jeden až<br/>neomezené množství znaků uvnitř či na konci<br/>slova.</li> </ul>                                                                                                    | <ul> <li>Hvězdičku lze použít jako náhradu za jeden až<br/>neomezené množství znaků uvnitř či na konci<br/>slova.</li> <li>Zdroje s otevřeným přístupem jsou volně dostupné<br/>v plném textu.</li> <li>Plné texty z licencovaných databází jsou přístupné</li> </ul>                                                                                                    | e vyniedavani                             |
| neomezené množství znaků uvnitř či na konci<br>slova.                                                                                                    | <ul> <li>neomezené množství znaků uvnitř či na konci<br/>slova.</li> <li>Zdroje s otevřeným přístupem jsou volně dostupné<br/>v plném textu.</li> <li>Plné texty z licencovaných databází jsou přístupné</li> </ul>                                                                                                    |                                           |
| slova.                                                                                                    | <ul> <li>slova.</li> <li>Zdroje s otevřeným přístupem jsou volně dostupné v plném textu.</li> <li>Plné texty z licencovaných databází jsou přístupné</li> </ul>                                                                                                    |                                           |
|                                                                                                    | <ul> <li>Zdroje s otevřeným přístupem jsou volně dostupné<br/>v plném textu.</li> <li>Plné texty z licencovaných databází jsou přístupné</li> </ul>                                                                                                    |                                           |
| • Zdroje s otevřeným přístupem isou volně dostupné                                                                                                    | <ul> <li>v plném textu.</li> <li>Plné texty z licencovaných databází jsou přístupné</li> </ul>                                                                                                    |                                           |
| v plném textu.                                                                                                    | Plné texty z licencovaných databází jsou přístupné                                                                                                    |                                           |
| Plné texty z licencovaných databází isou přístupné                                                                                                    |                                                                                                    |                                           |
|                                                                                                    | většinou pouze registrovaným uživatelům Národní                                                                                                    |                                           |
| vetsinou pouze registrovanym uzivatelum Narodni                                                                                                    | lékařské knihovny v Praze.                                                                                                    |                                           |

## NLK - vyhledavač SUMMON

#### Pokročilé vyhledávání

| PubMed           | X G Google X Výsledků pro "(SubjectTerms)                                         | "ani 🗙 🕇 🕂                                |                                                                                         |                                          | $\vee$                  | - 0 ×               |
|------------------|-----------------------------------------------------------------------------------|-------------------------------------------|-----------------------------------------------------------------------------------------|------------------------------------------|-------------------------|---------------------|
| ← → C 🔒 n        | nlk.summon.serialssolutions.com/#!/search?ho=t&include.ft.matches=f&fvf=IsOpenAct | cess,true,f&l=cs-CZ&q=(SubjectTerms:("ank | le%20injuries"))%20AND%20(Abstract:(elder                                               | ())                                      | G 🗟 Q 🖻 🖈 🕈 🕲           | 🗯 🖬 🔕 🗄             |
| Vlastní odkazy 📃 | Importováno z apli 🔇 MZK 📝 Moravska zemska k 🦕 Roundcube Webmail 🔇 A              | UT - Základní vyhl G Google 🚥 Espacer     | net 🔣 Národní knihovna Č 🚹 https://docs.                                                | google 🔟 Kalendář MZK 🝳 Vyhledávání v ka | tal 🚹 Plan akci MZK 🛛 😕 | 🛛 📙 Ostatní záložky |
|                  |                                                                                   |                                           |                                                                                         |                                          | Napište nám             | Nápověda            |
|                  | Možnosti Hledání Smazat vše                                                       |                                           |                                                                                         |                                          | ×                       | Přihlásit se        |
|                  | What are you searching for?                                                       | Author, title,                            | ISBN                                                                                    |                                          |                         |                     |
|                  | Předmět… ✓ "ankle injuries"                                                       | AND V                                     | Abstrakt v elderly                                                                      |                                          | $\bigcirc$              |                     |
|                  | Datum vydání<br>1 rok 3<br>roky 5 let 10 let dd.mm.yy                             | ➡ 23.01.202                               | Autor<br>Název<br>Název publikace<br>Předmětová hesla<br>Abstrakt<br>Signatura<br>CODEN |                                          |                         |                     |
| _                | Upřesnění dotazu                                                                  | Content Type                              | Dewey<br>DOI dit <del>▼</del><br>PMID                                                   | Discipline                               | Řadit <del>v</del>      |                     |
| _                | Plný text online                                                                  | Q Content Type Filter                     | ISBN<br>ISSN                                                                            | Q Discipline Filter                      |                         |                     |
| _                | Open Access                                                                       | Vše                                       | Plný text<br>Žánr                                                                       | Vše                                      |                         |                     |
| - 1              | Vybrané Open Access 🗙                                                             |                                           | Místo<br>Číslo<br>OCLC Number<br>ORCID                                                  |                                          |                         |                     |
|                  |                                                                                   | ٩                                         | Hledat                                                                                  |                                          |                         |                     |

## NLK - vyhledavač SUMMON

#### Výsledky

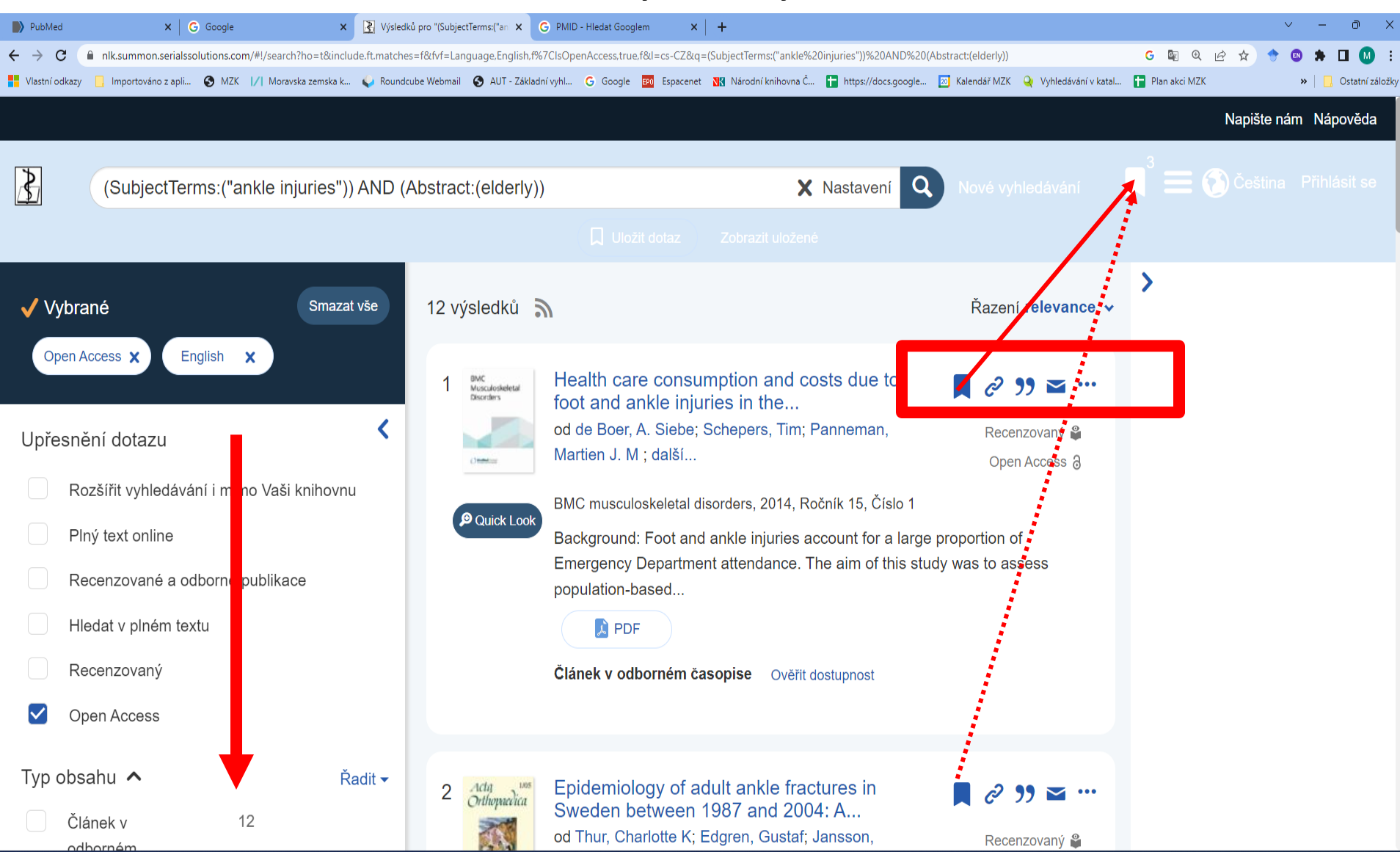

https://arl4.library.sk/arl-sllk/sk/rozsirene-vyhladavanie/

- Bibliografická databáze.
- Pokrývá slovenské a výběrově i některé české časopisy od r. 1996 do současnosti (s určitými výpadky).
- Lze používat:
  - uvozovky pro frázi,
  - \* pro pravostranné rozšíření.

#### Vyhledávací maska

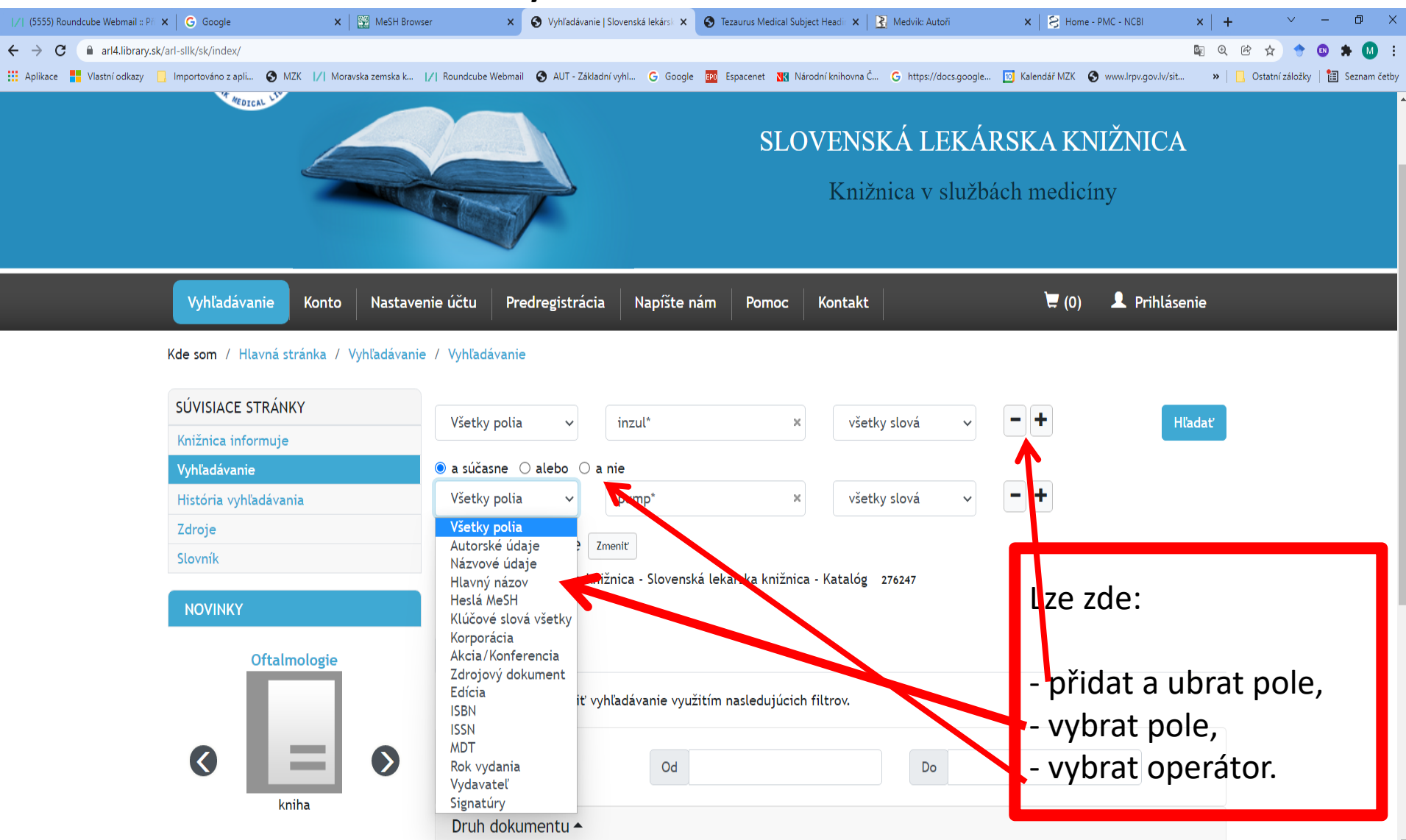

### Práce s rejstříky

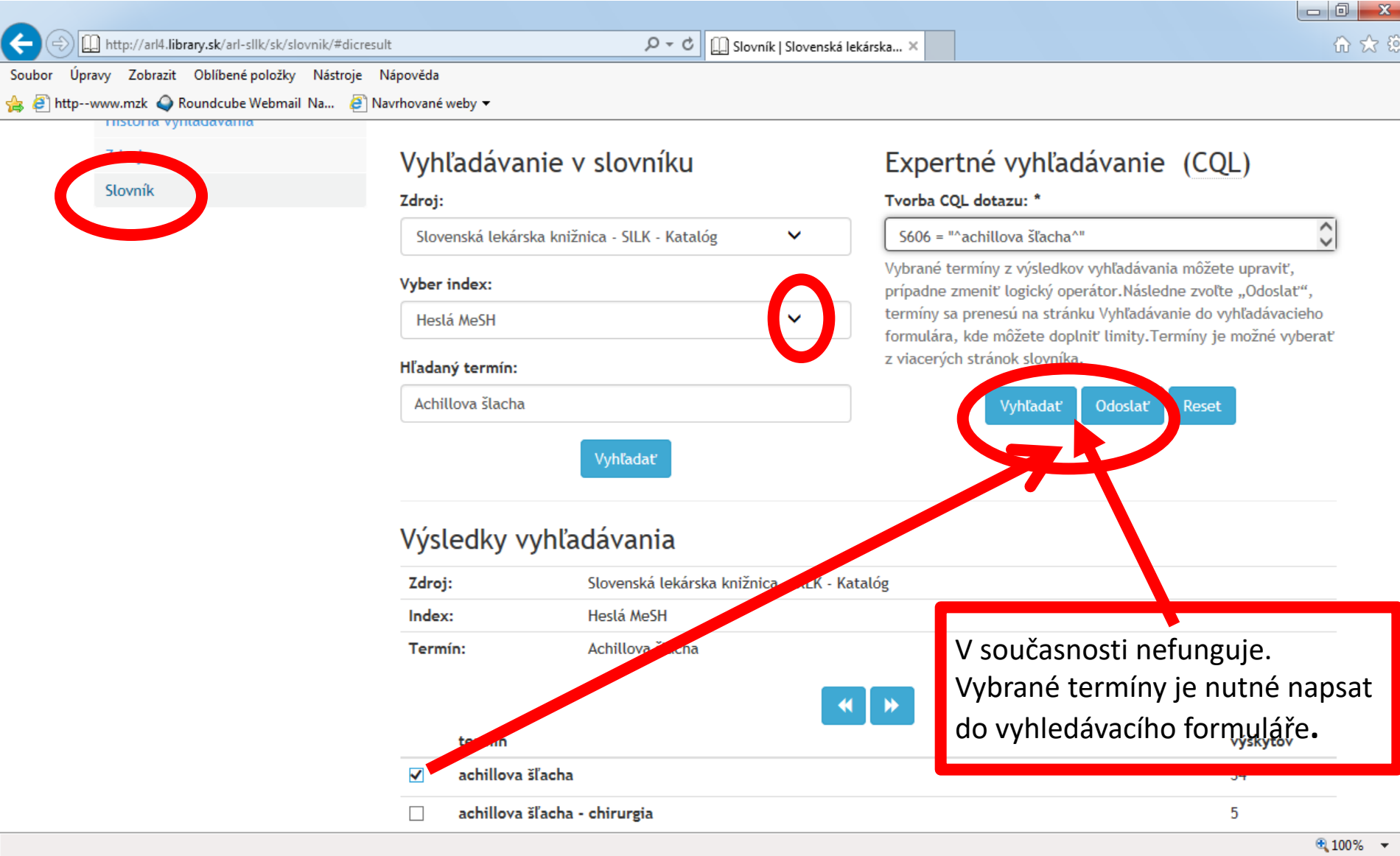

#### Výsledky

| tpwww.mzk 🍳 Roundcube Webn | nail Na 🦻 Navrhované weby 🕶 |                                                                                                    |
|----------------------------|-----------------------------|----------------------------------------------------------------------------------------------------|
| SÚVISIACE STRÁNKY          | ↓↑ Triedenie •              | 🧮 Počet záznamov 👻 🐵 Zobrazovacie formáty 👻 📜 Do košíka 👻 📜 V košíku (0) 🛛 🧨 🙀 🐙                                                                     |
| Výsledky vyhľadávania      | Váš dotaz: (Vše             | tky polia = "inzul*") A (Všetky polia = "pump*") A Rok vydania WITH                                                                                  |
| Zasielanie noviniek (SDI)  |                             |                                                                                                    |
| Upraviť vyhľadávanie       |                             | 11. Monitorování kompenzace diabetu u prejentů léčených                                                                                              |
| Zdroje                     |                             | inzulínovou pumpou v České republice                                                                                                    |
| Nové vyhľadávanie          |                             | –<br>Monitorování kompenzace diabetu u pacientů léčených <mark>inz v</mark> ínovou <mark>pump</mark> ou v České republice / Rušavý                   |
|                            |                             | Z [et al.] . Diabetes a obezita : časopis Slovenskej di betologickej spoločnosti ISSN 1335-<br>8383 Roč. 16, č. 31 (2016), s. 47-53 : ilustr., grafy |
| Filtrovať                  | článok                      | C 3020                                                                                                    |
| DRUH DOKUMENTU             |                             | 🕅 Wržiadať kópiu 🦛 Služba DSDe 📜 Do kočíka 🔰 Citácia 🗾 Bookmark                                                                                      |
| 🔲 článok                   | 46                          |                                                                                                    |
| □ kniha                    | 6                           | RUŠAVÝ, Zdeněk. Monitorování kompenzace diabetu u pacientů léčených inzulínovou pumpou v České                                                       |
| DOSTUPNOSŤ                 |                             | republice. Diabetes a obezita : časopis Slovenskej diabetologickej spoločnosti. Martin: Slovenská                                                    |
| Len dokumenty z fondu      | 52                          | diabetologicka spolocnost, 2016, 10(31), 47-53. ISSN 1335-8383.                                                                                      |
| knižnice                   | -                           | 2 citace PRO STN ISO 690 ✓                                                                                                    |
|                            | 5                           | 12 Konsenzuálny terapeutický algoritmus pre liečbu pomocou                                                                                           |
| JAZYK DOKUMENTU            |                             | inzulínovej pumpy a kontinuálne meranie glykémie (v súlade s                                                                                         |
| slovenčina 🗌               | 39                          | aktuálnym znením indikačných obmedzení)                                                                                                    |
| Čeština                    | 12                          |                                                                                                    |

#### Bibliografický záznam

| 🗧 🔿 🛄 http://arl4.libr | /ary.sk/arl-sllk/sk/detail-sllk_un_cat-0124311-1 | Monitorovani-kompen | zace-diabe 🔎 👻 🖒 | 🛄 Detail záznamu   Slovenská 🗙                                                                                                    | 6 🛠 |
|------------------------|--------------------------------------------------|---------------------|------------------|----------------------------------------------------------------------------------------------------|-----|
| oubor Úpravy Zobrazit  | Oblíbené položky Nástroje Nápověda               |                     |                  |                                                                                                    |     |
| 🛓 🞒 httpwww.mzk 🍳 Re   | oundcube Webmail Na 🧧 Navrhované v               | weby 👻              |                  |                                                                                                    |     |
|                        | Hlavná stránka > Detail záznamu                  |                     |                  | 💘 V košíku (0)                                                                                                    |     |
|                        | SUMISIACE STRÁNKY                                |                     |                  |                                                                                                    |     |
|                        |                                                  | Pocet zaznamov:     | 52               | M     4     9     10     11     12     13     20     ▶     N     #                                                                                                |     |
|                        | Výsledky vyhľadávania                            |                     |                  | <u></u> . <u>_ X</u> /.                                                                                                    |     |
|                        | Vyžiadať kópiu                                   | ČESKÉ REPUB         | ni kompenzaci    | E DIABETU U PACIENTU LECENYCH INZULINOVOU PUMPOU V                                                                                                    |     |
|                        | Odoslať emailom                                  |                     | Názov            | Monitorování kompenzace diabetu u pacientů léžených <mark>insul</mark> ýpovou <mark>pump</mark> ou v Čecké                                                        |     |
|                        | Export                                           |                     | Mazov            | republice                                                                                                    |     |
|                        |                                                  |                     | Aut. údaje       | Rušavý Z [et al.]                                                                                                    |     |
|                        | ZOBRAZOVACIE FORMÁTY                             |                     | Spoluautori      | Q, Rušavý Zdeněk 1952-                                                                                                    |     |
|                        | Skrátený                                         | žlánsk              | Poznámky         | Bibliogr. odkazy Res. angl., čes.                                                                                                    |     |
|                        | Používateľský                                    | Clanok              | Sign.            | C 3020                                                                                                    |     |
|                        | Používateľský s ohlasmi                          | 📜 Do košíka         | Zdroj. dok.      | Q Diabetes a obezita : časopis Slovenskej diabetologickej spoločnosti ISSN 1335-                                                                                  |     |
|                        | ISBD úplný                                       |                     |                  | 8383 Martin : Slovenska diabetologicka spolocnost , 2016 Roc. 16, C. 31 (2016),<br>s. 47-53 : ilustr., grafy                                                      |     |
|                        | Časopisy                                         |                     | MeSH predmet.    | Q diabetes mellitus : farmakoterapia                                                                                                    |     |
|                        | MARC                                             |                     |                  | Q pumpy infúzne : štatistika a číselné údaje                                                                                                    |     |
|                        |                                                  |                     |                  | Q kontrola kvality                                                                                                    |     |
|                        |                                                  |                     |                  | Q indikátory kvality zdravotnej starostlivosti : štatistika a číselné údaje<br>Q hemoglobín A glykovaný                                                           |     |
|                        |                                                  |                     |                  | Q papieriky reagenčné                                                                                                    |     |
|                        |                                                  |                     | Heslá geogr.     | Q, Česká republika                                                                                                    |     |
|                        |                                                  |                     | Predmet.heslá    | pacienti Všeobecné zdravotní pojištovny * <mark>pump</mark> y <mark>inzul</mark> ínové * CSII (continuous<br>subcutaneous insulin infusion) * kompenzácia diabetu |     |
|                        |                                                  |                     | Jazyk dok.       | čeština                                                                                                    |     |
|                        |                                                  |                     | Krajina          | Slovenská republika                                                                                                    |     |
|                        |                                                  |                     | Druh dok.        | Rozpis článkov z periodík                                                                                                    |     |
|                        |                                                  |                     | Báza dát         | BMS - články                                                                                                    |     |

Citace PRO

#### Práce s vybranými záznamy (s košíkem)

| /  Moravská 🗙    /  Archiv akc 🗙   🌍 Nová kart: 🗙    /  Moravská 🗙   🎒 Cryptochr 🗴 | 🗙 📔 📐 BMC, rese 🗙 📔 🌍 Nová kart. 🗙                                                                          | 🛛 🛛 Moravská 🗙 🛛 🖌                           | 📮 (6611) Rot 🗙   式                                                                                                    | Výsledky 🗸 📔 🔀 Rešerše   | v 🗙   🋄 Katalógy 🗙            | 🔇 Košík   Slo 🗙 🎯 arl4.library     | ×   +  | ~ -   | - O             |
|------------------------------------------------------------------------------------|----------------------------------------------------------------------------------------------------|----------------------------------------------|----------------------------------------------------------------------------------------------------|--------------------------|-------------------------------|------------------------------------|--------|-------|-----------------|
| ← → C                                                                              | •                                                                                                    | <b>.</b> .                                   |                                                                                                    | × 👝                      | -                             |                                    | 2 @ ☆  | * 🛛 🗯 |                 |
| Vlastní odkazy 🛄 Importováno z apli 🤡 MZK 📝 Moravska zemska k 🥥 Roundcube          | Webmail 🕥 AUT - Základní vyhl G                                                                             | ioogle 🚥 Espacenet                           | Národní knihovna (                                                                                                    | C 🚹 https://docs.google. | 27) Kalendář MZK 🝳 V          | ′yhledávání v katal… 🚹 Plan akci M | IZK    | »     | J. Ostatní zálo |
| Kontakt                                                                            |                                                                                                    |                                              |                                                                                                    |                          | 💄 Prih                        | lásenie                            |        |       |                 |
| Kde som / Hlavná stránka / Výsl                                                    | ledky vyhľadávania / K                                                                                      | ošík                                         |                                                                                                    |                          |                               |                                    |        |       |                 |
| SÚVISIACE STRÁNKY                                                                  | O Odznačiť vybran                                                                                           | é: 0 🗶 O                                     | dstrániť                                                                                                    | 🛛 Vysypať                | Požičať                       | Vybrané dokumenty                  |        |       |                 |
| Košík                                                                              | 🖨 Vytlačiť                                                                                                  | 🐱 Odoslať                                    | 🚨 Export                                                                                                    | ITriedenie •             | - 💿 Zobrazov                  | vacie formáty 🔻                    |        |       |                 |
| Pôvodný dotaz                                                                      |                                                                                                    |                                              |                                                                                                    |                          |                               |                                    |        |       |                 |
|                                                                                    | 2. (Ne)pr<br>buniek v<br>článok (Ne)priateľsk<br>spojenci aleb<br>Bratislavské o<br>abstrakty 19<br>CP 3069 |                                              | v nádoroch prsníka: spojenci alebo protivní<br>ská úloha mezenchýmových stromálnych buniek v nádoroch prsníka:<br>ebo protivníci? / Kučerová L [et al.] . Onkológia. Suplement .<br>e onkologické dni XLVIII. ročník : 67. október, Holiday Inn, Bratislava<br>ISSN 1337-4435 Roč. 6, č. S2 (2011), s. 27-28 |                          |                               |                                    | h<br>? |       |                 |
|                                                                                    |                                                                                                    | Vyžiadať kópi<br>Vybrané dokur<br>Aké sú v s | iu <u>DSD</u> Služba<br>menty<br>S <b>ÚČASNOS</b>                                                                                                    | a DSD ♥ Z ko             | išíka 🤌 Citácie<br>na indikác | Bookmark                           |        | G     | D               |

#### Práce s vybranými záznamy – formát pro tisk

| ( ) ( ) ( ) ( ) ( ) ( ) ( ) ( ) ( ) ( )                   | 5-0 | 🍿 Košík   Slovenská lekárska kniž | 🏉 Vytlačiť/Uložiť   Slovenská I 🗙 | 6 🔂 🐯 |
|-----------------------------------------------------------|-----|-----------------------------------|-----------------------------------|-------|
| Soubor Úpravy Zobrazit Oblíbené položky Nástroje Nápověda |     |                                   |                                   |       |

1.

Naše skúsenosti s ošetrením roztrhnutého veľkého prsného svalu / Jozef Kubašovský ... [et al.]. Slovenská chirurgia : časopis Slovenskej chirurgickej spoločnosti. - ISSN 1336-5975. - Roč. 11, č. 1 (2014), s. 19-22 : ilustr. (prevažne fareb.), fotogr., tab.

C 3066

#### 2.

Rarity complication of pacemaker implantation / Čaprnda M., Gašpar L.. Cardiology letters. - ISSN 1338-3655. - Vol. 23, no. 1 (2014), s. 30-33 : ilustr., fotogr., tab. C 2635

3.

Cardioprotective effect of aminoguanidine in combination with steroid therapy after blunt chest trauma / Duran L. ... [et al.]. Bratislavské lekárske listy : international journal for biomedical sciences and clinical medicine. - ISSN 0006-9248. - Vol. 115, no. 9 (2014), s. 538-543 : ilustr. (fareb.), grafy, obr. tab. C 526

# ProQuest Health & Medical Complete

- Licencovaná databáze přístup pouze pro registrované uživatele MZK. Databáze je dostupná také prostřednictvím některých dalších knihoven v ČR.
- Možnost vzdáleného přístupu.
- 1 500 titulů, z toho 1 300 přístupných v plném textu.
- Umožňuje stahování několika plných textů do jednoho souboru.
- Při vyhledávání lze používat:
  - \* neomezený počet znaků: pravostranné i levostranné rozšíření, uvnitř slova,
  - ? právě 1 znak,
  - booleovské operátory.

## Přístup přes web MZK:

### https://www.mzk.cz/katalogy-databaze/databaze

| 🖉 Databáze   Moravská zen                         | nská knihovna v Brně - Windov                                                                                                    | vs Internet                                                                                                    | Explorer                                                                                                    |                              |
|---------------------------------------------------|----------------------------------------------------------------------------------------------------|----------------------------------------------------------------------------------------------------|----------------------------------------------------------------------------------------------------|------------------------------|
| G v III http://www. <b>mzk.cz</b> /katalog        | y-databaze/databaze                                                                                                    | ~                                                                                                    | 🗟 🗲 🗙 😫 Google                                                                                                    | -9                           |
| Soubor Úpravy Zobrazit Oblíbené polož<br>× Google | ky Nástroje Nápověda<br>✓ अ∎Hled                                                                                                    | at 🔹 🖶 🔹 🔀 Sdí<br>emská kniho 🖡                                                                                              | ilet   Více »<br>/ Moravská zemská kniho  / Moravská z                                                                                                    | Přihlásit 🔧 •<br>emská kniho |
| Databáze   Moravská zemská knih                   |                                                                                                    | - <u>(</u>                                                                                                    | 🔊 - 🖃 肅 - Stránka - Zabezpečení                                                                                                    | ✓ Nástroje ✓ ?               |
| ProQuest Central<br>/ <u>Návod</u><br>ProQuest    | <ul> <li>Abstracts (LISTA)   Regional Business News   Central &amp; Eastern European Academic   European Views of the Americas: 1493 to 1750   RILM Abstracts of Music Literature</li> <li>"Megadatabáze" představuje momentálně nejrozsáhlejší multioborovou plnotextovou databází na světě a obsahuje:</li> <li>→ přes 13 000 časopisů, z toho přes 8000 s plnými texty ze 160 disciplin (společenské vědy, přírodní vědy, ekonomie, právo, medicína, technologie, )</li> <li>→ plné texty 30 000 disertačních prací</li> <li>→ téměř 45 000 profilů firem (Hoover's)</li> <li>→ aktualizované profily 3600 průmyslových odvětví (Snapshots)</li> <li>→ přes Usadu novin</li> <li>Hohledávat můžete všechny zahrnuté databáze najednou, nebo každou zvlášť, např. <u>ProQuest Health &amp; Medical Complete, ProQuest Computing, Hoover's Company Profiles, ProQuest Science Journals.</u></li> </ul> | plné texty,<br>bibliografické<br>záznamy,<br>abstrakty                                                                       | <ul> <li>→ Ptejte se knihovny</li> <li>→ Přání a stížnosti</li> <li>→ Tip na nákup</li> <li>→ Pronájmy a prodeje</li> <li>→ Novinky ve fondu</li> <li>→ Česká knihovna</li> <li>→ Citační manaženy</li> </ul> |                              |
| <u>eLibraryUSA</u>                                | Kolekce eLibraryUSA zanmuje pestrou škálu online<br>databází zaměřených především na učení                                                                                                    | plné texty;<br>dostupné pouze                                                                                                |                                                                                                    |                              |
| eLibraryUSA                                       | anglického jazyka, studium a cestování v USA,<br>informace o historii a kultuře USA, občanskou<br>společnost, obchod a podnikání a vědu a<br>technologie. eLibraryUSA poskytuje přístup cca do<br>20 samostatných databází, včetně English<br>Language Learner, Encyclopedia Britannica, the<br>Gale Virtual Reference Library, ebrary,<br>Literature Resource Center či Filmakers Library<br>Online.                                                                                                    | na 3<br>označených<br>počítačích v<br>Americké<br>knihovně ve 2.<br>patře > Klikněte<br>na American<br>Spaces<br>Dashboard a |                                                                                                    | ~                            |
| 🔊 Na stránce se vyskytla chyba.                   |                                                                                                    |                                                                                                    | Internet                                                                                                    | 4 · 4 100% ·                 |
| 🯄 Start 🛛 🖉 Databáze   🕅                          | Skol20140 Kicrosoft P                                                                                                    |                                                                                                    |                                                                                                    | CS CS                        |

### Jednoduché vyhledávání

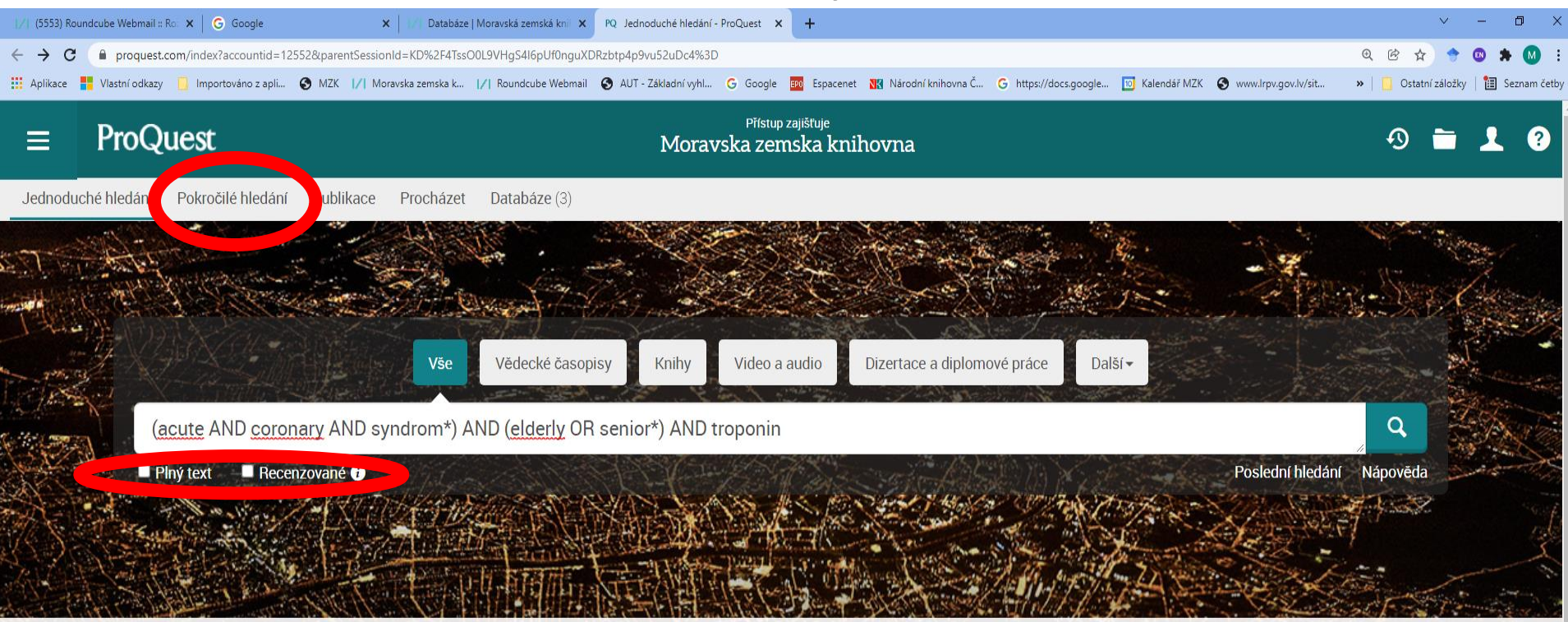

Aktuálně prohledáváte 3 databází obsahujících vědecké časopisy, knihy, video a audio, dizertace a diplomové práce, noviny a další.

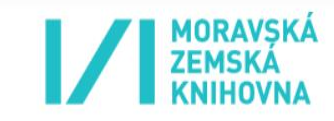

Hledáte pomoc nebo radu?

#### Výsledky

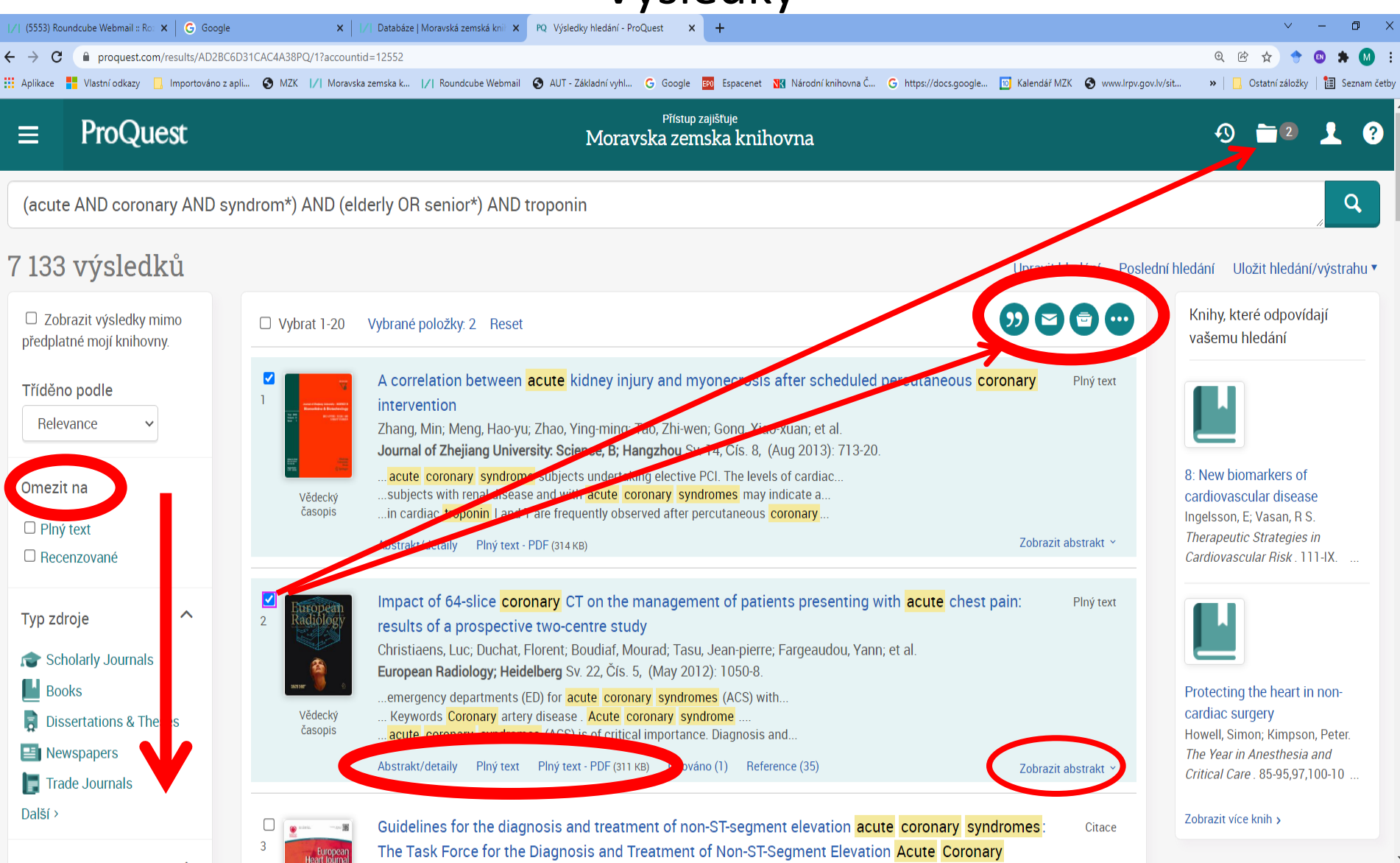

## Práce s vybranými záznamy

| · · · · · · · · · · · · · · · · · · ·                               |                                |                                                                                                    |                                       |
|---------------------------------------------------------------------|--------------------------------|----------------------------------------------------------------------------------------------------|---------------------------------------|
| 🛄 Výsledky vyhľadávania   Slovensk 🗙 📗                              | Databáze   Moravská zemská kr  | nii × PQ Výsledky hledání - ProQuest × +                                                                                                    |                                       |
| $\leftarrow$ $\rightarrow$ C (i) Nezabezpečeno                      | search.proquest.com/results/E5 | 50FA76219DE4DC2PQ/2?accountid=12552#scrollTo                                                                                                    | ☆ M                                   |
| 👯 Aplikace 📕 Vlastní odkazy 듺 Wir                                   | ndows 📙 Importováno z apli     | 🔇 MZK 📝 Moravska zemska k 🏹 Roundcube Webmail 🔇 AUT - Základní vyhl G Google 🔇 Seznam                                                                                                    | ČSN >                                 |
| ProQuest                                                            |                                | <u> </u>                                                                                                    | I I I I I I I I I I I I I I I I I I I |
| Jednoduché hledání Pokročilé hledá                                  | ání Publikace Procházet        | Databáze (2)                                                                                                    |                                       |
| MESH.EXACT("Myocardial Ir                                           | nfarction")                    |                                                                                                    | Q                                     |
| Další omezení - Datum: Od 2010 do 2                                 | 2020                           |                                                                                                    |                                       |
| 3 077 výsledků                                                      |                                | Upravit hledání Poslední hledát. Ul                                                                                                    | ožit hledání/alert                    |
| Použité filtry                                                      | Uvbrat 21-4                    | vybrané položky: 3 Reset                                                                                                    |                                       |
| Scholarly Journals 🛛                                                | 21 Antropost Statement         | Clinical Images: Giant Coronary Artery Aneurysms and Eosinophilic Granulomators With Per<br>Htun, Patrik; Horger, Marius; Gawaz, Meinrad; Fateh-Moghadam, Suzanne.<br>Arthritis and Rheumatism; Atlanta Sv. 65, Čís. 5, (May 2013): 1406.                                                                                                    | Všechny možnosti<br>olyang uložení    |
| Tříděno podle                                                       | Alles Cheve                    | Detaily                                                                                                    | Náhled ~                              |
| Omezit na Plný text Recenzované                                     | 22 JAMA<br>22 Land             | Effect of Disodium EDTA Chelation Regimen on Cardiovascular Events in Patients With Prev<br>Myocardial Infarction: The TACT Randomized Trial<br>Lamas, Gervasio A, MD; Goertz, Christine, DC, PhD; Boineau, Robin, MD, MA; Mark, Daniel B, MD, MPH; Ro<br>Theodore, MD; et al.<br>JAMA: The Journal of the American Medical Association; Chicago Sv. 309, Čís. 12, (Mar 27, 2013): 1241 | rious<br>izema,<br>-50.               |
| Typ zdroje                                                          | ^                              | Abstrakt/detaily Get full text 🖪 Citováno (32)                                                                                                    | Náhled ~                              |
| Scholarly Journals                                                  | 23                             | Ischemia-induced Copper Loss and Suppression of Angiogenesis in the Pathogenesis of My<br>Infarction                                                                                                    | /ocardial                             |
| Datum vydání<br>Posledních 12 měsíců                                | ^                              | He, Weihong; James Kang, Y. <b>Cardiovascular Toxicology; Totowa</b> Sv. 13, Čís. 1, (Mar 2013): 1-8.<br>Abstrakt/detaily Plný text - PDF (240 KB) Citováno (2) Reference (85)                                                                                                    | Náhled ~                              |
| Posledních 5 let<br>Posledních 10 let<br>Přizpůsobený časový rozsah | 24                             | Outcomes following percutaneous coronary intervention and coronary artery bypass graftin surgery in Chinese, South Asian and white patients with acute myocardial infarction: admin data analysis                                                                                                    | ig a<br>istrative                     |

https://search.proquest.com/results/E50FA76219DE4DC2PQ/2?accountid=12552#

Gaseyic, Daniigla; Khan, Nadia A; Qian, Hong; Karim, Shahzad; Simkus, Gerald; et al

#### Náhled na abstrakt v seznamu výsledků

| ∕  (5553) Roundcube Webmail :: Ro: × │ G Google    | 🗙 📔 🛛 Databáze   Moravská zemská knil 🗙         | PQ Výsledky hledání - ProQuest X | +                                                                                           | ~                     | - 0      | ×       |
|----------------------------------------------------|-------------------------------------------------|----------------------------------|---------------------------------------------------------------------------------------------|-----------------------|----------|---------|
| ← → C                                              | 4B49PQ/1?accountid=12552                        |                                  |                                                                                             | @ @ ☆ 🔶               | 🛛 🖈 🚺    | ) :     |
| 🔛 Aplikace 📕 Vlastní odkazy 🛄 Importováno z apli 🧉 | MZK  /  Moravska zemska k  /  Roundcube Webmail | 🚱 AUT - Základní vyhl 🕒 Google   | 📧 Espacenet 🔣 Národní knihovna Č G https://docs.google 🔟 Kalendář MZK 🔇 www.lrpv.gov.lv/sit | » 📙 🔜 Ostatní záložky | 🛅 Seznar | m četby |

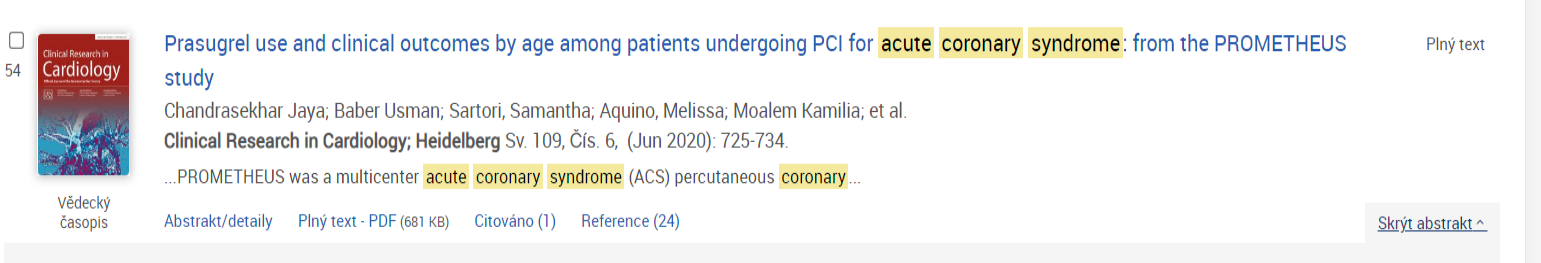

#### Abstrakt (shrnutí)

#### Background

Prasugrel is a potent thienopyridine that may be preferentially used in younger patients with lower bleeding risk.

#### Objective

We compared prasugrel use and outcomes by age from the PROMETHEUS study. We also assessed age-related trends in treatment effects with prasugrel versus clopidogrel.

#### Methods

PROMETHEUS was a multicenter acute coronary syndrome (ACS) percutaneous coronary intervention (PCI) registry. We compared patients in age tertiles (T1 < 60 years, T2 60–70 years, T3 > 70 years). Major adverse cardiac events (MACE) were a composite of death, myocardial infarction, stroke or unplanned revascularization. Data were adjusted using multivariable Cox regression for age-related risks and propensity score stratification for thienopyridine effects.

#### Results

The study included 19,914 patients: 7045 (35.0%) in T1, 6489 (33.0%) in T2 and 6380 (32.0%) in T3. Prasugrel use decreased from T1 to T3 (29.2% vs. 23.5% vs. 7.5%, p < 0.001). Crude 1-year MACE rates were highest in T3 (17.4% vs. 16.8% vs. 22.7%, p < 0.001), but adjusted risk was similar between the groups (p-trend 0.52). Conversely, crude incidence (2.8% vs. 3.8% vs. 6.9%, p < 0.001) and adjusted bleeding risk were highest in T3 (HR 1.24, 95% CI 0.99–1.55 in T2; HR 1.83, 95% CI 1.46–2.30 in T3; p-trend < 0.001; reference = T1). Treatment effects with prasugrel ...

#### Předmět

- Bleeding; Acute coronary syndromes; Cerebral infarction; Clopidogrel; Trends; Age; Mucoordial infarction;

## Abstrakt/detaily

| /  (5553) Roundcube Webmail :: Roz 🗙 🛛 🔓 God                                                                                                    | ogle x 1/1 Databáze   Moravská zemská knii x PQ. A novel workflow combining plac x +                                                                                                    | ✓ - □ >                                                                                                    |
|----------------------------------------------------------------------------------------------------|----------------------------------------------------------------------------------------------------|----------------------------------------------------------------------------------------------------|
| ← → C                                                                                                    | 15444176/abstract/752865C977794B49PQ/51?accountid=12552                                                                                                    | Q 🖄 🖈 💿 🗯 🚺 :                                                                                                    |
| 🔛 Aplikace 📕 Vlastní odkazy 📙 Importování                                                                                                    | o z apli 🧿 MZK 🔢 Moravska zemska k 🔀 Roundcube Webmail 💿 AUT - Základní vyhl G Google 🧱 Espacenet 🔣 Národní knihovna Č G https://docs.google 😰 Kalen                                                                                                    | dář MZK 🛭 🚱 www.lrpv.gov.lv/sit 🔹 🕨 📃 Ostatní záložky   🛅 Seznam četb                                                                                                    |
| ≡ ProQuest                                                                                                    | Přístup zajišťuje<br>Moravska zemska knihovna                                                                                                    | 4) <b>=</b> 2 👤 ? Q                                                                                                    |
| < Zpět na výsledky < 51 z 2 046 Plný text   Vědecký časopis A novel workflow conhuman coronary atheres Regent, Lee; Fischer, Roman; Charles DOI:10.1186/s12014-017-9157-x | ><br>mbining plaque imaging, plaque and plasma proteomics identifies biomarkers of<br>erosclerotic plaque disruption<br>s, Philip D; Adlam, David; Valli, Alessandro; et al. <b>Clinical Proteomics (Online); London</b> Sv. 14, (2017).                                                                                                    | Stáhnout<br>No<br>Stánout<br>No<br>Stánout<br>Citovat<br>E-mail<br>Tisk<br>Všechny<br>Možovat                                                                                                    |
| Plný text                                                                                                    | Abstrakt Skrýt zvýraznění<br>Přeložit ~                                                                                                    | MORAVSKÁ<br>ZEMSKÁ<br>KNIHOVNA                                                                                                    |
| Plný text - PDF                                                                                                    | Background                                                                                                    | Související položky                                                                                                    |
| Abstrakt/detaily                                                                                                    | Atherosclerotic plaque rupture is the culprit event which underpins most <b>acute</b> vascular <b>syndromes</b> such as <b>acute</b> myocardial infarction. Novel biomarkers of plaque rupture could improve biological understanding and clinical management of patients presenting with possible <b>acute</b> vascular <b>syndromes</b> but such biomarker(s) remain elusive. Investigation of biomarkers in the context of de novo plaque rupture in humans is confounded by the inability to attribute the plaque rupture as the source of biomarker release, as plaque ruptures are typically associated with prompt down-stream events of myocardial necrosis and systemic inflammation. | Solving a Sticky Situation: Microplastic<br>Analysis of Lipid-Rich Tissue<br>Dawson, Amanda L; Motti, Cherie A; Kroon,<br>Frederieke J.<br>Frontiers in Environmental Science; Lausanne<br>(Sep 16, 2020).                                                                   |
|                                                                                                    | Methods                                                                                                    | Noninvasive detection of coronary                                                                                                    |
|                                                                                                    | Další 🗠                                                                                                    | atherosclerotic plaque by multidetector                                                                                                    |
|                                                                                                    | Detaily Předmět Mass spectrometry; Rupture; Atherosclerosis; Liquid chromatography; Identification methods; Patients;                                                                                                    | row computed tomography<br>Hoffmann, U; Butler, J.<br>International Journal of Obesity;<br>London Sv. 29, Čís. S2, (Sep 2005): S46-53.<br>Influence of short-term sucrose exposure<br>on plaque acidogenicity and cariogenic<br>microflora in individuals with different lev |

Plný text

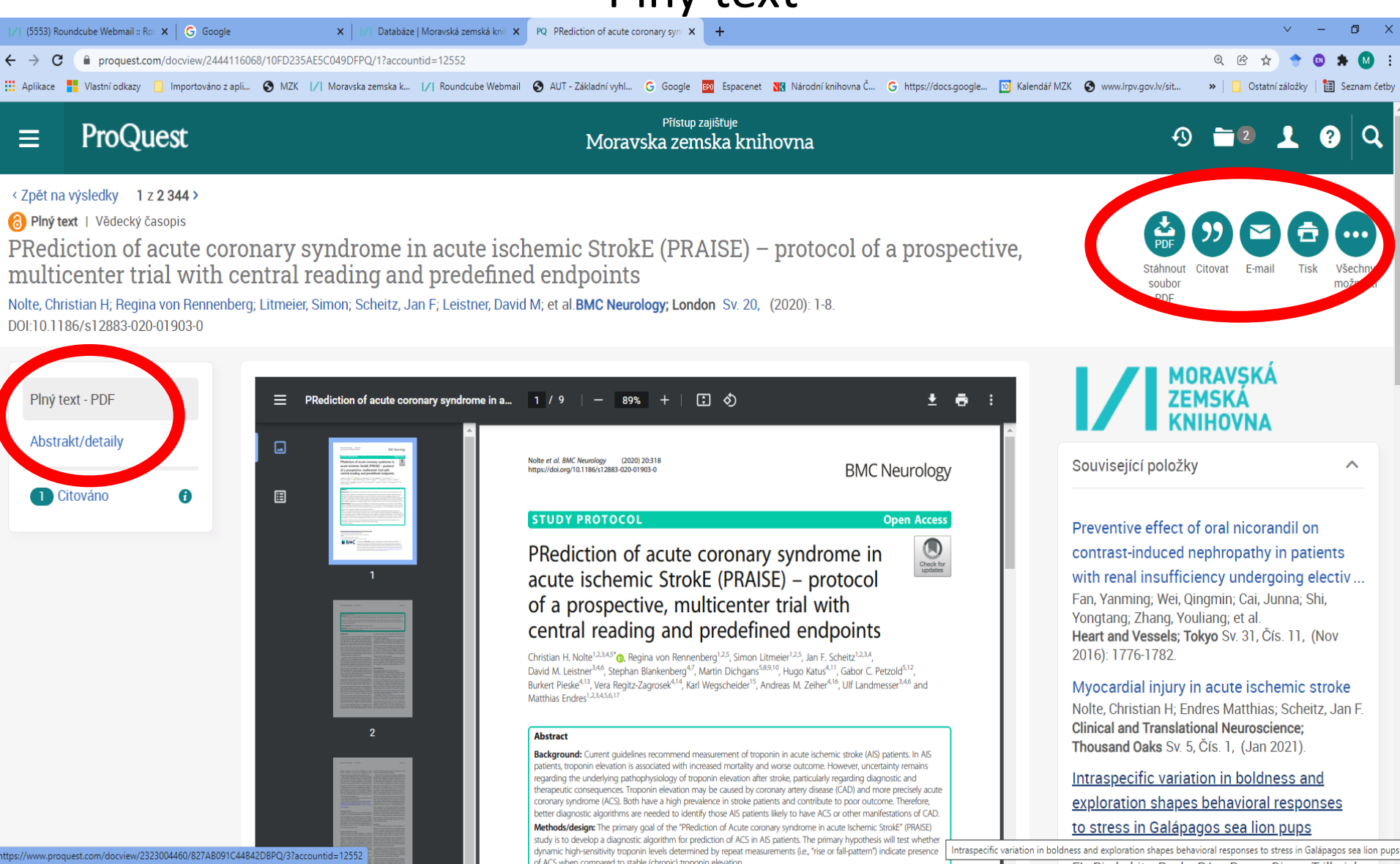

#### Abstrakt / detaily – konec záznamu

| U Výsl            | edky vyhľadávania   Slovensk 🗙 🗍 📝 | Databáze   Moravská zemská knik 🗙 PQ Circulating soluble lectin-like oxic 🗙 +                                                                                                    |                                                                                                    | - 0 ×                                   |
|-------------------|------------------------------------|----------------------------------------------------------------------------------------------------|----------------------------------------------------------------------------------------------------|-----------------------------------------|
| $\leftrightarrow$ | C (i) Nezabezpečeno   sea          | arch.proquest.com/docview/1112334520/abstract/E50FA76219DE4DC2PQ/32?accountid=12552                                                                                                    |                                                                                                    | ☆ M :                                   |
| Aplik             | ace 📕 Vlastní odkazy 📢 Windo       | ws 📃 Importováno z apli 📀 MZK 📝 Moravska zemska k 📝 Roundcube Webmail 📀 AUT - Z                                                                                                    | ákladní vyhl Ġ Google 📀 Seznam ČSN                                                                                                    | ~~~~~~~~~~~~~~~~~~~~~~~~~~~~~~~~~~~~~~~ |
|                   | MeSH                               | Aged, Biological Markers blood, Humans, Male, Middle Aged, Myocardial Infarction<br>pathology, Myocardium pathology, Necrosis, Risk Factors, Surgical Procedures, Elective,<br>Troponin T blood, Myocardial Infarction blood (hlavní), Myocardial Infarction surgery<br>(hlavní), Myocardium metabolism (hlavní), Percutaneous Coronary Intervention (hlavní),<br>Scavenger Receptors, Class E blood (hlavní) | (Oct 2008): 945-50.<br>Circulating Soluble Lectin-Like<br>Oxidized Low-Density Lipoprotein<br>Receptor-1 Levels Are Associated<br>Zhao, Zi-Wen; Zhu, Xue-Li; Luo, Yu-<br>Kun: Lin Chao-Gui: Chen Liang- |                                         |
|                   | Látka                              | Biological Markers;<br>OLR1 protein, human;                                                                                                    | Long.<br>Clinical Cardiology;<br>Hoboken Sv. 34, Čís. 3, (Mar 2011)<br>172-7.                                                                                                    | ):                                      |
|                   |                                    | Scavenger Receptors, Class E;                                                                                                    | Circulating soluble lectin-like<br>oxidized low-density lipoprotein<br>receptor-1 levels are associated wi<br>Balin, Mehmet; Celik, Ahmet; Koba                                                         | i<br>t,                                 |
|                   | Název                              | Troponin T<br>Circulating soluble lectin-like oxidized low-density lipoprotein receptor-1 levels predict                                                                                                    | M Ali.<br>Clinical Research in Cardiology;<br>Heidelberg Sv. 101, Čís. 4, (Apr<br>2012): 247-253                                                                                                    |                                         |
|                   |                                    | percutaneous coronary intervention-related periprocedural myocardial infarction in stable<br>patients undergoing elective native single-vessel PCI                                                                                                    | Caloric restriction, aerobic<br>exercise training and soluble                                                                                                    |                                         |
|                   | Autor                              | Balin, Mehmet; Çelik, Ahmet; Kobat, M Ali; Baydas, Adil                                                                                                    | lectin-like oxidized LDL receptor-1<br>Brinkley, T E; Wang, X; Kume, N;                                                                                                    |                                         |
|                   | Název publikace                    | Journal of Thrombosis and Thrombolysis; Dordrecht                                                                                                    | Mitsuoka, H; Nicklas, B J.<br>International Journal of Obesity;<br>London Sv. 35, Čís. 6, (Jun 2011):                                                                                                   |                                         |
|                   | Svazek                             | 34                                                                                                    | 793-9.                                                                                                    |                                         |
|                   | Číslo                              | 4                                                                                                    | Low-Density Lipoprotein-1<br>Receptor Protects Against Plasma                                                                                                    | 1                                       |
|                   | Strany                             | 483-90                                                                                                    | English, Fred A; Mccarthy, Fergus F<br>Mcsweeney, Catherine L; Quon,                                                                                                    | <sup>2</sup> ;                          |
|                   | Rok vydání                         | 2012                                                                                                    | American Journal of Hypertension<br>Oxford Sv. 26, Čís. 2, (Feb 2013):                                                                                                    | :                                       |
|                   | Datum vydání                       | Nov 2012                                                                                                    | 279-286.<br>Ukázat více s tím souvisejících                                                                                                    |                                         |
|                   | Vydavatel                          | Springer Nature B.V.                                                                                                    | položek                                                                                                    |                                         |
|                   | Místo vydání                       | Dordrecht                                                                                                    | Hledat podobně zaměřené                                                                                                    |                                         |
|                   | Země vydání                        | Netherlands, Dordrecht                                                                                                    | dokumenty                                                                                                    | <ul> <li></li> </ul>                    |

## Pokročilé vyhledávání

| sledky vyhľadávania   Slovensk 🗙 🗍 🗾 Databáze   Mo | ravská zemská  | á knit 🗙 PQ Pokročilé hledání - ProQuest 🛛 🗙 🕇 |                | _                                                   |                            |          |   |
|----------------------------------------------------|----------------|------------------------------------------------|----------------|-----------------------------------------------------|----------------------------|----------|---|
| C 🛈 Nezabezpečeno   search.proquest.               | com/advanc     | ced?accountid=12552                            |                |                                                     |                            | ☆        |   |
| kace 🚦 Vlastní odkazy إ Windows 📙 Impor            | továno z apli. | 📀 MZK 📝 Moravska zemska k 🏹 Roundcul           | be Webmail 🛛 🌘 | AUT - Základní vyhl G Google                        | 🕤 Seznam 🤇                 | ŚN       |   |
| Quest                                              |                |                                                |                |                                                     | •9 🖿                       | 3 👤      |   |
| duché hledání Pokročilé hledání Publikace          | Procháze       | et Databáze (2)                                |                |                                                     |                            |          |   |
| Pokročilé hledání Příkaz                           | ový řádek      | Poslední hledání Tezaurus Kódy polí Náj        | pověda         |                                                     | MORAVS<br>ZEMSKÁ<br>KNIHOV | KÁ<br>NA |   |
| acute extensive syndrom*                           |                |                                                | v              | Kdekoli                                             | •                          | •        |   |
| AND                                                |                |                                                | v              | Všechny předměty a metadat                          | a – SU V                   | ,        |   |
| Přidat řádek                                       |                |                                                |                | Kdekoli                                             |                            |          |   |
| <b>Huderback</b>                                   |                |                                                |                | Kdekoliv kromě plného textu -                       | - NOFT                     |          |   |
| Omezit na: 🔲 Plný text 👘 🔲 Recen, svané 👔          |                |                                                |                | Autor – AU                                          |                            |          |   |
| Datum vardání:                                     |                | Možnost výběru polí a                          |                | Název dokumentu – TI°                               |                            |          |   |
| Kdykoli                                            |                |                                                |                | Text dokumentu — FT                                 |                            |          |   |
|                                                    |                | operatoru mezi poli.                           |                | Všechny předměty a metadat                          | a — SU                     |          |   |
|                                                    |                |                                                |                | Předmětové heslo – MAIN<br>Místo – LOC              | SUBJECT                    | nulář    |   |
| Micto: °                                           |                |                                                |                | Osoba – PER                                         |                            |          |   |
| wilsto.                                            |                |                                                |                | Společnost/organizace – (                           | ORG                        |          |   |
|                                                    |                |                                                |                | BISAC kód – BISACC°                                 |                            |          |   |
| Typ zdroje:                                        | ~              | Typ dokumentu:                                 | ~              | BISAC předmětové heslo –                            | BISAC°                     | ~        |   |
| Vybrat vše                                         |                | Vybrat vše                                     |                | Citované Datum vydání – C<br>Citovaný autor – CALI° | YR°                        |          |   |
| Audio & Video Works                                | <b>^</b>       | Accounting & Tax Standard                      | <u> </u>       | Citovaný název dokumentu                            | - CTI°                     | <u>^</u> |   |
| Blogs, Podcasts, & Websites                        |                | Advertisement                                  |                | Citovaný název publikace –                          | - CPUB°                    |          |   |
| Books                                              |                | Annual Report                                  |                | Albanstina                                          | - אינע                     |          |   |
| Conference Papers & Proceedings                    |                | Article                                        |                | Amharština                                          |                            |          |   |
| Dissertations & Theses                             |                | Audio/Video Clip                               |                | Angličtina                                          |                            |          |   |
| Encyclopedias & Reference Works                    |                | Back Matter                                    |                | Arabština                                           |                            |          |   |
| Government & Official Publications                 | -              | Bibliography                                   | -              | Asturština                                          |                            | -        | 1 |

#### Tezaury

| Te | Tezaurus - ProQuest Health & Medical Complete - ProQuest - Mozilla Firefox                                                          |   |
|----|----------------------------------------------------------------------------------------------------|---|
| 1) | O search.proquest.com/healthcomplete/thesaurus/browsepage/\$N/queryTermField/false/false?accountid=12552&lastFocused=queryTermField |   |
|    |                                                                                                    | ? |

#### Seznam tezaurů

Pro aktuálně vybranou databázi (databáze) jsou k dispozici následující tezaury. Pamatujte na to, že mnoho tezaurů je specifických podle databáze a mohou omezovat vaše výsledky hledání pouze na dokumenty z těchto databází.

- MeSH 2016 Thesaurus
- ProQuest Thesaurus

Deskriptory se mohou v obou tezaurech lišit. Příklad: ProQuest: heart attacks MeSH: myocardial infarction

#### Využití tezauru

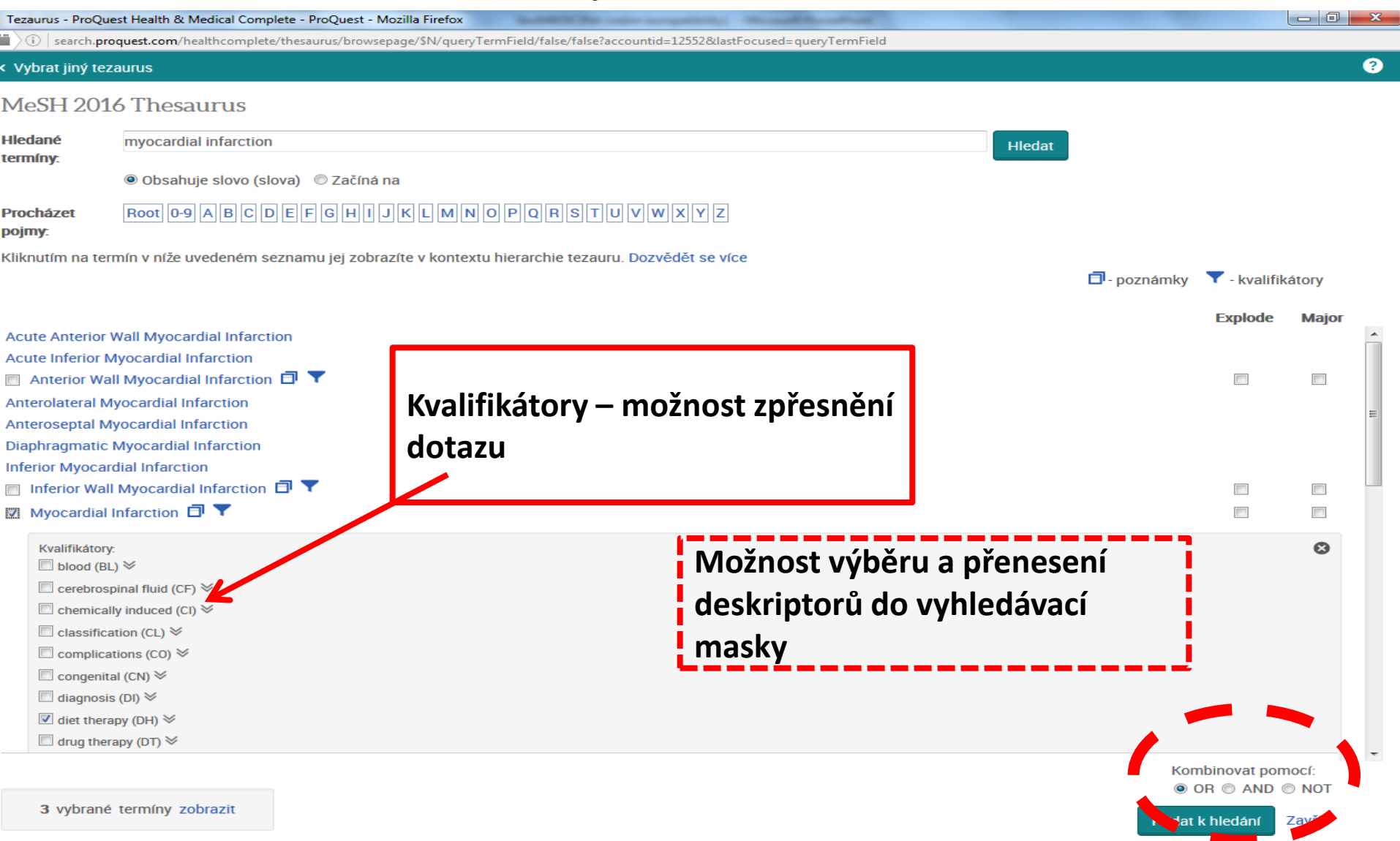

#### Výrazy vybrané v tezauru a přenesené do vyhledávací masky

| 📝 Databáze   Moravská zems 🗙 PQ Pokročil                                                                                                    | é hledání - ProQue × +                             |                               |               |            |                   |            |                     |                 |         | x          |
|----------------------------------------------------------------------------------------------------|----------------------------------------------------|-------------------------------|---------------|------------|-------------------|------------|---------------------|-----------------|---------|------------|
| ( i search.proquest.com/healthcomplete/                                                                                                    | /advanced?accountid=12552                          | G                             | Q, Hledat     |            |                   | ☆自         |                     |                 | 9       | ≡          |
| 🔊 Nejnavštěvovanější 🛞 Jak začít 🛞 AUT - Úplné zo                                                                                                    | obrazení 🛞 Directory of open acce 🛞 Galerie oblast | tí Web Slice 🚺 Google Scholar | 🛞 Hotmail 🛞 H | How to V   | Write A Paper i 🛞 | MENDELU 🤅  | 🖲 Meta              | Lib Sna         | iné hle | >>         |
| ProQuest                                                                                                    |                                                    |                               |               |            |                   |            | Ð                   |                 | L (     | <b>)</b> Î |
| Všechny databáze > Zdravotnictví a medicí                                                                                                    | na databáze > ProQuest Health & Medical Comp       | olete   Change databases      |               |            |                   |            |                     |                 |         |            |
| ProQuest Health & Medica<br>Jednoduché hledání Pokročilé hledání P                                                                                       | al Complete                                        |                               |               |            |                   |            |                     |                 |         |            |
| Pokročilé hledání                                                                                                    | Command Line Tezaurus Kódy polí Náp                | pověda                        |               |            | 1/                | ZEN<br>KNI | RAV:<br>15K/<br>HOV | SKÁ<br>Á<br>'NA |         | E          |
| MESH.EXACT("Myocardial Contracti                                                                                                    | ion")                                              |                               |               | <b>v</b> [ | Kdekoli           |            |                     | •               |         |            |
| OR  V SU.EXACT("Heart att                                                                                                    | tacks")                                            |                               | н.            | v          | Kdekoli           |            |                     | •               |         |            |
| AND V SU.EXACT("Vitamins                                                                                                    | 2")                                                |                               |               | v          | Kdekoli           |            |                     | •               |         |            |
| <ul> <li>Přidat řádek</li> <li>Odstranit řádek</li> <li>Omezit na:</li> <li>Plný text</li> <li>Recen</li> <li>Datum vydání:</li> <li>Kdykoliv</li> </ul> | izované 🗊 🔲 Lidé 📄 Zvířata 📄 Ženy                  | 🔲 Muži                        |               |            | н                 | edat Vyn   | nazat fo            | ormulář         |         |            |
| Další možnosti hledán                                                                                                    | í                                                  |                               |               |            |                   |            |                     |                 |         |            |
| Zobrazit méně 🔺                                                                                                    |                                                    |                               |               |            |                   |            |                     |                 |         |            |
| Předmětové heslo (vše):                                                                                                    |                                                    | Vybrat Předmětová he          | esla (vše)    |            |                   |            |                     |                 |         |            |
| Předmět MeSH:                                                                                                    |                                                    | Vybrat Předměty MeS           | н             |            |                   |            |                     |                 |         |            |
|                                                                                                    | <b>T 1 1</b>                                       |                               | T             |            |                   |            |                     |                 |         |            |

#### Příkazový dotazovací jazyk – Command Line Search

|                                                                                                    |                                                       |                      |                     |                   |            |    | ~ |
|----------------------------------------------------------------------------------------------------|-------------------------------------------------------|----------------------|---------------------|-------------------|------------|----|---|
| (i) search.proquest.com/healthcomplete/commandline?accountid=12552                                                                                                    |                                                       | ☆自                   |                     | <b>.</b>          | <b>^</b> ( | 9  | ≡ |
| 🔊 Nejnavštěvovanější 🛞 Jak začít 🛞 AUT - Úplné zobrazení 🛞 Directory of open acce 🛞 Galerie oblastí Web Slice 🜠 Google Scholar 🛞 Hotmail 🛞 How to Write A F                                                                                                    | Paper i 🛞                                             | MENDELU (            | 🜏 Met               | aLib Sr           | nadné h    | le |   |
| ProQuest                                                                                                    |                                                       |                      | Ð                   |                   | 1          | ?  |   |
| Všechny databáze > Zdravotnictví a medicína databáze > ProQuest Health & Medical Complete   Change databases                                                                                                    |                                                       |                      |                     |                   |            |    |   |
| ProQuest Health & Medical Complete<br>Jednoduché hledání Pokročilé hledání Publikace Info                                                                                                    |                                                       |                      |                     |                   |            |    |   |
| Advanced Search        Zedjete své hledání do níže uvedeného pole s noužitím svorave nříkazového řádku. Například Ti(nursing) a AU(smith). Dozvědět se více     v pratolý:         Vybrat operátor    Vybrat pole          MESH(Myocardial Infarction - diagnosis) | Nástroje I<br>• Tezaurus<br>• Ulodet v<br>• Kódy poli | hledání<br>reistříku | ORAN<br>MSH<br>IIHO | VSKÁ<br>KÁ<br>VNA |            |    |   |

# <u>PubMed</u>

https://www.ncbi.nlm.nih.gov/pubmed

- Umožňuje bezplatný přístup k 35 milionům bibliografických záznamů z biomedicínské literatury.
- Obsahuje odkazy na plné texty dokumentů.
- Některé dokumenty jsou přístupné bezplatně v plném textu.

# PubMed

Vyhledávací možnosti

Základní a pokročilá vyhledávací maska.

V základním rozhraní lze používat:

- \* pro pravostranné rozšíření,
- oboustranné horní uvozovky pro frázi (pevné slovní spojení), např. "prostatic neoplasms", "prostatic neoplasm\*",
- booleovské/logické operátory AND, OR a NOT.
   Nepoužívat u jmen. Pokud jsou hledaná slova oddělena pouze mezerou, systém sám hledá tato slova jako frázi (koncepty).

## PubMed

#### Základní vyhledávání

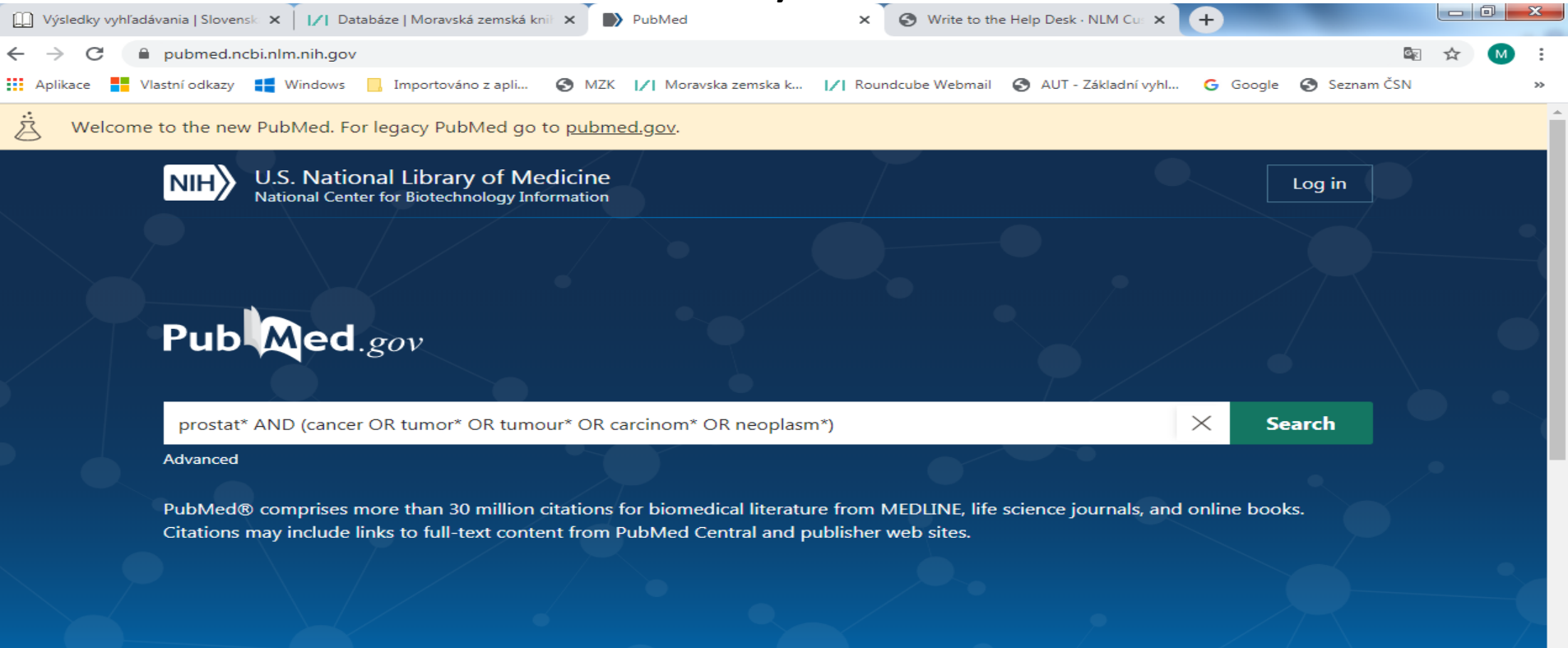

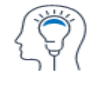

Learn About PubMed FAQs & User Guide

**Finding Full Text** 

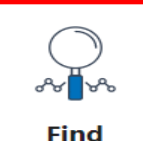

Advanced Search Clinical Queries Single Citation Matcher

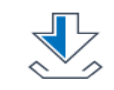

Download E-utilities API FTP Batch Citation Matcher

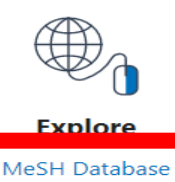

🗩 Feedback

## **PubMed**

### Nastavení zobrazení výsledků

| /  Moravská z: X   1/  Archivakci  X   🧿 Nová karta X   1/  Moravská z: X 🍺 "prostatic d X                                   | 📐 BMC, resear 🗙   🧐 Nová karta 🗙   🔄 Moravská zr 🗙   😜 (6611) Rour 🗙   式                                                                                                    | K Výsledky vy 🗙 🖹 Rešerše v N 🗙 📋 Katalógy 🛛 🗙 🐼 Košík   Slovi X   🕂 🧡 🗧                                                                 | - 0 ×            |
|----------------------------------------------------------------------------------------------------|----------------------------------------------------------------------------------------------------|----------------------------------------------------------------------------------------------------|------------------|
| ← → C                                                                                                    | pr+Topic%5D&filter=simsearch2.ffrft                                                                                                    | ■ Q @ ☆ 🕈 👫 🗯                                                                                                    | ▶ □ ◎ :          |
| Vlastní odkazy inportováno z apli V Moravska zemska k V Roundcube Webmail<br>NIHY National Libra<br>National Center for Biot | AUT-Zakładni wyhl C Google 20 Espacenet N Narodni knihovna C P htt<br>ITY OT IVIECICINE<br>echnology Information<br>"prostatic diseases/nursing"[MeSH Major Topic]<br>Advanced Create alert Create RSS                                                                                                    | ps://docs.google 22 Kalendar MZK Vyhledavani v katal Plan akci MZK *                                                                     | Ostatni zálozky  |
|                                                                                                    | Save Email Send to                                                                                                    | Sorted by: Best match Display options 🌣                                                                                                  |                  |
| MY NCBI FILTERS                                                                                                    | 16 results         Filters applied: Free full text. Clear all         Palliative care among second-generation H         barriers.         Cite       Samson T, Shvartzman P, Biderman A.         J Pain Symptom Manage. 2013 Apr;45(4):798-802. doi: 1         Share       25.         PMID: 22835479       Free article.         Review.       No ab         View PDF | DISPLAY OPTIONS<br>Format Summary<br>Sort by Best match<br>Per page 10<br>10<br>10<br>10<br>10<br>20<br>Show Hide<br>10<br>10<br>20<br>8 | ♠<br>Back to Top |
| <ul> <li>Abstract</li> <li>Free full text</li> <li>Full text</li> <li>ARTICLE ATTRIBUTE</li> <li>Associated data</li> </ul>  | Men's and carers' experiences of care for pr<br>review.<br>Cite Sinfield P, Baker R, Camosso-Stefinovic J, Colman AM, Ta<br>Agarwal S.<br>Share Health Expect. 2009 Sep;12(3):301-12. doi: 10.1111/j.136<br>PMID: 19754693 Free PMC article. Review.                                                                                                    | rostate cancer: a narrative literature<br>arrant C, Mellon JK, Steward W, Kockelbergh R,<br>j9-7625.2009.00546.x.                        |                  |
#### Zpřesnění výsledků a dotazu

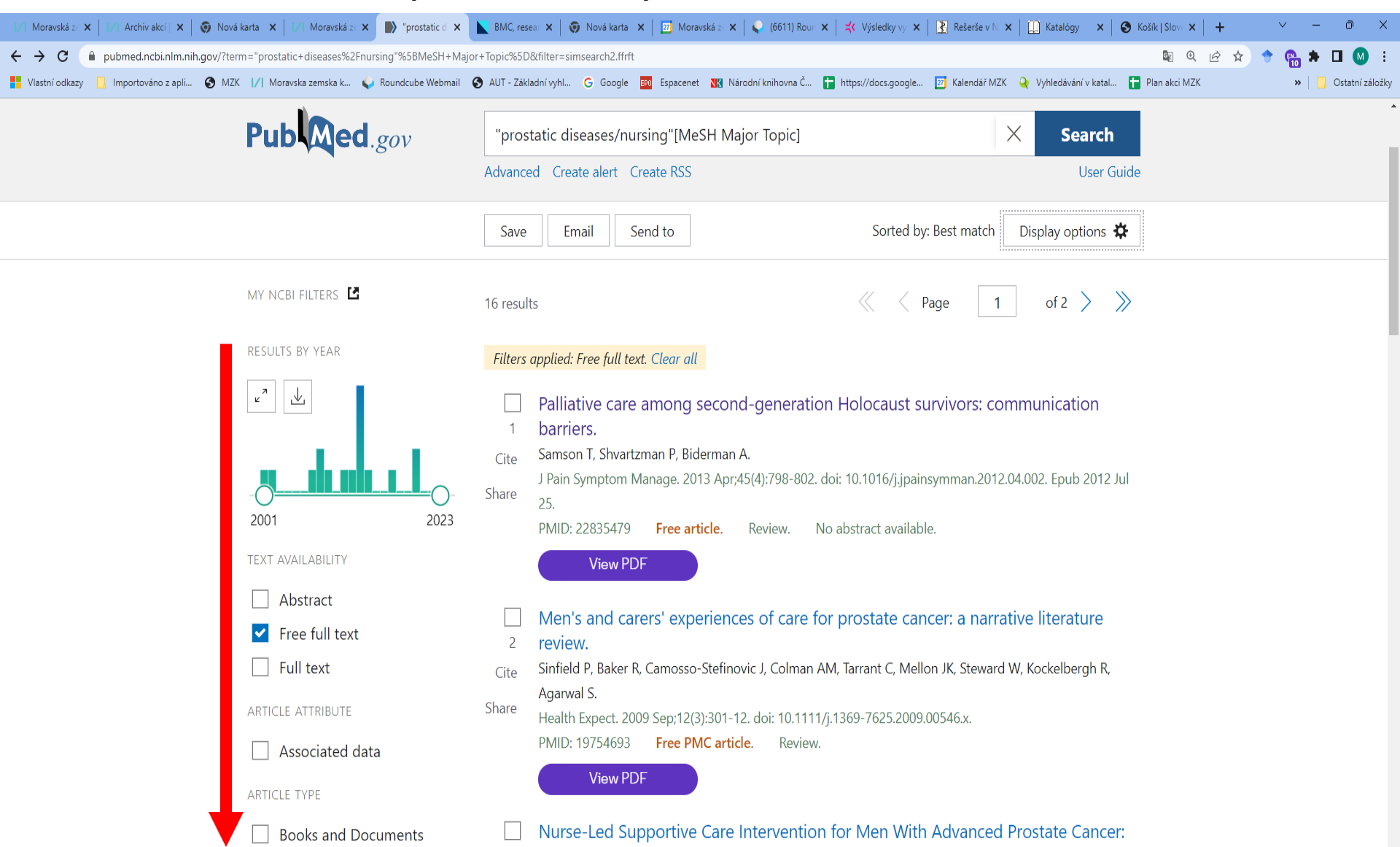

#### Možnosti dalšího zpřesnění dotazu a výsledků

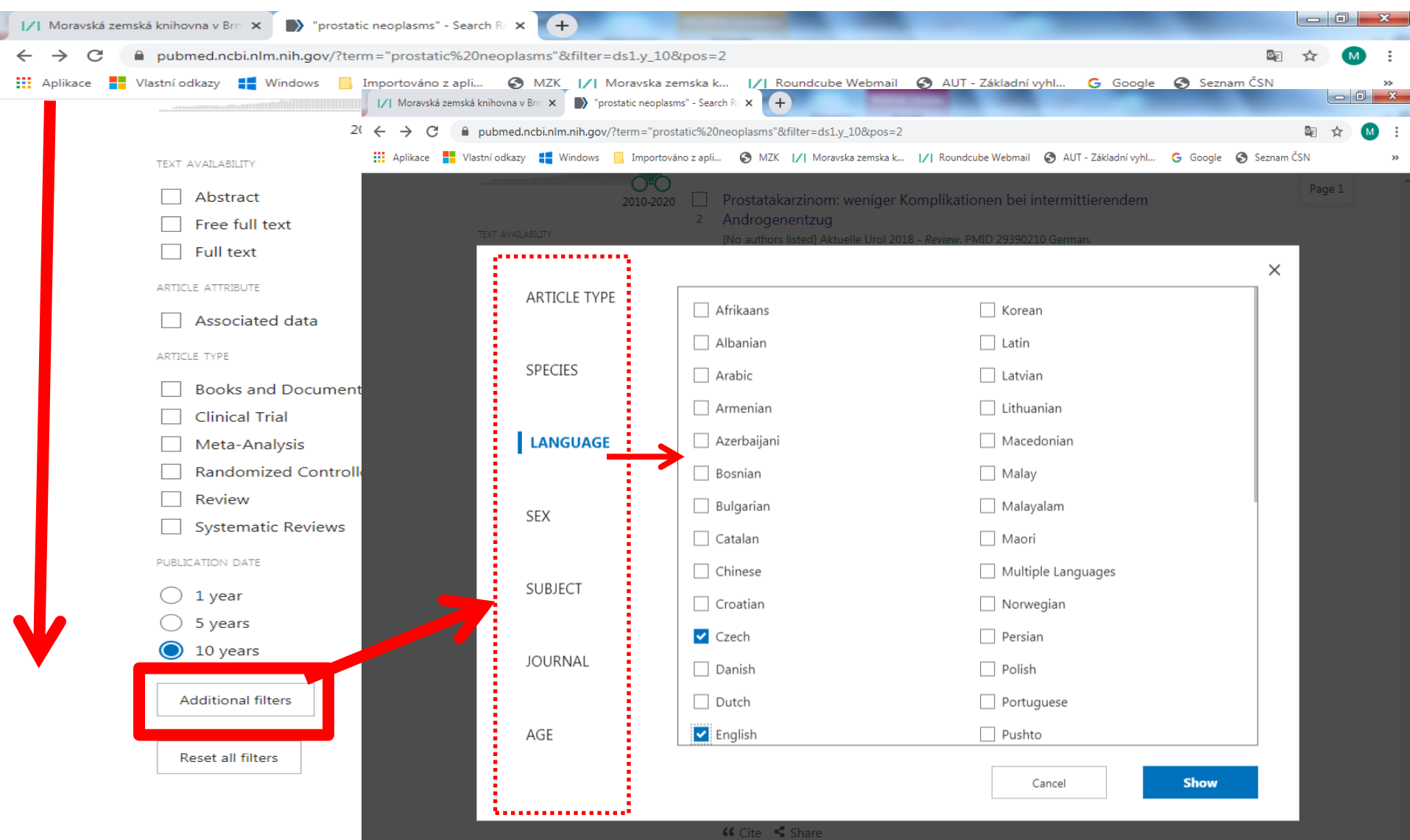

#### Stahování vybraných výsledků

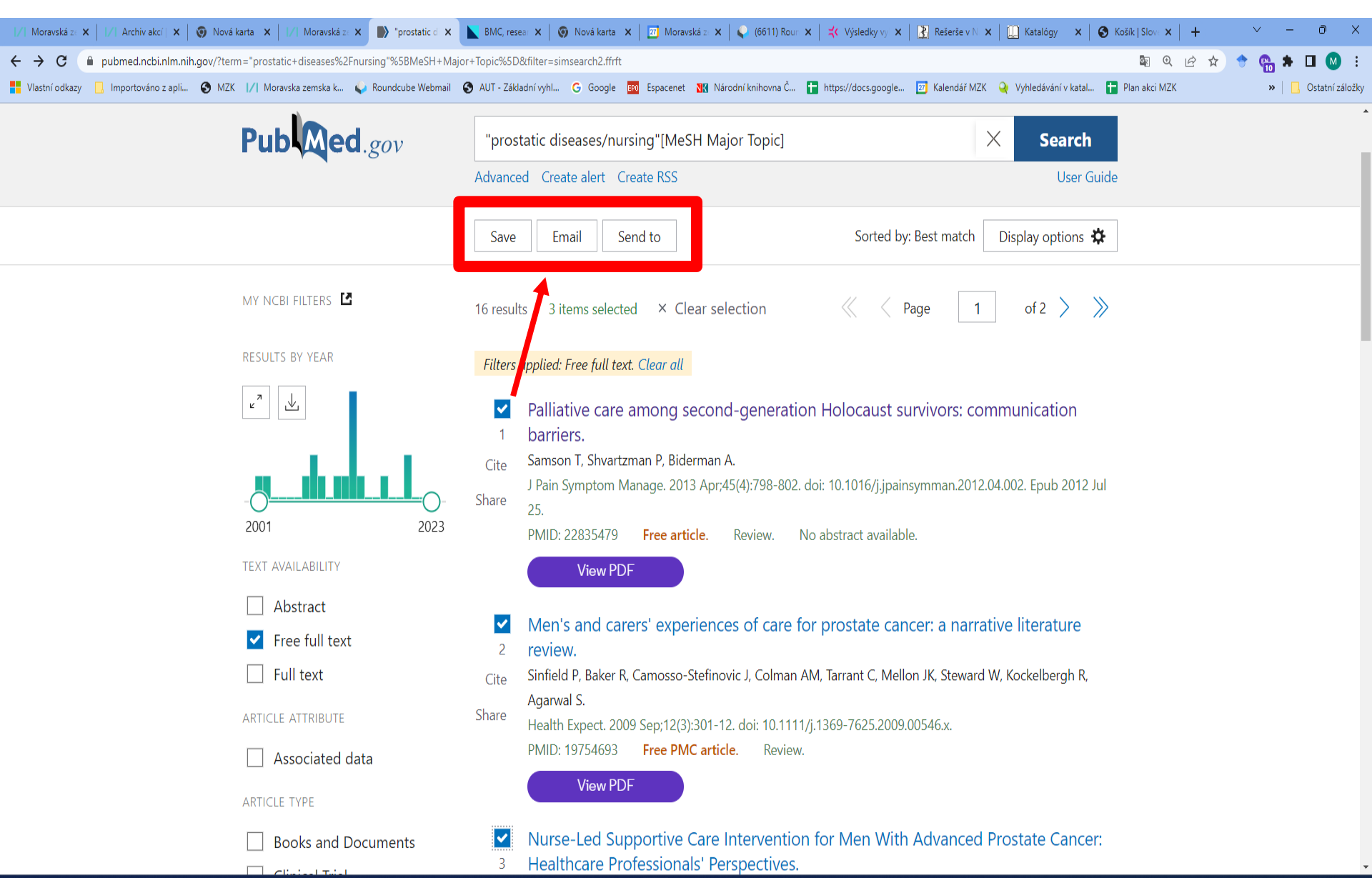

#### Bibliografický záznam

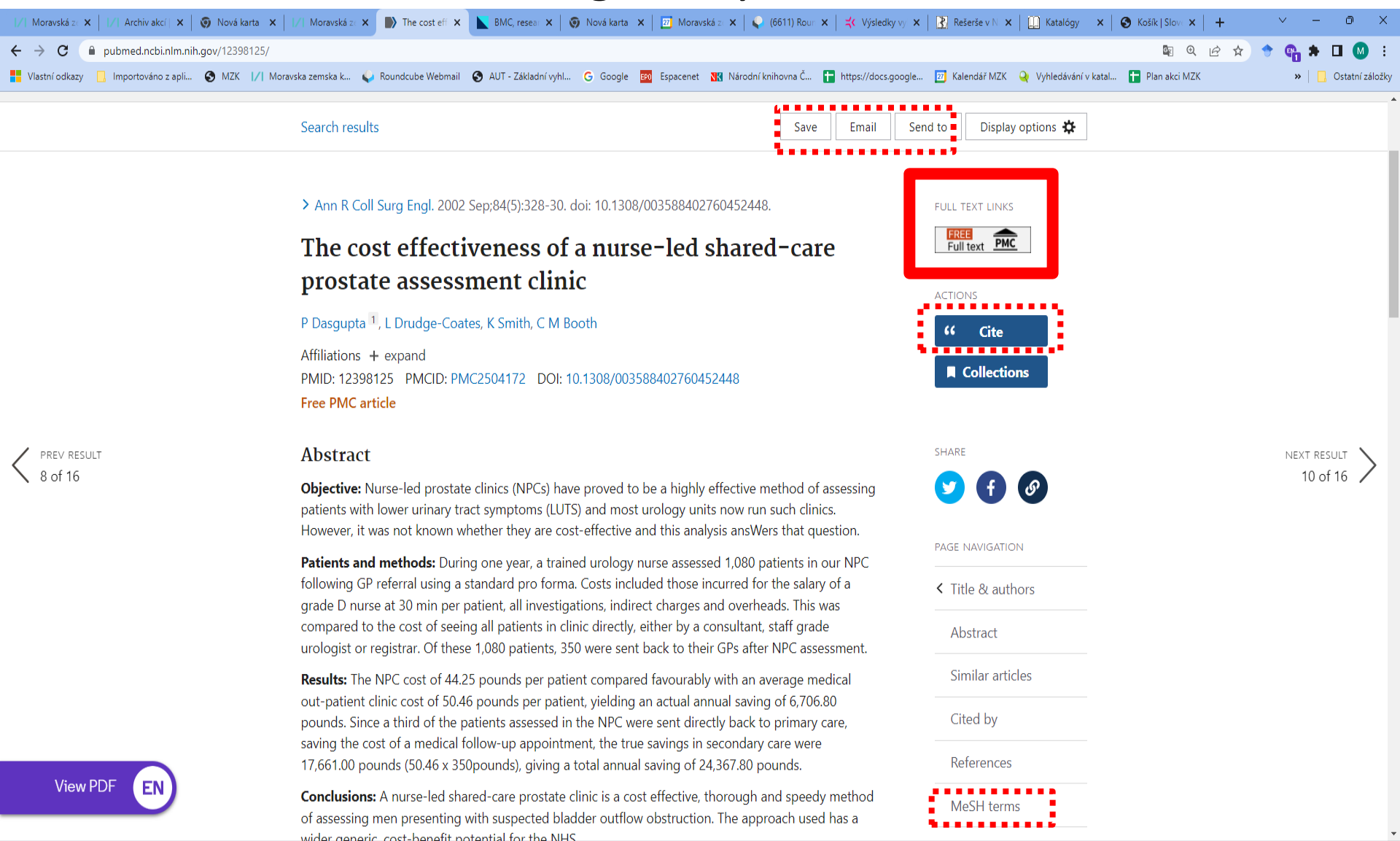

#### Pokročilé vyhledávání

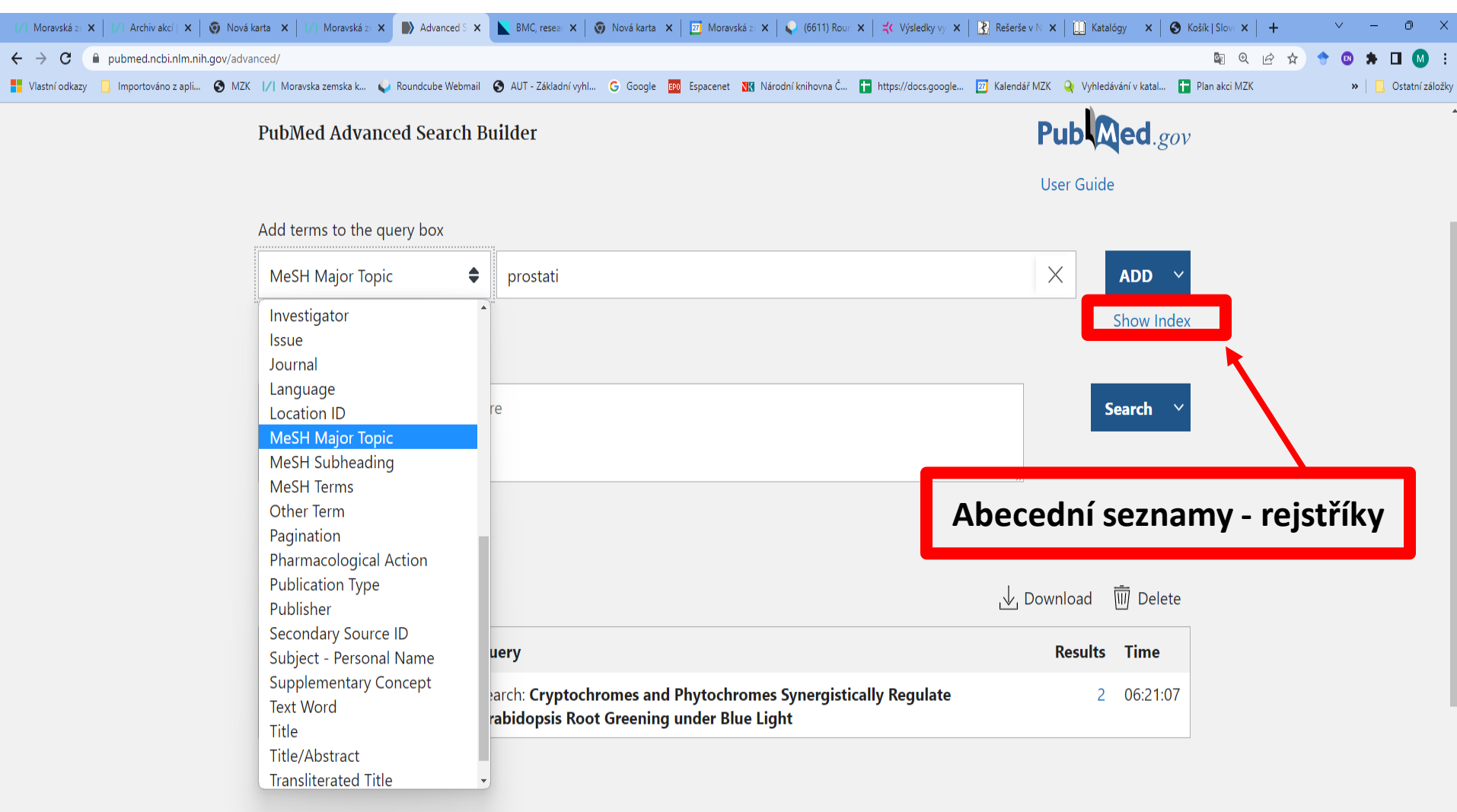

#### Vygenerování citace

| 📝 Moravská z 🗙 📔 🖉 Archiv akcí 🗙 🛛 🎯 Nová karta 🗙 📄 | /  Moravská z 🗙 🌓 The cost eff 🗙 📐 BMC                                                                                                    | C, resea: 🗙   🧑 Nová karta 🗙   🖾 Moravská z 🗙   😜 (6611) F                                                                                                    | Roun 🗙 📔 式 Výsledky vy 🗙 🛛 🛃 Rešen                                          | śe v N 🗙 📔 🋄 Katalógy 🛛 🗙                            | 🔇 Košík   Slove 🗙 📔 🕂 | ~ - 0 ×                 |
|-----------------------------------------------------|----------------------------------------------------------------------------------------------------|----------------------------------------------------------------------------------------------------|-----------------------------------------------------------------------------|------------------------------------------------------|-----------------------|-------------------------|
| ← → C (■ pubmed.ncbi.nlm.nih.gov/12398125/          |                                                                                                    |                                                                                                    |                                                                             |                                                      | \$ @ @ ☆              | 🔶 😋 🛪 🖬 🙆 🗄             |
| 📕 Vlastní odkazy 📋 Importováno z apli 📀 MZK 📝 Morav | ska zemska k 🍦 Roundcube Webmail 🛛 § AUT -                                                                                                    | Základní vyhl Ġ Google 📴 Espacenet 🔣 Národní knihovna                                                                                                    | Č 🚹 https://docs.google 🔟 Kalend                                            | lář MZK 🝳 Vyhledávání v katal                        | 🚹 Plan akci MZK       | » 📙 Ostatní záložky     |
|                                                     | NIH National Librar                                                                                                    | y of Medicine                                                                                                    |                                                                             | Log in                                               |                       |                         |
|                                                     | Pub Med.gov                                                                                                    | "prostatic diseases/nursing"[MeSH Major Topic]<br>Advanced                                                                                                    |                                                                             | X Search<br>User Guide                               |                       |                         |
|                                                     | Search results                                                                                                    |                                                                                                    | Save Fmail Send to                                                          | Display options 🗱                                    |                       |                         |
| PREV RESULT<br>8 of 16                              | <ul> <li>&gt; Ann R Coll Surg Engl. 2002 Sep;84</li> <li>The cost effectiven<br/>prostate assessment</li> <li>P Dasgupta<sup>-1</sup>, L Drudge-Coates, K S</li> <li>Affiliations + expand</li> <li>PMID: 12398125 PMCID: PMC2504</li> <li>Free PMC article</li> <li>Abstract</li> <li>Objective: Nurse-led prostate clinic:<br/>patients with lower urinary tract symptical symptifies</li> </ul> | CITE<br>(5):3:<br>Dasgupta P, Drudge-Coates L, Smith K,<br>Booth CM. The cost effectiveness of a<br>nurse-led shared-care prostate<br>assessment clinic. Ann R Coll Surg Engl<br>2002 Sep;84(5):328-30. doi:<br>10.1308/003588402760452448. PMID:<br>12398125; PMCID: PMC2504172.<br>© Copy È Download<br>.nbib Format:<br>.nbib Format:<br>.nbib NLM €<br>AMA<br>AMA<br>AMA<br>AMA<br>AMA<br>AMA<br>AMA<br>AM | x<br>FULL TE<br>FULL TE<br>FULL<br>ACTION<br>ACTION<br>SHARE<br>or clinics. | XT LINKS<br>ext PMC<br>IS<br>Cite<br>ollections<br>f |                       | NEXT RESULT<br>10 of 16 |
|                                                     | However, it was not known whether<br>Patients and methods: During one<br>following GP referral using a standar                                                                                                    | they are cost-effective and this analysis and the<br>year, a trained urology nurse assessed 1,080 patien<br>rd pro forma. Costs included those incurred for the                                                                                                    | at question. PAGE N ts in our NPC salary of a                               | AVIGATION                                            |                       |                         |
| View PDF EN                                         | grade D nurse at 30 min per patient,<br>compared to the cost of seeing all p<br>urologist or registrar. Of these 1,080                                                                                                    | all investigations, indirect charges and overheads.<br>atients in clinic directly, either by a consultant, staff<br>patients, 350 were sent back to their GPs after NPC                                                                                                    | This was grade Ab:<br>Cassessment.                                          | stract                                               |                       |                         |
|                                                     | Populter The NPC cost of 44.25 pour                                                                                                    | ade per patient compared favourably with an average                                                                                                    | so modical Sim                                                              | ilar articles                                        |                       |                         |

#### Pokročilé vyhledávání - práce s rejstříky

| 📝 Moravská zemská knihovna v Brn 🗙 🌗 Adv | anced Search Results - PubM                          | × +                                                        |                            |                         |       | ×   |
|------------------------------------------|------------------------------------------------------|------------------------------------------------------------|----------------------------|-------------------------|-------|-----|
| ← → C                                    | advanced/#                                           |                                                            |                            | 1                       | 🛛 🖈 🕓 | 4 1 |
| Aplikace Vlastní odkazy 👫 Windows        | 🔜 Importováno z apli 🧯                               | MZK 📝 Moravska zemska k 📝 Roundcube Webm                   | nail 🔇 AUT - Základní vyhl | . Ġ Google 🚱 Seznam ČSN | I.    | >>  |
| Welcome to the new PubMed. Fo            | r legacy PubMed go to                                | pubmed.gov.                                                |                            |                         |       |     |
| NIH U.S. Natio                           | nal Library of Medi<br>er for Biotechnology Inform   | icine<br>nation                                            |                            | Log in                  |       |     |
| PubMed Advanced                          | Search Builder                                       | Postupně vybíráme slova z<br>rejstříků a přes tlačítko ADI | jednotlivých<br>D je       | Publed.gov              |       |     |
| Filters applied: Free full te            | ext, 10 years. Clear all                             | přidáváme do dotazu.                                       |                            |                         |       |     |
| Add terms to the query                   | v box                                                |                                                            |                            |                         |       | - 1 |
| MeSH Major Top 🖨                         | "prostatic neoplasms                                 | "[MeSH Major Topic]                                        | ×                          | ADD                     |       |     |
| Query box                                | prostatic intraepithelia<br>prostatic intraepithelia | al neoplasia/urine (7)<br>al neoplasia/veterinary (6)      | -                          | Show Index              |       |     |
| Enter / edit your sear                   | prostatie intraepithelia                             | al neoplasia/virology (1)                                  |                            | Search ~                |       |     |
|                                          | prostatic neoplasms (                                | 108,934)                                                   |                            |                         |       |     |
|                                          | prostatic neoplasms, o                               | castration-resistant (3,171)                               | •                          |                         |       |     |
| History and Search                       | ı Details                                            |                                                            | ,↓, D                      | ownload 🔟 Delete        |       |     |

| Search | Actions | Details | Query                                                                                             | Results | Time     |
|--------|---------|---------|---------------------------------------------------------------------------------------------------|---------|----------|
| #30    |         | >       | Search: prostatic neoplasm*[MeSH Major Topic] Filters: Free ful<br>I text, in the last 10 years   | 20,808  | 06:53:37 |
| #29    | •••     | >       | Search: Bohdan AND Pomahac Filters: Free full text, in the last<br>10 years                       | 0       | 06:49:36 |
| #28    | •••     | >       | Search: <b>Bohdan and Pomahac</b> Filters: <b>Free full text, in the last 1</b><br><b>0 years</b> | 0       | 06:49:25 |

🖻 Feedback

#### Pokročilé vyhledávání – sestavení dotazu

| 📝 Moravská zemská knihovna v Brn 🗙 🄊 A | dvanced Search Results - Pub№                      | × +                             |                       | -                     |                      |       | ×  |
|----------------------------------------|----------------------------------------------------|---------------------------------|-----------------------|-----------------------|----------------------|-------|----|
| ← → C 🔒 pubmed.ncbi.nlm.nih.go         | v/advanced/#                                       |                                 |                       |                       |                      | 🕸 🛧 M |    |
| Aplikace Vlastní odkazy 🚺 Windows      | Importováno z apli                                 | S MZK  /  Moravska zemska k     | I∕I Roundcube Webmail | 🚱 AUT - Základní vyhl | Ġ Google 🔇 Seznam ČS | N     | >> |
| . Welcome to the new PubMed. F         | or legacy PubMed go t                              | o <u>pubmed.gov</u> .           |                       |                       |                      |       |    |
| NIH U.S. Nati<br>National Cer          | onal Library of Med<br>Iter for Biotechnology Info | dicine<br><sup>rmation</sup>    |                       |                       | Log in               |       |    |
| PubMed Advance                         | d Search Builder                                   |                                 |                       | P                     | Publed.gov           |       |    |
| Filters applied: Free full             | text, 10 years. Clear all                          |                                 |                       |                       |                      |       |    |
| Add terms to the que                   | ry box                                             |                                 |                       |                       |                      |       |    |
| MeSH Major Tor 🗢                       | Enter a search term                                |                                 |                       | $\times$              | AND ~                |       |    |
| Query box                              |                                                    |                                 |                       |                       | Show Index           |       |    |
| ("prostatic neoplasn                   | ns"[MeSH Major Topic]]                             | ) AND ("early detection of cano | er"[MeSH Major Topio  | c]) ×                 | Search ~             |       |    |
|                                        |                                                    |                                 |                       |                       |                      |       |    |

| 1 | History | and Sear | ch Detai | ls                                                                                                    | , Download | 🔟 Delete |
|---|---------|----------|----------|----------------------------------------------------------------------------------------------------|------------|----------|
|   | Search  | Actions  | Details  | Query                                                                                                    | Results    | Time     |
|   | #30     |          | >        | Search: <b>prostatic neoplasm*[MeSH Major Topic]</b> Filters: <b>Free ful</b><br>I text, in the last 10 years | 20,808     | 06:53:37 |
|   | #29     | •••      | >        | Search: Bohdan AND Pomahac Filters: Free full text, in the last<br>10 years                                   | 0          | 06:49:36 |
|   | #28     | •••      | >        | Search: <b>Bohdan and Pomahac</b> Filters: <b>Free full text, in the last 1</b><br><b>0 years</b>             | 0          | 06:49:25 |

Feedback

### <u>PubMed – tezaurus MeSH</u> <u>https://www.ncbi.nlm.nih.gov/mesh</u>

| S NCBI Resources 🗹 Ho | w To 🕑 |                             |                                                                                                    | Sign in to NCBI |
|-----------------------|--------|-----------------------------|----------------------------------------------------------------------------------------------------|-----------------|
| MeSH Me               | eSH 🗸  | influenza<br>Limits Advance | Search                                                                                                    | Help            |
|                       |        |                             | MeSH                                                                                                    |                 |
|                       |        |                             | MeSH (Medical Subject Headings) is the NLM controlled vocabulary thesaurus used for indexing articles for | or PubMed.      |
| Using MeSH            |        |                             | More Resources                                                                                            |                 |
| Help                  |        |                             | <u>E-Utilities</u>                                                                                        |                 |
| Tutorials             |        |                             | NLM MeSH Homepage                                                                                         |                 |
|                       |        |                             |                                                                                                    |                 |
|                       |        |                             |                                                                                                    |                 |

| NCBI Education       |
|----------------------|
| NCBI Help Manual     |
| NCBI Handbook        |
| Training & Tutorials |

#### RE SOURCES Chemicals & Bioassays Data & Software DNA & RNA Domains & Structures Genes & Expression Genetics & Medicine Genomes & Maps Homology Literature Proteins Sequence Analysis Taxonomy Training & Tutorials Variation

#### POPULAR PubMed Bookshelf PubMed Central PubMed Health BLAST Nucleotide Genome SNP Gene Protein PubChem

#### FEATURED Genetic Testing Registry PubMed Health GenBank Reference Sequences Gene Expression Omnibus Map Viewer Human Genome Mouse Genome Influenza Virus Primer-BLAST Sequence Read Archive

NCBI INFORMATIC About NCBI Research at NCBI NCBI News NCBI FTP Site NCBI on Facebook NCBI on Twitter NCBI on YouTube

LE USA.gov

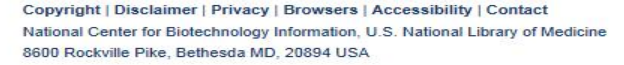

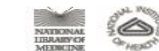

| eSH Mesh 🗸                                                                                                    | influenza                                                                                                    |                                                                                             | X 🕲 Search                                                                                          |                                                             |
|----------------------------------------------------------------------------------------------------|----------------------------------------------------------------------------------------------------|---------------------------------------------------------------------------------------------|----------------------------------------------------------------------------------------------------|-------------------------------------------------------------|
|                                                                                                    | Save search Limits Advanced                                                                                                    |                                                                                             | A G Search                                                                                          | Help                                                        |
| splay Settings: 🖓 Summary, 20 per page                                                                                                    |                                                                                                    | Send to: 🖂                                                                                  |                                                                                                    |                                                             |
| , <u>, , , , , , , , , , , , , , , , , , </u>                                                                                                    | Výběr termínu                                                                                                    | 0                                                                                           | PubMed Search Builder                                                                               |                                                             |
| sults: 1 to 20 cf 77                                                                                                    | ,                                                                                                    | << First < Prev Page 1 of 4 Next > Last >>                                                  |                                                                                                    |                                                             |
| Influenza, Huma                                                                                                    |                                                                                                    |                                                                                             |                                                                                                    |                                                             |
| An acute viral infection in bumans involvi<br>and conjunctiva, and by beadance and s                                                                                                    | ing the respiratory tract. It is marked by infla                                                                                                    | ammation of the NASAL MUCOSA; the PHARYNX;                                                  |                                                                                                    |                                                             |
| Year introduced: 2006 (1963)                                                                                                    | evere, onen generalizea, myaigia.                                                                                                    |                                                                                             |                                                                                                    |                                                             |
| Influenza A Virus, H7N9 Subtype                                                                                                    | Otevření nabídky –                                                                                                    | možnost zpřesnění dotazu                                                                    | Add to search builder AN                                                                            | DV                                                          |
| A subtype of INFLUENZA A VIRUS with                                                                                                    | the surface proteins hemagglutinin 7 and r                                                                                                    | euraminidase 9. This avian origin virus was first                                           | Search Publied                                                                                      | You Tube Tutorial                                           |
| identified in humans in 2013.<br>Year introduced: 2014                                                                                                    |                                                                                                    |                                                                                             |                                                                                                    |                                                             |
|                                                                                                    |                                                                                                    |                                                                                             | Find related data                                                                                   |                                                             |
| Influenza Pandemic, 1918-1919<br>The influenza outbreaks of 1918 to 1919                                                                                                    | 9 also known as Spanish flu pandemic. Firs                                                                                                    | t reported in Haskell County in Kansas in March of                                          |                                                                                                    | •                                                           |
| 1918 the disease spread throughout the                                                                                                    | world and may have killed as many as 25 r                                                                                                    | nillion people.                                                                             |                                                                                                    |                                                             |
| Year introduced: 2014                                                                                                    |                                                                                                    |                                                                                             |                                                                                                    |                                                             |
| Influenza A Virus, H10N7 Subtype                                                                                                    |                                                                                                    |                                                                                             | Search details                                                                                      | •                                                           |
| A subtype of INFLUENZA A VIRUS com<br>a variety of wild and domestic animals in                                                                                                    | prised of the surface proteins hemagglutini<br>reluding ducks, emu, and mink. It was found                                                                                               | n 10 and neuraminidase 7. It has been isolated from for the first time in humans in 2004    | Terms] OR influenz                                                                                  | a[Text                                                      |
| Year introduced: 2011                                                                                                    |                                                                                                    |                                                                                             | Word]                                                                                               |                                                             |
| Influenza A Virus, H7N3 Subtype                                                                                                    |                                                                                                    |                                                                                             |                                                                                                    |                                                             |
| A subtype of INFLUENZA A VIRUS com                                                                                                    | prised of the surface proteins hemagglutini                                                                                                    | n 7 and neuraminidase 3. It was first detected in                                           | Search                                                                                              | See more                                                    |
| turkeys in Britain in 1963 and there have<br>have been reported.                                                                                                    | been several outbreaks on poultry farms si                                                                                                    | ince that time. A couple cases of human infections                                          |                                                                                                    |                                                             |
| Year introduced: 2011                                                                                                    |                                                                                                    |                                                                                             | Recent Activity                                                                                     |                                                             |
|                                                                                                    |                                                                                                    |                                                                                             |                                                                                                    | Turn Off Clear                                              |
| Influenza A Virus, H7N2 Subtype                                                                                                    | priced of the ourface proteins homogalutini                                                                                                    | n 7 and neuraminidase 2. It has been involved in a                                          | 📙 Influenza, Human                                                                                  | MeSH                                                        |
| Influenza A Virus, H7N2 Subtype<br>A subtype of INFLUENZA A VIRUS com                                                                                                    | iprised of the surface proteins hemaggiutini                                                                                                    | W/ TIMOS IN NUMANS                                                                          | influenza (77)                                                                                      |                                                             |
| Influenza A Virus, H7N2 Subtype<br>A subtype of INFLUENZA A VIRUS com<br>number of outbreaks in the 21st century<br>Year introduced: 2011                                                                                                    | on poultry farms and has been isolated a fe                                                                                                    |                                                                                             |                                                                                                    |                                                             |
| Influenza A Virus, H7N2 Subtype<br>A subtype of INFLUENZA A VIRUS com<br>number of outbreaks in the 21st century<br>Year introduced: 2011                                                                                                    | on poultry farms and has been isolated a fe                                                                                                    |                                                                                             | E-utilities Quick Start - Fr                                                                        | MeSH                                                        |
| Influenza A Virus, H7N2 Subtype<br>A subtype of INFLUENZA A VIRUS com<br>number of outbreaks in the 21st century<br>Year introduced: 2011<br>Influenza A Virus, H7N1 Subtype<br>A subtype of INFLUENZA A VIRUS com                                              | prised of the surface proteins hemagglutini<br>on poultry farms and has been isolated a fe                                                                                               | n 7 and neuraminidase 1. This subtype has                                                   | E-utilities Quick Start - En<br>Utilities Help                                                      | MeSH<br>htrez Programming<br>Bookshelf                      |
| Influenza A Virus, H7N2 Subtype<br>A subtype of INFLUENZA A VIRUS com<br>number of outbreaks in the 21st century<br>Year introduced: 2011<br>Influenza A Virus, H7N1 Subtype<br>A subtype of INFLUENZA A VIRUS com<br>demonstrated the ability to mutate from a | prised of the surface proteins hemagglutini<br>on poultry farms and has been isolated a fe<br>prised of the surface proteins hemagglutini<br>a low pathogenic form to a highly pathogeni | n 7 and neuraminidase 1. This subtype has<br>c form in birds. It was responsible for a 1999 | <ul> <li>E-utilities Quick Start - En<br/>Utilities Help</li> <li>PubMed Help - PubMed H</li> </ul> | MeSH<br>htrez Programming<br>Bookshelf<br>Help<br>Bookshelf |

8. A subtype of INFLUENZA A VIRUS comprised of the surface proteins hemagglutinin 1 and neuraminidase 2. It is endemic in both human and big populations

### PubMed – tezaurus MeSH

#### Záznam deskriptoru

| http://www.ncbi.nlm. <b>nih.gov</b> /mesh/                             | 68007251                                             | P + C // Moravská zemská S Home        | - MeSH - N | 3 PubMed Help - P S Influer                                                                                                    | nza, Hu ×                |
|------------------------------------------------------------------------|------------------------------------------------------|----------------------------------------|------------|----------------------------------------------------------------------------------------------------|--------------------------|
| S NCBI Resources 🗹 How To 🗹                                            |                                                      |                                        |            |                                                                                                    | Sign in to NCBI          |
| 1eSH MeSH                                                              |                                                      |                                        |            | Search                                                                                                    |                          |
|                                                                        | Limits Advanced                                      |                                        |            | Scalon                                                                                                    | Heln                     |
|                                                                        | Emilio / Advanced                                    |                                        |            |                                                                                                    | ricip                    |
| <u>isplay Settings:</u> 🖂 Full                                         |                                                      |                                        | Send to:   |                                                                                                    |                          |
|                                                                        |                                                      |                                        |            | PubMed Search Builder                                                                                                    |                          |
| nfluenza, Human                                                        |                                                      |                                        |            | "Influenza, Human/                                                                                                    | drug                     |
| n acute viral infection in humans involving                            | g the respiratory tract. It is marked by inflammatic | on of the NASAL MUCOSA; the PHARYNX; a | nd         | therapy"[Mech]                                                                                                    |                          |
| onjunctiva, and by headache and severe,                                | , often generalized, myalgia.                        |                                        |            |                                                                                                    |                          |
| ear introduced: 2006 (1963)                                            | ložnost zpřesnění doskrik                            | story pomocí podboclo                  |            |                                                                                                    |                          |
| Jowled sear builder options                                            | ioznost zpresnem deskrip                             | noru pomoci podnesia                   |            |                                                                                                    |                          |
| ubheadings:                                                            |                                                      |                                        |            | Add to search builder ANI                                                                                                    |                          |
|                                                                        |                                                      |                                        |            | Search PubMed                                                                                                    |                          |
| apatamy and histology                                                  | epidemiology     stheselagy                          | physiopathology provention and control |            |                                                                                                    | You Tube Tutorial        |
| anatomy and histology     blood                                        | ethnology     ethnology                              |                                        |            |                                                                                                    | •                        |
| cerebrospinal fluid                                                    |                                                      |                                        |            | Related Information                                                                                                    |                          |
| chemically induced                                                     |                                                      | adiography                             |            | PubMed                                                                                                    |                          |
|                                                                        | □ immunology                                         | □ rehabilitation                       |            | PubMed - Major Topic                                                                                                    |                          |
| complications                                                          | metabolise                                           | statistics and numerical data          |            | Clinical Queries                                                                                                    |                          |
| congenital                                                             | merobiology                                          | □ surgery                              |            | NLM MeSH Browser                                                                                                    |                          |
| □ cytology                                                             | mortality                                            | □ therapy                              |            | MedGen                                                                                                    |                          |
| diagnosis                                                              |                                                      | transmission                           |            |                                                                                                    |                          |
| ☐ diet therap:                                                         | ☐ organization and administration                    | L ultrasonography                      |            | Recent Activity                                                                                                    |                          |
| In the rapy                                                            |                                                      |                                        |            | Recent Activity                                                                                                    | Turn Off Clear           |
|                                                                        |                                                      |                                        |            |                                                                                                    | <u></u>                  |
|                                                                        | L physiology                                         |                                        |            |                                                                                                    | MeSH                     |
|                                                                        |                                                      |                                        |            | Q influenza (77)                                                                                                    |                          |
| ☐ Restrict to MeSH Major Topic. ☐ Do not include MeSH terms found belo | w this term in the MeSH hierarchy.                   |                                        |            | E-utilities Quick Start - En                                                                                                    | MeSH<br>trez Programming |
| Free Number(s): C02.782.620.365_C08.73                                 | 30.310                                               |                                        |            | Utilities Help                                                                                                    | Bookshelf                |
| Entry Terms:                                                           |                                                      |                                        |            | PubMed Help - PubMed Help - | lelp<br>Bookshelf        |
| Human Influenzas                                                       |                                                      |                                        |            |                                                                                                    | See more                 |
| <ul> <li>Influenzas, Human</li> </ul>                                  |                                                      |                                        |            |                                                                                                    |                          |
| Influenza                                                              |                                                      |                                        |            |                                                                                                    |                          |
| Human Flu                                                              |                                                      |                                        |            |                                                                                                    |                          |
| • Flu, Human                                                           |                                                      |                                        |            |                                                                                                    |                          |
| Human Influenza                                                        |                                                      |                                        |            |                                                                                                    |                          |
| <ul> <li>Influenza in Humans</li> </ul>                                |                                                      |                                        |            |                                                                                                    |                          |

- Influenza in Human
- Grippe

### PubMed – tezaurus MeSH

#### Výběr a přidání dalších termínů

| S http://www.ncbi.nlm.nih.gov/mesh/?term=a                                               | ged $\mathcal{P}  et \mathcal{O}$ 1/1 Moravská zemská 😪 Home - 1                                                                                                    | MeSH - N S PubMed Help - P S aged - MeSH ×       |
|------------------------------------------------------------------------------------------|----------------------------------------------------------------------------------------------------|--------------------------------------------------|
| S NCBI Resources 🕑 How To 🕑                                                              |                                                                                                    | Sign in to NCBI                                  |
| 1eSH MeSH V                                                                              | aged                                                                                                    | Search                                           |
| 5                                                                                        | Save search Limits Advanced                                                                                                    | Help                                             |
| isplay Settings: <ul> <li>✓ Summary, 20 per page</li> </ul>                              | <u>s</u>                                                                                                    | Send to: 👽                                       |
| esults: 12 Selected: 1                                                                   |                                                                                                    | ("Influenza, Human/drug                          |
| Aged                                                                                     |                                                                                                    | therapy"[Mesh]) AND "Aged,<br>80 and over"[Mesh] |
| A person 65 through 79 years of age. For<br>Year introduced: 1966                        | a person older than 79 years, <b>AGED</b> , 80 AND OVER is available.                                                                                                    |                                                  |
| Dental Care for Aged                                                                     |                                                                                                    | Add to search built er AND 🗸                     |
| The giving of attention to the special denta<br>services provided by dental specialists. | I needs of the elderly for proper maintenance or treatment. The dental care may inc                                                                                                    | clude the Search PubMed                          |
| Year introduced: 1991                                                                    |                                                                                                    |                                                  |
| Middle Aged                                                                              |                                                                                                    | Find related data                                |
| Year introduced: 2004(1966)                                                              |                                                                                                    | Find items                                       |
| Homes for the Aged                                                                       | vide upenvision and assistance in activities of daily living with medical and nursion                                                                                                    | a services                                       |
| when required.                                                                           | with supervision and assistance in activities of daily living with metical and nulsing                                                                                                    | Search details                                   |
| Year Introduced: 1968                                                                    |                                                                                                    | "aged" [MeSH Terms] OR aged                      |
| Health Services for the Aged<br>Services for the diagnosis and treatment of              | f diseases in the <b>aged</b> and the maintenance of health in the elderly                                                                                                    | [lext word]                                      |
| Year infoduced: 1980                                                                     |                                                                                                    |                                                  |
| Aged, 80 and over                                                                        | Po zadaní vsech vybraných                                                                                                    | Search See more                                  |
| A person 80 years of age and older.<br>Year introduced: 1987                             | termínů a operátorů lze                                                                                                    | See more                                         |
| Medicare                                                                                 | zadat vyhledání literatury.                                                                                                    | Recent Activity                                  |
| Federal program, created by Public Law 8 that provides health insurance benefits to      | 3-97, Title XVIII-Health Insurance for the Aged, a 1965 amendment to the Social Second Second Second Second Second Security benefits. It consists are second Security benefits. It consists are second Second Security benefits. It consists are second Second Security benefits. It consists are second Second Sec | security Act, Q aged (12)                        |
| separate but coordinated programs: hospit<br>PART B). (Hospital Administration Termine   | al insurance (MEDICARE PART A) and supplementary medical insurance (MEDIC/<br>llogy, AHA, 2d ed and A Discursive Dictionary of Health Care, US House of Repres                                                                                                    | CARE sentatives, 🗗 Influenza, Human              |
| 1976)<br>Year introduced: 1991                                                           |                                                                                                    | Q influenza (77) MeSH                            |
| Elder Nutritional Physiological Phenomen                                                 | <u>a</u>                                                                                                    | E-utilities Quick Start - Entrez Programming     |
| Nutritional physiology of adults <b>aged</b> 65 ye<br>Year introduced: 2011              | ars of age and older.                                                                                                    | PubMed Help - PubMed Help                        |
|                                                                                          |                                                                                                    |                                                  |

### PubMed – tezaurus MeSH

#### Pokročilé vyhledávání

| NCBL Dec          |                |                                          |                                                                                                    |                                                                                           |                          |                    | Sia          | n in to NCBI  |
|-------------------|----------------|------------------------------------------|----------------------------------------------------------------------------------------------------|-------------------------------------------------------------------------------------------|--------------------------|--------------------|--------------|---------------|
| MeSH Home         | Help           |                                          |                                                                                                    |                                                                                           |                          |                    | <u>- 519</u> |               |
| MeSH Advar        | iced Sear      | ch Builder                               |                                                                                                    |                                                                                           |                          |                    |              |               |
|                   | (influenz      | a[MeSH Terms]                            | ) AND ("aged, 80 and over"[N                                                                                                    | MeSH Terms])                                                                              |                          |                    |              |               |
|                   | Edit           |                                          |                                                                                                    |                                                                                           | Rejstříky                |                    | Clear        |               |
|                   | Builder        | All Fields                               |                                                                                                    |                                                                                           |                          |                    |              |               |
|                   |                | MeSH Terms<br>Record Type                | influenza                                                                                                    |                                                                                           |                          | Show index list    |              |               |
|                   | AND 🗸          | Registry Number                          | r "aged, 80 and over                                                                                                    | "[MeSH Terms]                                                                             | 9                        | Flide index list   |              |               |
|                   |                | Scope Note<br>Substance Nam<br>Text Word | e aged (1)<br>aged abuse (1)<br>aged nutrition phy<br>aged nutrition phy<br>aged nutrition phy<br>aged nutrition phy<br>aged nutrition phy<br>aged, 80 and ove<br>aged, dentistry fo<br>ageism (1)<br>ageism (1) | vsiological phenomena (1)<br>vsiology (1)<br>hysiological phenomena (1)<br>r (1)<br>r (1) | Periods 200<br>Next 200  |                    |              |               |
|                   |                |                                          | agelaea (1)                                                                                                    |                                                                                           | Refresh index            |                    |              |               |
|                   | Search         | or Add to histo                          |                                                                                                    |                                                                                           |                          | Snow index list    |              |               |
|                   |                |                                          | -                                                                                                    |                                                                                           |                          |                    |              |               |
|                   | History        |                                          |                                                                                                    |                                                                                           |                          | Download history C | lear history |               |
|                   | Search         | Add to builder                           |                                                                                                    | Query                                                                                     |                          | Items found        | Time         |               |
|                   | <u>#3</u>      | Add                                      | Search aged                                                                                                    |                                                                                           |                          | <u>12</u>          | 03:31:56     |               |
|                   | <u>#1</u>      | Add                                      | Search influenza                                                                                                    |                                                                                           |                          | 77                 | 03:18:34     |               |
| 'ou are here: NCB | > Literature > | ⊳ MeSH Database                          |                                                                                                    |                                                                                           |                          |                    | Write to     | the Help Desk |
| SETTING START     | ED             | DEC                                      | OURCES                                                                                                    | DODULAR                                                                                   | FEATURED                 | NCRUME             | ORMATION     |               |
| ICBI Education    |                | Cher                                     | micals & Bioassays                                                                                                    | PubMed                                                                                    | Genetic Testing Registry | About NCB          |              |               |
|                   |                | Data                                     | 2 Coffwara                                                                                                    | Bookshelf                                                                                 | PubMed Health            | Research a         | at NCBI      |               |
| ICBI Help Manual  |                | Data                                     | a Soliwale                                                                                                    | Dookshell                                                                                 |                          |                    |              |               |
| ICBI Help Manual  |                | Data                                     | & RNA                                                                                                    | PubMed Central                                                                            | GenBank                  | NCBI News          | 3            | h             |

https://www.ncbi.nlm.nih.gov/pmc/

 Repozitář časopiseckých článků a prací vzniklých za podpory NIH (National Institutes of Health) s bezplatným přístupem.

• Obsahuje 8,7 mil. článků v plném textu.

#### Základní vyhledávání

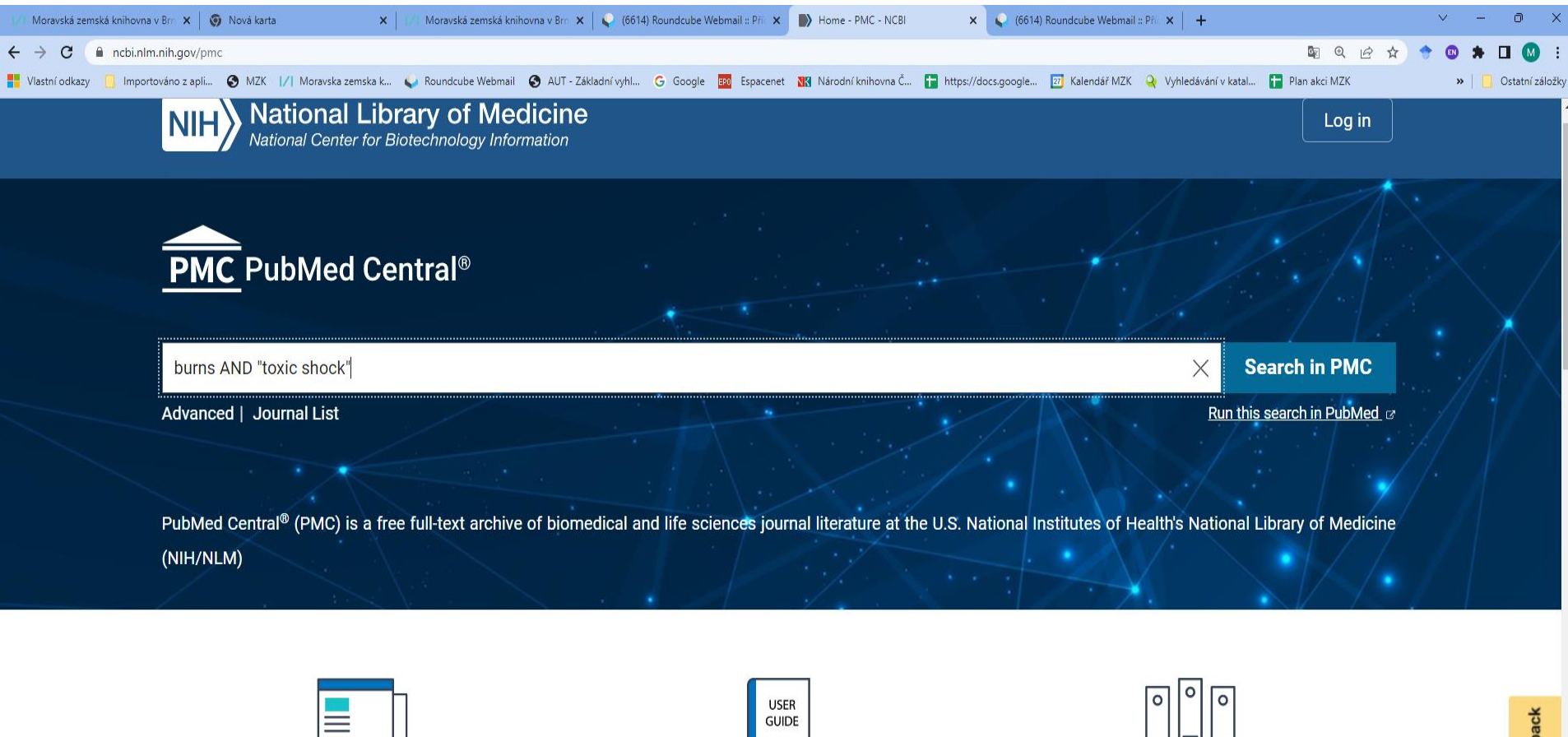

About PMC

Discover a digital archive of scholarly articles, spanning centuries of scientific research.

User Guide

Learn how to find and read articles of interest to you.

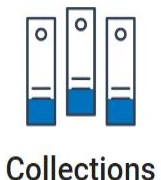

Browse the PMC Journal List or learn about some of PMC's unique collections.

#### Pokročilé vyhledávání

| S http://w        | ww.ncbi.nlm     | .nih.gov/pmc/advanced                       |            | V 5 - Q              | Moravská zemská knihovna v 😣 Advanced   | I search - PMC - N × | 6                     |
|-------------------|-----------------|---------------------------------------------|------------|----------------------|-----------------------------------------|----------------------|-----------------------|
| NCBI Res          | sources 🖂       | How To 🗹                                    |            |                      |                                         |                      | Sign in to NCBI       |
| PMC Home          | Help            |                                             |            |                      |                                         |                      |                       |
| MC Advand         | ced Sear        | ch Builder                                  |            |                      |                                         |                      |                       |
|                   | (burns[N        | leSH Major Topic]) AND to                   | xic schock |                      |                                         |                      |                       |
|                   | Edit            |                                             |            |                      |                                         |                      | Clear                 |
|                   | Builder         |                                             |            |                      |                                         |                      |                       |
|                   |                 | Abstract                                    | ms         |                      | 0                                       | Show index list      |                       |
|                   | AND 🗸           | Acknowledgments                             | ic schock  |                      | 0                                       | Show index list      |                       |
|                   | AND 🗸           | All Fields                                  |            |                      | 0                                       | Show index list      |                       |
|                   |                 | Author<br>Body All Words                    |            |                      |                                         |                      |                       |
|                   | Search          | Body - Key coms<br>DOI                      |            |                      | Mažnast                                 |                      |                       |
|                   |                 | EC/RN Number<br>Electronic Publication Date |            |                      | WIOZNOŚL                                |                      |                       |
|                   |                 | Entrez Date<br>Figure/Table Caption         |            |                      | - volhy polí                            |                      |                       |
|                   | History         | Filter<br>Full Author Name                  |            |                      | voiby poli,                             | _                    |                       |
|                   | There is        | Grant Number                                |            |                      | <ul> <li>volby operátor</li> </ul>      | ů.                   |                       |
|                   |                 | Journal<br>MoSH Major Topic                 |            |                      | , , , , , , , , , , , , , , , , , , , , | ,<br>, , ,           |                       |
|                   |                 | MeSH Subheading                             |            |                      | <ul> <li>prace s abeced</li> </ul>      | inimi seznar         | ny                    |
| u are here: NCB   | 3L > Literature | Methods - Key Terms                         |            |                      | roistříky)                              |                      | Write to be Help Desk |
|                   |                 | Organism unsynonymized                      |            | DODUL AD             | rejstrikyj.                             |                      |                       |
| CBI Education     |                 | Pagination                                  | /s         | PubMed               | Genetic Testing Registry                | About NCBI           |                       |
| CBI Help Manual   | I.              | Print Publication Date<br>Publication Date  |            | Bookshelf            | PubMed Health                           | Research at NCE      | 31                    |
| CBI Handbook      |                 | Reference                                   | $\sim$     | PubMed Central       | GenBank                                 | NCBI News            |                       |
| aining & Tutorial | s               | Reference Author                            | ion.       | PubMed Health        | Reference Sequences                     | NCBI FTP Site        | ak                    |
|                   |                 | Genetics & Medic                            | ine        | DLAS I<br>Nucleotide | Man Viewer                              | NCBI on Facebo       | UK.                   |
|                   |                 | Genomes & Mans                              |            | Genome               | Human Genome                            | NCBI on YouTub       | e                     |
|                   |                 | Homoloav                                    |            | SNP                  | Mouse Genome                            |                      | -                     |
|                   |                 | Literature                                  |            | Gene                 | Influenza Virus                         |                      |                       |
|                   |                 | Proteins                                    |            | Protein              | Primer-BLAST                            |                      |                       |
|                   |                 | Sequence Analysi                            | is         | PubChem              | Sequence Read Archive                   |                      |                       |
|                   |                 | Taxonomy                                    |            |                      | -                                       |                      |                       |
|                   |                 | Training & Tutoria                          | le         |                      |                                         |                      |                       |

#### Pokročilé vyhledávání -využití rejstříku

| - 1/1 Rou 🗙   🚥 Pro 🗙   G Google   🏪 LIVIVO -   👫 Bookma   👫 Bookma   S Bookma   S Electric 🔗 Adv. 🗙 🔯 Moravsi   S Nová ka   1/1 Moravsi   S All Resc   🙆 Pracova   S Útád pr.   🛲 Naši sp.   🕅 Přehled   🚾 Ceník p.                                                                                                    | 🟭 LIVIVO - 🛛 🌀 Nová ka | + ~                                                          | - 0 ×            |
|----------------------------------------------------------------------------------------------------|------------------------|--------------------------------------------------------------|------------------|
| ← → C                                                                                                    | <u>e</u> r             | @ @ ☆ 🔶                                                      | 🐵 🗯 🚺 🗄          |
| 🔢 Aplikace 🚦 Vlastní odkazy 📙 Importováno z apli 📀 MZK 🔢 Moravska zemska k 🔢 Roundcube Webmail 🕥 AUT - Základní vyhl G Google 🔤 Espacenet 🔣 Národní knihovna Č G https://docs.google 🔢 Kalendář MZK 🔮                                                                                                    | www.lrpv.gov.lv/sit    | » 📙 Ostatní záložky                                          | 📋 🔠 Seznam četby |
| El: Politice Vertication 2011 Control 1/1 Neurodica Vertication 2011 Accession Accession Accession Accession Accession Accession Accession Accession Accession Body - Key Terms DOI Delo Help Body - Key Terms DOI Delo EC/RN Number Electronic Publication Date Ec/RN Number Electronic Publication Date Ec/RN Number Builder Figure/Table Caption Filter Builder Builder Major Topic v          Extra Color       During 1/1000 Publication Date Ec/RN Number Builder Major Topic v       Burns (Color Publication Date Ec/RN Number Builder Major Topic v)       Burns (Color Publication Date Ec/RN Number Builder Major Topic v)         Burns (Color Publication Date Ec/RN Number Builder Major Topic v)       Burns (Color Publication Date Ec/RN Number Builder Major Topic v)       Burns (Color Publication Date Ec/RN Number Builder Major Topic v)         Burns (Color Publication Date Ec/RN Number Builder Major Topic v)       Burns (Color Publication Date Ec/RN Number Builder Major Topic v)       Burns (Color Publication Date Ec/RN Number Burns (Color Publication Color Publication Date Ec/RN Number Burns (Color Publication Color Publication Color Publication Date Ec/RN Number Burns (Color Publication Color Publication Color Pu | • www.lrpv.gov.lv/sit  | <ul> <li>Ostatní záložky</li> <li>Ostatní záložky</li> </ul> | E Seznam četby   |
| AND V All Fields V                                                                                                    |                        |                                                              |                  |
| Show index list                                                                                                    |                        |                                                              |                  |

#### Výsledky

| 📝 Moravská zemská knihovna v Brn 🗙 📔 🧑 Nová karta                                                        | 💿 🗙 📔 🗁 Moravská zemská knihovna v Bro 🗙 📔 🗬 (6614) Roundcube Webmail 🗄 Příc 🗴 🌗 burns AND "toxic shock" - PMC - 🗴 🗣 (6614) Round                                                                                                    | ndcube Webmail :: Příc 🗙 📔 🕂                                                                                | ~ – o ×              |
|----------------------------------------------------------------------------------------------------|----------------------------------------------------------------------------------------------------|----------------------------------------------------------------------------------------------------|----------------------|
| ← → C ( ncbi.nlm.nih.gov/pmc/?term=burns+AND+"toxic-                                                     | +shock"                                                                                                    | 🛙 Q 🖻 🖈                                                                                                    | 🗢 🛯 🗯 🖬 🚳 E          |
| Vlastní odkazy 🚺 Importováno z apli 🕥 MZK  /  Moravska zem:                                              | ska k 🖕 Roundcube Webmail 📀 AUT - Základní vyhl G Google 國 Espacenet 🕅 Národní knihovna Č 담 https://docs.google 🗃<br>nter for Biotechnology Information                                                                                                    | Kalendář MZK 🝳 Vyhledávání v katal 🚹 Plan akci MZK                                                          | »   📙 Ostatní záložk |
| US National Library of Medicine<br>National Institutes of Health                                         | PMC <ul> <li>burns AND "toxic shock"</li> <li>Create alert Journal List Advanced</li> </ul>                                                                                                    | Search<br>Help                                                                                              |                      |
| Article attributes<br>Associated Data<br>Author manuscripts<br>Digitized back issues<br>MEDLINE journals | Display Settings: - Summary, 20 per page, Sorted by Default order<br>Send to: -                                                                                                    | Filter your results:<br>All (670)<br><u>NIH grants (102)</u>                                                |                      |
| Open access<br>Preprints<br>Retracted<br><b>Text availability</b>                                        | You searched 8+ million full text articles Try this search in 34+ million citations and abstracts @                                                                                                    | Embargoed (0)<br><u>Manage Filters</u>                                                                      |                      |
| Include embargoed articles<br>Publication date<br>1 year<br>5 years                                      | PMC Full-Text Search Results           Items: 1 to 20 of 670         << First < Prev Page 1 of 34 Next > Last >>                                                                                                    | Find related data     Database:     Select                                                                  |                      |
| 10 years<br>Custom range<br>Research Funder<br>NIH                                                       | <ul> <li><u>The impact and lessons learnt from the COVID-19 pandemic on a UK Burns</u></li> <li><u>Centre</u></li> </ul>                                                                                                    | Find items                                                                                                  |                      |
| AHRQ<br>ACL<br>ASPR<br>CDC<br>DHS<br>EPA<br>FDA                                                          | Georgina S.A. Phillips, Cyrus Talwar, Stanislau Makaranka, Declan P. Collins<br><b>Burns</b> . 2021 Nov; 47(7): 1556–1562. Published online 2021 Jan 30.<br>doi: 10.1016/j. <b>burns</b> .2021.01.008<br>PMCID: PMC7847191<br><u>Article PubReader PDF–802K Cite</u> | Search details       ("burns"[MeSH Terms] OR       "burns"[All Fields]) AND       "toxic shock"[All Fields] |                      |
| NASA<br>NIST<br>VA<br>Customize                                                                          | <ul> <li><u>Paediatric burns epidemiology during COVID-19 pandemic and 'stay home'</u></li> <li><u>era</u></li> <li>Federica D'Asta, Jia Choong, Clare Thomas, Jonathan Adamson, Yvonne Wilson,</li> </ul>                                                           | Search See more                                                                                             |                      |
| <u>Clear all</u>                                                                                         | David Wilson, Naiem Molemen, Azzam Farroha<br><b>Burns</b> : 2020 Sen: 46(6): 1471–1472, Published online 2020, Jul 3                                                                                                    | Pacent activity                                                                                             |                      |

#### Práce s výsledky (se záznamy)

| se   G Google   🏪 LIVIVO   🏪 Bookm   🏪    | Bookm   🚱 Bookm   🚱 Electric 🔗 ("bi 🗙 🔟 Morav:   🌚 Nová k   1/1 Morav:   😒 All Res   1 | 🞯 Pracovi   🕥 Úřad pi   🔤 Našisp   🕅 P | řehlec   🚾 Ceník p   🏭 LIVIVO   🎯 Nová k   🌍 | Nová k   🕂      |
|-------------------------------------------|----------------------------------------------------------------------------------------|----------------------------------------|----------------------------------------------|-----------------|
| ncbi.nlm.nih.gov/pmc/?term=("burns"%5BMeS | H+Major+Topic%5D)+AND+toxic+shock                                                      |                                        |                                              | © <u>₹</u> ⊕    |
| tní odkazy 📙 Importováno z apli 🔇 MZK     | 🖊 Moravska zemska k 🔀 Roundcube Webmail 🔇 AUT - Základní vyhl G Google 🎫 Espacen       | et 🔢 Národní knihovna Č G https://docs | s.google 🔢 Kalendář MZK 🔇 www.lrpv.gov.lv/s  | sit »           |
| Public health                             | information (CDC)   Research information (NIH)   SARS-CoV-2 da                         | ta (NCBI)   Prevention and tr          | reatment information                         |                 |
| (HHS)   Espa                              | iñol                                                                                   |                                        |                                              |                 |
|                                           |                                                                                        |                                        |                                              |                 |
|                                           |                                                                                        |                                        |                                              |                 |
| Article attributes<br>Associated Data     | Display Settings: - Summary, 20 per page, Sorted by Default of                         | order                                  | Filter your results:                         |                 |
| Author manuscripts                        |                                                                                        | Send to: -                             | All (545)                                    |                 |
| Digitized back issues                     |                                                                                        | Cond to. 4                             | 10)                                          |                 |
| Open access                               |                                                                                        | Choose Destination                     | ( <u>v)</u> .                                |                 |
| Preprints                                 | Search results                                                                         | ● File ○ Clipboar                      | rd )                                         |                 |
| Retracted                                 |                                                                                        | OF-mail OCollectio                     | ons Manac                                    | ae Filters      |
| Text availability                         | Items: 1 to 20 of 545 Selected: 2 << First < Prev P                                    |                                        |                                              | <u>,</u>        |
| Include embargoed articles                |                                                                                        | Download 2 items.                      |                                              |                 |
| Publication date                          | Endogonous Potrovirusos Transgriptional Modulation                                     | Format                                 | ta                                           |                 |
| 1 year                                    |                                                                                        | Summary (text) ~                       |                                              | ×               |
| 5 years                                   | Trauma and Burn                                                                        | Sort by                                | L.                                           | •               |
| 10 years                                  | Olivier Tabone, Marine Mommert, Camille Jourdan, El                                    | Default order                          |                                              |                 |
| Custom range                              | Legrand, Alain Lepape, Bernard Allaouchiche, Thoma                                     |                                        |                                              |                 |
| Research Funder                           | Pachot, Guillaume Monneret, Fabienne Venet, Franço                                     | Create File                            |                                              |                 |
| AHRQ                                      | Front Immunol. 2018; 9: 3091. Published online 2019 Jan 8. dd                          |                                        |                                              |                 |
| ACL                                       | PMCID: PMC6331457                                                                      |                                        | Search details                               |                 |
| ASPR                                      | <u>Article PubReader PDF–4.0M</u> <u>Cite</u>                                          |                                        | "burns"[MeSH Major Topic                     | :1 ^            |
|                                           |                                                                                        |                                        | AND ("shock, septic"[Mes                     | SH              |
| EPA                                       | The consequences of toxic shock syndrome in an 1                                       | 8-month-old boy with 20%               | Terms] OR ("shock"[All                       |                 |
| FDA                                       | <sup>2.</sup> <u>scalds.</u>                                                           |                                        | Fields] AND "septic"[All                     | L _             |
| NASA                                      | T C Davis. N K Griffin                                                                 |                                        | Fields]) OR "septic shoc                     | :k" 🛛           |
| VA                                        | J R Soc Med. 1996 Feb; 89(2): 115P–116P.                                               |                                        |                                              |                 |
| Customize                                 | PMCID: PMC1295678                                                                      |                                        | Search                                       | e more          |
|                                           | Summary Page Browse PDF-254K Cite                                                      |                                        |                                              |                 |
| Clear all                                 |                                                                                        |                                        |                                              |                 |
| Show additional filters                   | High-volume hemofiltration in adult burn patients with                                 | septic shock and acute                 | Recent activity                              |                 |
|                                           | <ol> <li>kidney injury: a multicenter randomized controlled tria</li> </ol>            |                                        | <u>Turn O</u>                                | <u>ff Clear</u> |
|                                           | Kovin K Chung Elsa C Coatos David I Smith Ir Pr                                        | =<br>achol A. Karlnoski William        |                                              |                 |
|                                           | Kuney Injury: a multicenter randomized controlled the                                  | achel A. Karlnoski, William            | Q ("burns"[MeSH Major Tonic                  |                 |

https://clinicaltrials.gov/

- Aplikace PubMedu pro informace z klinického výzkumu.
- Informace pro spotřebitele a klinické lékaře.
- Soustavné sledování klinického výzkumu od r. 2003.

#### Základní vyhledávání

|                                                     |                                                                                                    | -                                                                                  |                                    |                                   |
|-----------------------------------------------------|----------------------------------------------------------------------------------------------------|------------------------------------------------------------------------------------|------------------------------------|-----------------------------------|
| 🛛 🕹 Moravská zemská knihovna v Brn 🗙 🛛 🌍 Nová karta | 🗙   1/  Moravská zemská knihovna v Brn 🗙   😜 (6614) Roundcu                                                                                  | be Webmail :: Příc 🗙 🛛 CT Home - ClinicalTrials.gov 🛛 🗙 📿 (6614) Rounds            | cube Webmail :: Příc 🗙 📔 🕂         | ∨ – Ō X                           |
| ← → C 🔒 clinicaltrials.gov                          |                                                                                                    |                                                                                    |                                    | 🕸 🖻 🖈 🗢 🕲 🗯 🖬 🚺 🗄                 |
| Vlastní odkazy 🛄 Importováno z apli 🔇 MZK           | 🖊 Moravska zemska k 💊 Roundcube Webmail 📀 AUT - Základní vyhl G Goo                                                                          | gle 🎫 Espacenet 🔣 Národní knihovna Č 🚹 https://docs.google 🗾 K                     | íalendář MZK 🝳 Vyhledávání v katal | Plan akci MZK » 📙 Ostatní záložky |
|                                                     | A We're building a better <u>ClinicalTrials.gov</u> . Check it out and tell u                                                                | s what you think!                                                                  |                                    |                                   |
|                                                     | U.S. National Library of Medicine<br>Find S<br>ClinicalTrials.gov                                                                            | tudies ▼ About Studies ▼ Submit Studies ▼ Resources ▼                              | About Site <del>▼</del> PRS Login  |                                   |
|                                                     | ClinicalTrials.gov is a database of pri<br>clinical studies conducted around the                                                             | vately and publicly funded<br>e world.                                             |                                    |                                   |
|                                                     | Explore 439,968 research<br>studies in all 50 states and                                                                                     | Find a study (all fields optional)                                                 | Saved Studies (1)                  |                                   |
|                                                     | in 221 countries.                                                                                                    | <ul> <li>Recruiting and not yet recruiting studies</li> <li>All studies</li> </ul> |                                    |                                   |
|                                                     | ClinicalTrials.gov is a resource provided by the<br>U.S. National Library of Medicine.                                                       | Condition or disease (For example: breast cancer)                                  | x                                  |                                   |
|                                                     | IMPORTANT: Listing a study does not mean it has<br>been evaluated by the U.S. Federal Government.<br>Read our <u>disclaimer</u> for details. | Other terms () (For example: NCT number, drug name, investigator name              | me) X                              |                                   |
|                                                     | Before participating in a study, talk to your health care provider and learn about the <u>risks and</u> potential benefits.                  | Country 🛛                                                                          | ~ x                                |                                   |

Search

Advanced Search

#### Výsledky hledání

| ∕  Moravská zemská knihovna v Br                                                                   | m <b>x</b>                                                                                   | 🗿 Nova       | á karta     | ×                 | 🛛 🞼 Moravská zemská knihovna v Brri 🗙 🛛 😜 (6614) Roundcube Webmail :: Přic 🗙 🤇 CT Search of: | honey wound* - List R: 🗙 🌾 (6614) Roundcube Webmail :: Pi    | fic ×   +                                                       |                                                                 | ~ - 0 X                                                   |  |  |
|----------------------------------------------------------------------------------------------------|----------------------------------------------------------------------------------------------|--------------|-------------|-------------------|----------------------------------------------------------------------------------------------|--------------------------------------------------------------|-----------------------------------------------------------------|-----------------------------------------------------------------|-----------------------------------------------------------|--|--|
| $\leftrightarrow$ $\rightarrow$ C $\square$ clinicaltrials                                         | .gov/ct2                                                                                     | 2/results    | s?cond=hor  | ney+wound*&ter    | m=&cntry=&state=&city=&dist=                                                                 |                                                              | ₫ <u>₽</u>                                                      | e 🖈 🕈                                                           | 🐵 🗯 🖬 🚺 E                                                 |  |  |
| 🧧 Vlastní odkazy 📃 Importová                                                                       | no z apli                                                                                    | • <b>©</b> ! | MZK 🖊 N     | loravska zemska k | 💊 Roundcube Webmail 🔇 AUT - Základní vyhl G Google 📴 Espacenet 🔣 Národní k                   | nihovna Č 🚹 https://docs.google 🔟 Kalendář MZK 🝳             | 🕴 Vyhledávání v katal 🚹 Plan akci MZK                           |                                                                 | » 📙 🔜 Ostatní záložky                                     |  |  |
|                                                                                                    | We're building a better <u>ClinicalTrials.gov</u> . Check it out and tell us what you think! |              |             |                   |                                                                                              |                                                              |                                                                 |                                                                 |                                                           |  |  |
|                                                                                                    |                                                                                              |              | N<br>(      | H) U.S. Natio     | nal Library of Medicine<br>Find Studies - About Studies - About Studies -                    | Submit Studies <del>▼</del> Resources <del>▼</del> About Sit | e ▼ PRS Login                                                   |                                                                 |                                                           |  |  |
|                                                                                                    |                                                                                              |              | <u>Ho</u>   | me > Search I     | Results                                                                                      | Sa                                                           | aved Studies (1)                                                |                                                                 |                                                           |  |  |
|                                                                                                    | Modify Search Start Over                                                                     |              |             |                   |                                                                                              |                                                              |                                                                 |                                                                 |                                                           |  |  |
|                                                                                                    |                                                                                              |              |             |                   | 20 Studies found for: honey wou                                                              | nd*                                                          |                                                                 |                                                                 |                                                           |  |  |
|                                                                                                    |                                                                                              |              |             |                   | Also searched for Injuries. See Search                                                       | n Details                                                    |                                                                 |                                                                 |                                                           |  |  |
|                                                                                                    |                                                                                              |              |             |                   |                                                                                              |                                                              |                                                                 |                                                                 |                                                           |  |  |
| List By Topic O                                                                                    | n Map                                                                                        | Se           | earch Deta  | ils               |                                                                                              |                                                              |                                                                 |                                                                 |                                                           |  |  |
| ← Hide Filters                                                                                     |                                                                                              |              |             |                   |                                                                                              |                                                              | ប្                                                              | Download                                                        | Subscribe to RSS                                          |  |  |
| Filters                                                                                            |                                                                                              | Showin       | ng: 1-10 of | 20 studies 10     | studies per page                                                                             |                                                              |                                                                 |                                                                 | Show/Hide Columns                                         |  |  |
| Apply Clear                                                                                        |                                                                                              | Row          | Saved       | Status            | Study Title                                                                                  | Conditions                                                   | Interventions                                                   | L                                                               | ocations                                                  |  |  |
|                                                                                                    |                                                                                              | 1            | 1           | Unknown †         | New Mexico Honey Wound Treatment Research Study                                              | Community-acquired Methicillin-resistant                     | Drug: New Mexico Honey                                          | Pinon F                                                         | amily Practice                                            |  |  |
| atus                                                                                               |                                                                                              |              |             |                   |                                                                                              | Staphylococcus Aureus Infection                              | Drug: Bactrim DS                                                | Farming                                                         | Jton, New Mexico,                                         |  |  |
| Not yet recruiting<br>Recruiting<br>Enrolling by invitation<br>Active, not recruiting<br>Suspended |                                                                                              | 2            | 2           | Terminated        | Manuka Honey for Wound Care                                                                  | • Wound Healing                                              | Other: Manuka Honey Dressing                                    | <ul> <li>Icahn S<br/>at Mour<br/>New Yo<br/>United S</li> </ul> | chool of Medicine<br>nt Sinai<br>ırk, New York,<br>States |  |  |
| ] Terminated<br>] Completed<br>] Withdrawn                                                         |                                                                                              | 3            | 3           | Completed         | Resin Salve Versus Honey Treatment in Wound Care                                             | <ul><li>Wound Healing</li><li>Wound Infection</li></ul>      | Device: Abilar 10% resin<br>salve     Device: Activon Tube 25 g | <ul> <li>Kuopio</li> <li>Kuopio,</li> </ul>                     | University Hospital<br>Finland                            |  |  |
| Unknown status†                                                                                    |                                                                                              |              |             |                   |                                                                                              |                                                              | 2 23100. Adiiyon Tube 20 g                                      | Kuopio,                                                         | Finland                                                   |  |  |
| Expanded Access ():                                                                                | +                                                                                            | 4            | 1           | Recruiting        | The Effectiveness of Stingless Bee Honey (Kelulut Honey) Versus Gel                          | Diabetes Mellitus                                            | Other: Stingless bee honey                                      | <ul> <li>Hospita</li> </ul>                                     | Universiti Sains                                          |  |  |

#### Export záznamů

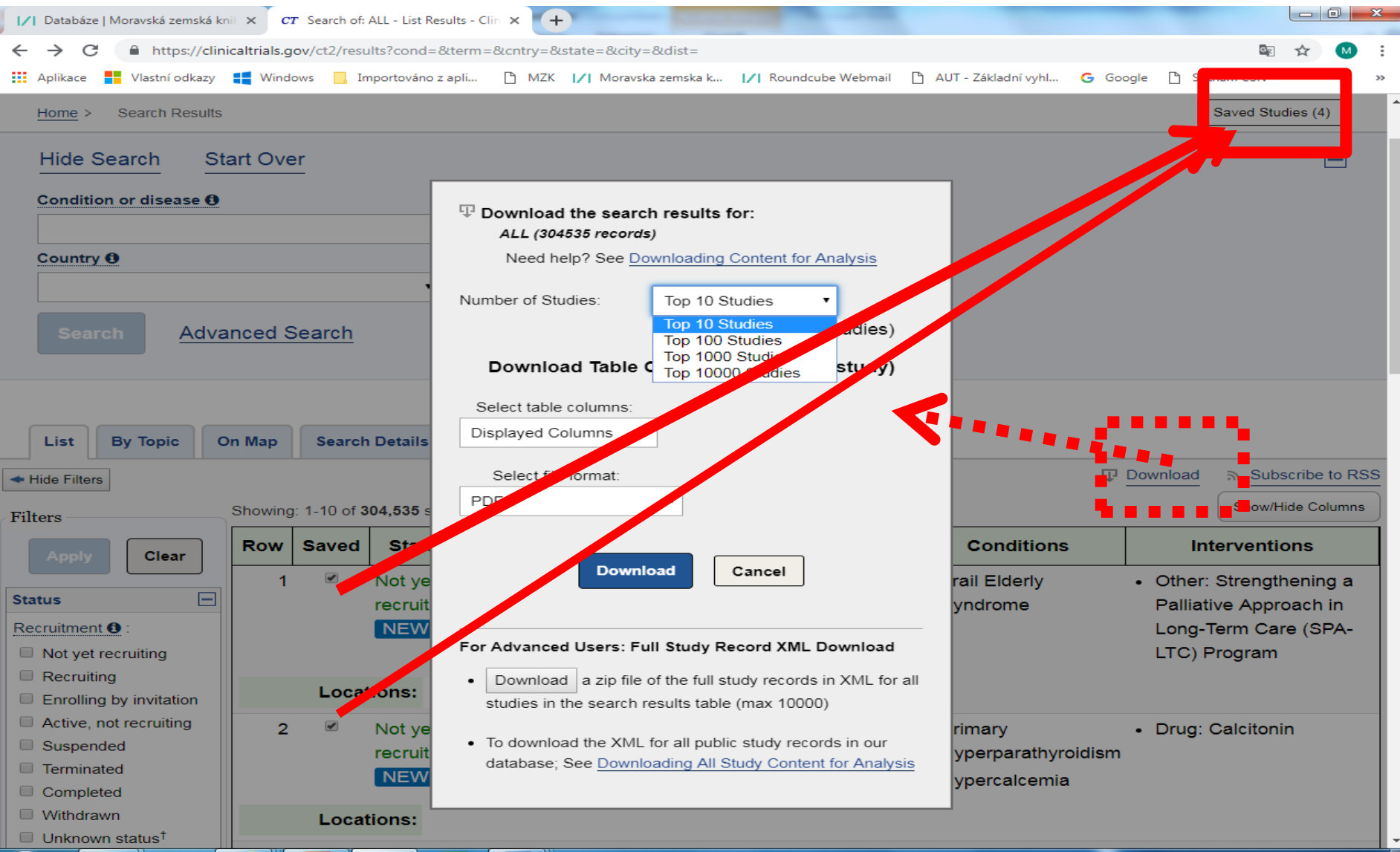

### <u>NCBI – přehled zdrojů</u>

### https://www.ncbi.nlm.nih.gov/guide/all/

| (=) (=) S https://www.ncbi.nlm.nih.gov/guid                                   | e/all/ 🔎 🗧 🖒 🝳 Vyhledávání v katalogu 🛛 😂 All Resources - Site Guide 😂 All Resources - Site Gui 🗙 🏠 🖓 😪                                                                                                    |
|-------------------------------------------------------------------------------|----------------------------------------------------------------------------------------------------|
| Soubor Úpravy Zobrazit Oblíbené položky                                       | Nástroje Nápověda                                                                                                    |
| x Google                                                                      | 🔻 🚼 Hledat 🔹 💱 Sdílet 🛛 Více ≫ 🗧 Martina Machátová 🛪 🔧                                                                                                    |
| Google Tato stránka je v jazyce anglič<br>Obsah této zabezpečené stránky bude | tina. Chcete ji přeložit pomocí lišty Google Toolbar? Nejedná se o jazyk angličtina? Pomozte nám zlepšit se preložit Vypnout překlady jazyka angličtina pomocí zabezpečeného připojení odeslán společnosti Google k překladu. Další informace                                                                                                    |
| S NCBI Resources 🖸 How To 🗹                                                   | Sign in to NCBI                                                                                                    |
| All Database                                                                  | es V Search                                                                                                    |
| NCBI Home                                                                     | All Resources                                                                                                    |
| Resource List (A-Z)                                                           | All Databases Downloads Submissions Tools How To                                                                                                    |
| All Resources                                                                 |                                                                                                    |
| Chemicals & Bioassays                                                         | Databases                                                                                                    |
| Data & Software                                                               | Assembly                                                                                                    |
| DNA & RNA                                                                     | A database providing information on the structure of assembled genomes, assembly names and other meta-data, statistical reports, and links to                                                                                                    |
| Domains & Structures                                                          | genomic sequence data.                                                                                                    |
| Genes & Expression                                                            | BioCollections                                                                                                    |
| Genetics & Medicine                                                           | information about the collections' home institutions, and links to relevant data at NCBI.                                                                                                    |
| Genomes & Maps                                                                |                                                                                                    |
| Homology                                                                      | BioProject (formerly Genome Project)<br>A collection of genomics, functional genomics, and genetics studies and links to their resulting datasets. This resource describes project scope                                                                                                    |
| Literature                                                                    | material, and objectives and provides a mechanism to retrieve datasets that are often difficult to find due to inconsistent annotation, multiple                                                                                                    |
| Proteins                                                                      | independent submissions, and the varied nature of diverse data types which are often stored in different databases.                                                                                                    |
| Sequence Analysis                                                             | BioSample                                                                                                    |
| Taxonomy                                                                      | The BioSample database contains descriptions of biological source materials used in experimental assays.                                                                                                    |
| Training & Tutorials                                                          | BioSystems                                                                                                    |
| Variation                                                                     | Database that groups biomedical literature, small molecules, and sequence data in terms of biological relationships.                                                                                                    |
|                                                                               | Bookshelf<br>A collection of biomedical books that can be searched directly or from linked data in other NCBI databases. The collection includes biomedical<br>textbooks, other scientific titles, genetic resources such as <i>GeneReviews</i> , and NCBI help manuals.                                                                                                   |
|                                                                               | ClinVar<br>A resource to provide a public, tracked record of reported relationships between human variation and observed health status with supporting evidence.<br>Related information in the <u>NIH Genetic Testing Registry (GTR)</u> , <u>MedGen</u> , <u>Gene</u> , <u>OMIM</u> , <u>PubMed</u> and other sources is accessible through hyperlinks on<br>the records. |
|                                                                               | ClincialTrials.gov<br>A registry and results database of publicly- and privately-supported clinical studies of human participants conducted around the world.                                                                                                    |
|                                                                               | Computational Resources from NCBI's Structure Group<br>A centralized page providing access and links to resources developed by the Structure Group of the NCBI Computational Biology Branch (CBB). These<br>resources cover databases and tools to help in the study of macromolecular structures, conserved domains and protein classification, small molecules           |

and their biological activity, and biological pathways and systems

## **Free Medical Journals**

http://www.freemedicaljournals.com/

- Portál pro bezplatný přístup k lékařským časopisům.
- 5 088 periodik ve fulltextové podobě.
- Samotný portál neumožňuje vyhledávání jednotlivých článků.
- Amedeo: <u>https://www.amedeo.com/</u> Bezplatná služba – týdenní zasílání informací o nových článkách z vybraných časopisů.

### **Free Medical Journals**

| // Moravská zemská kniho                                                                                                    | ovna v Brn 🗙 🛛 🌀 Nová                                                                                                    | karta 🗙 🖂 Karta                                                                                                    | ká zemská knihovna v Brn 🗙 📔 🈜 (6614) Roundcube                                                                                                    | Webmail :: Příc 🗙 💽 Free Medical Journ | als by Amedec 🗙 💊 (6614) Ro | oundcube Webmail :: Příc 🗙 📔 🕂          |                                                                                                    | · - | D            | ×   |
|----------------------------------------------------------------------------------------------------|----------------------------------------------------------------------------------------------------|----------------------------------------------------------------------------------------------------|----------------------------------------------------------------------------------------------------|----------------------------------------|-----------------------------|-----------------------------------------|----------------------------------------------------------------------------------------------------|-----|--------------|-----|
| ← → C ▲ Nez                                                                                                    | abezpečeno   freemedi                                                                                                    | icaljournals.com                                                                                                    |                                                                                                    |                                        |                             |                                         | Image: Image: Image |     |              | :   |
| 📕 Vlastní odkazy 📙 Im                                                                                                    | portováno z apli 🔇 N                                                                                                    | 1ZK 🛛 🖊 Moravska zemska k 🇳 Roundc                                                                                                    | ıbe Webmail 🚯 AUT - Základní vyhl 🜀 Google                                                                                                    | : 📴 Espacenet 🔣 Národní knihovna (     | č 🛨 https://docs.google     | 🔟 Kalendář MZK 🛛 🥥 Vyhledávání v katal… | 🛨 Plan akci MZK                                                                                                    | »   | Ostatní zálo | žky |
| Home                                                                                                    | ee Meco<br>ng free access to medic<br>Books · Smar                                                                                                    | tphone Edition                                                                                                    | S<br>Flying Publisher                                                                                                    |                                        |                             |                                         |                                                                                                    |     |              | *   |
|                                                                                                    | AioLingua +<br>>40 PDFs<br>Improve you<br>= English -<br>DE  CN<br>= Español -<br>DE  CN<br>= Français<br>PT  DE  CN<br>= Italiano -<br>DE  CN<br>= Portuguê | AioPop   >200 audios +<br>Ir language skills in<br>- 6 editions: ES  FR  IT  PT <br>- 6 editions: EN  FR  IT  PT<br>- 6 editions: EN  ES  IT <br>- 6 editions: EN  ES  FR  PT<br>- 6 editions: EN  ES  FR  PT                                                                                                    |                                                                                                    |                                        | Nelze zde                   | hledat jedno                            | otlivé člán                                                                                                    | ky. |              |     |
| 5088 Journals,<br>sorted by<br>1. Topic<br>Medical<br>Biology<br>Cardiology<br>Endocrinology<br>Infectious<br>Diseases<br>Genetics<br>Microbiology | IT  DE  CN<br>中文 - 6 0<br>PT  DE                                                                                                    | editions: EN  ES   FR  IT <br>Free Medical<br>Journals - Over the<br>next years, the most<br>important medical<br>journals will be available<br>online, free and in full-<br>text. The unrestricted<br>access to scientific<br>knowledge - the new<br>standard in medical<br>publishing - will have a<br>major impact on medical | The Word Brain<br>A short guide to fast<br>language learning<br>2015 Edition<br>TheWordBrain.com<br>Amedeo<br>The Medical<br>Literature Guide<br>http://amedeo.com |                                        |                             |                                         |                                                                                                    |     |              |     |

### **FreeBooks4Doctors**

#### http://www.freebooks4doctors.com/

| 🛛 Moravská zemská knih   | ovna v Brn 🗙 📔 🌀 Nová karta 🛛 🗙 🗎 🏹 Moravs                                                                         | á zemská knihovna v Brn 🗴 📔 😜 (6615) Roundcube Webmail :: Příc 🗙 | S Free Medical Books   by Amedeo 🗙 | 😜 (6615) Roundcube Webmail :: Příc 🗙 📔 🕂           | v – 0 X                               |
|--------------------------|----------------------------------------------------------------------------------------------------|------------------------------------------------------------------|------------------------------------|----------------------------------------------------|---------------------------------------|
|                          | abezpečeno   freebooks4doctors.com                                                                                 |                                                                  |                                    |                                                    | 🖻 🖻 🖈 🗢 🕲 🗯 🗖 🔕 :                     |
| 📙 Vlastní odkazy 📙 In    | nportováno z apli 📀 MZK 🛛 Moravska zemska k 🎸 Rounder                                                              | ibe Webmail 🚯 AUT - Základní vyhl G Google 📴 Espacenet           | 🔣 Národní knihovna Č 🚹 https://    | docs.google 🗾 Kalendář MZK 🛛 🥥 Vyhledávání v katal | 🚹 Plan akci MZK 🛛 😕 📙 Ostatní záložky |
| Fromot                   | eeBooks4Doctors                                                                                                    | !                                                                |                                    |                                                    |                                       |
| Home                     | Journals · Smartphone Edition                                                                                      | Flying Publisher                                                 |                                    |                                                    |                                       |
|                          | AioLingua + AioPop   >200 audios +<br>>40 PDFs                                                                     |                                                                  |                                    |                                                    |                                       |
|                          | Improve your language skills in                                                                                    |                                                                  |                                    |                                                    |                                       |
|                          | 🛲 English – 6 editions: ES  FR  IT  PT <br>DE  CN                                                                  |                                                                  | 27                                 |                                                    |                                       |
|                          | Español – 6 editions: EN  FR  IT  PT <br>DE  CN                                                                    |                                                                  | 3/                                 | 5 ucebnic zdarma                                   | i v pinem textu.                      |
|                          | Français – 6 editions: EN  ES  IT <br>PT  DE  CN                                                                   |                                                                  |                                    |                                                    |                                       |
|                          | Italiano – 6 editions: EN  ES  FR  PT<br>DE  CN                                                                    |                                                                  |                                    |                                                    |                                       |
|                          | Português – 6 editions: EN  ES  FR <br>IT  DE  CN                                                                  |                                                                  |                                    |                                                    |                                       |
|                          | ■ 中文 – 6 editions: EN  ES   FR  IT <br>PT  DE                                                                      |                                                                  |                                    |                                                    |                                       |
| 375 Books,<br>sorted by  | Free Medical Books - Over the next<br>years, many textbooks will be available<br>online free and in full-text. The | aioLingua<br>Thirty-five (35) PDFs                               |                                    |                                                    |                                       |
| New                      | unrestricted access to scientific                                                                                  | Refreshing your                                                  |                                    |                                                    |                                       |
| 1. Topic                 | knowledge will have a major impact on                                                                              | English, Spanish,<br>French, Italian                             |                                    |                                                    |                                       |
| AIDS                     | medical practice.                                                                                                  | Portuguese, German                                               |                                    |                                                    |                                       |
| Anatomy                  | >> New                                                                                                    | and Chinese.                                                     |                                    |                                                    |                                       |
| Dermatology              | >> Unsubscribe                                                                                                    | Free audio, free PDF.                                            |                                    |                                                    |                                       |
| Hematology<br>Infectious |                                                                                                    | free web exercises.                                              |                                    |                                                    |                                       |

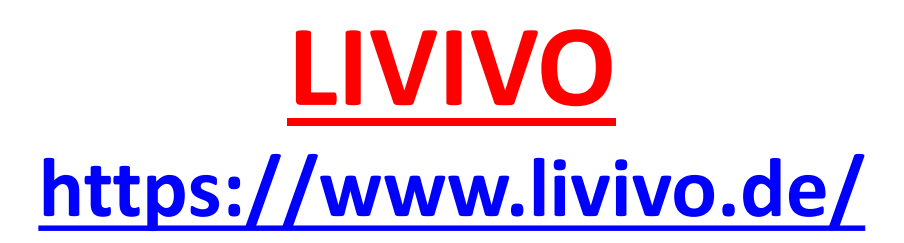

- Portál z oblasti věd o živé přírodě (včetně zdravotnictví).
- Vznikl v r. 2016 sloučením portálů MEDPILOT a GREENPILOT.
- Poskytuje jednotnou rešeršní masku pro vyhledávání v 58 milionech záznamů z celé řady databází.
- Provozovatel portálu: ZB MED Leibniz Information Centre for Life Sciences.
- Zobrazení se může lišit dle nastavení prohlížeče.

### Vyhledávací možnosti

- Lze používat operátory AND, OR a NOT psát velkými písmeny.
- Lze používat horní oboustranné uvozovky pro vyhledávání frází.
- Znaky pro pravostranné rozšíření:
  - \* náhrada za 0 neomezený počet znaků,
  - ? Náhrada za 0 1 znak.

#### Jednoduché vyhledávání

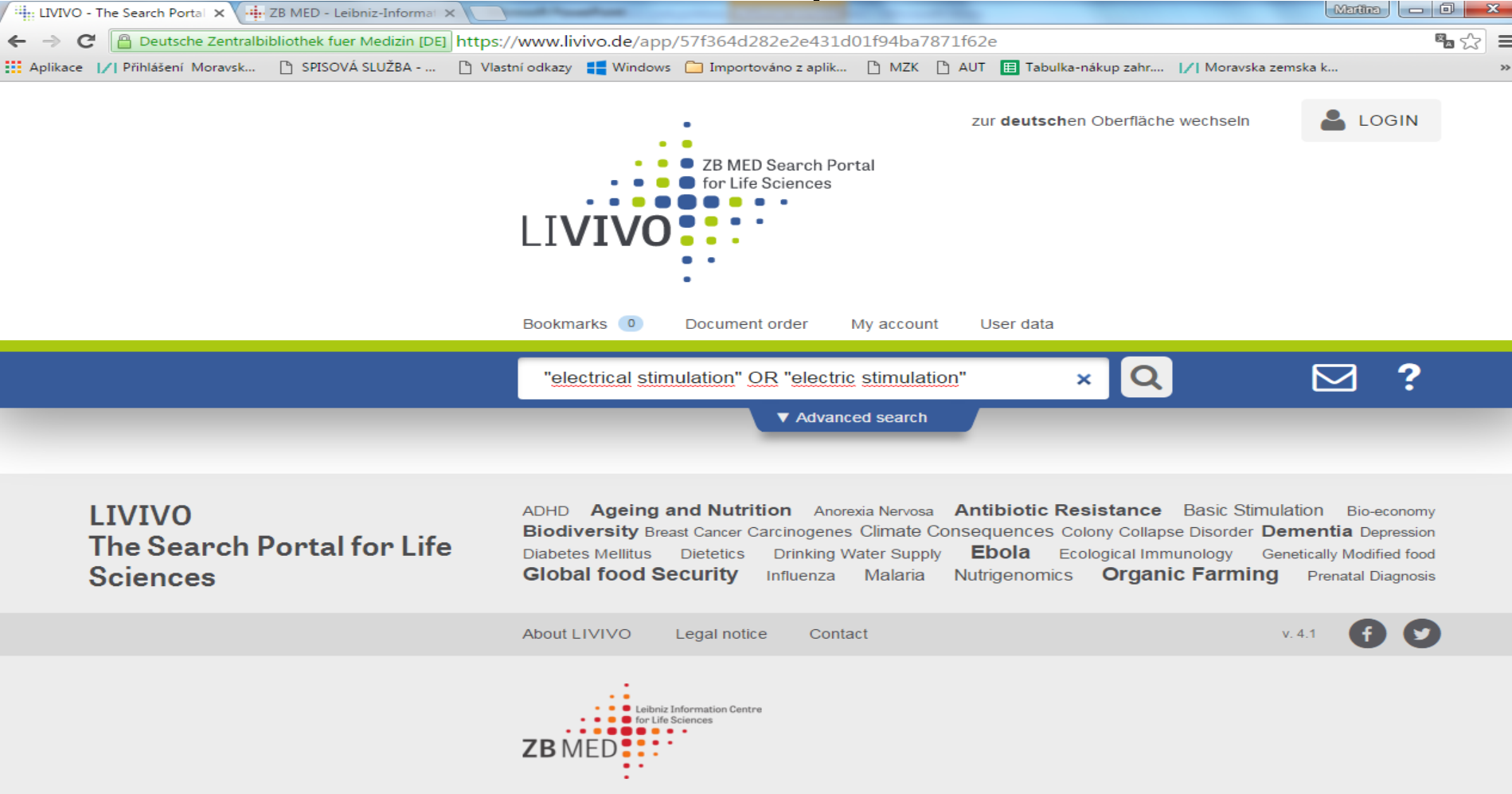

#### Výsledky

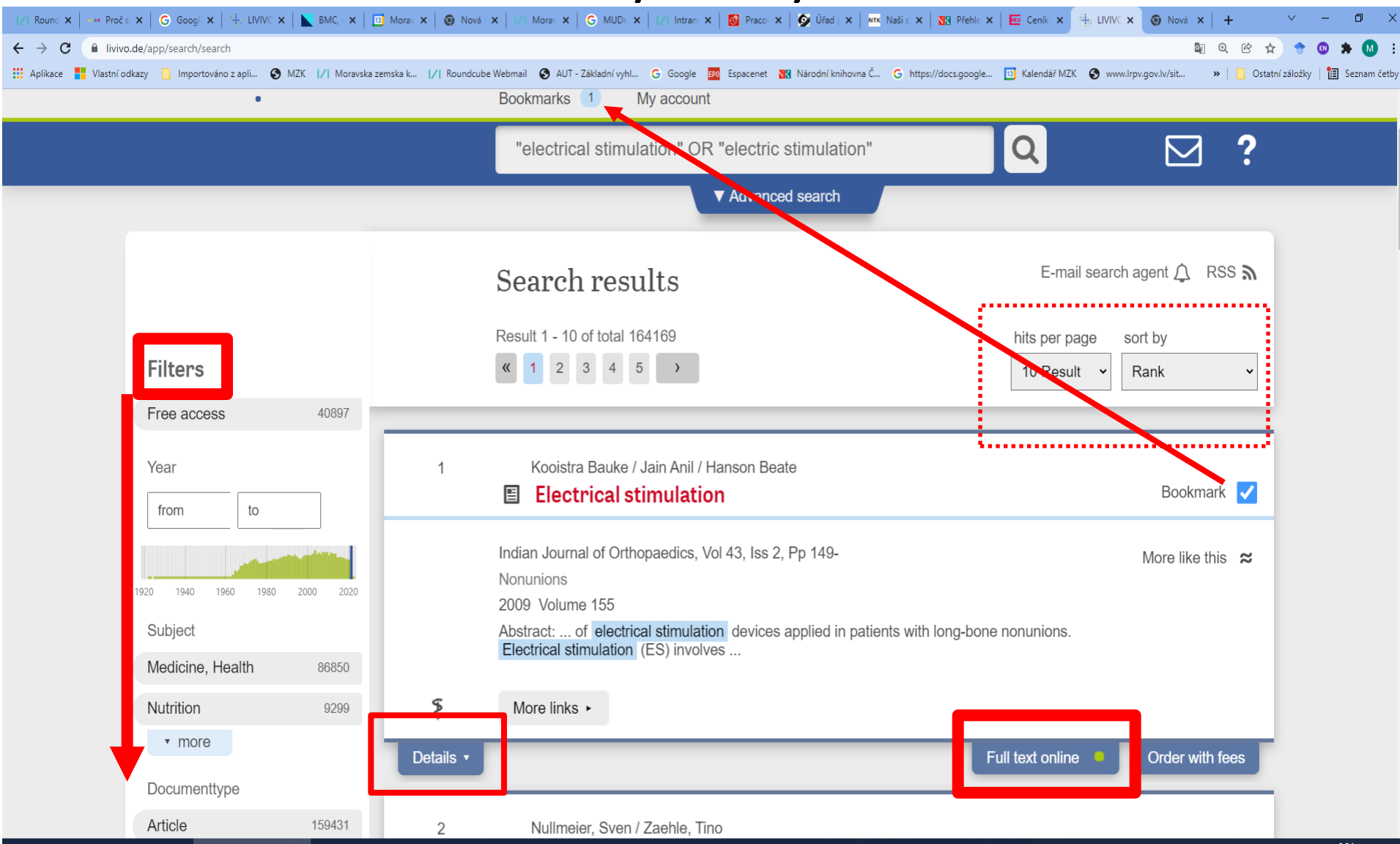

#### Bibliografický záznam

| /  Round 🗙   🚥 Pročisi 🗙   Ġ G  | Googl 🗙 🦷 LIVIVC 🗙 📐 BMC,       | K X Morav X         | Ø Nová   x    ∕  Morav x    | G MUDr. X    /  Intran: X   M Praco: X   M Úřad   X   MK Našis X                                                                                                    | 🕅 Přehle 🗙 🛛 🚾 Ceník 🗙                                                            | 🗄 LIVIVC 🗙 🛛 🌀 Nová 🗙                                          | + ~                | - 0            | ×        |
|---------------------------------|---------------------------------|---------------------|-----------------------------|----------------------------------------------------------------------------------------------------|-----------------------------------------------------------------------------------|----------------------------------------------------------------|--------------------|----------------|----------|
| ← → C 🔒 livivo.de/app/sea       | arch/filter?from=2015&to=2021&x | =19&y=22&field=sort | tyear&mode=range            |                                                                                                    |                                                                                   |                                                                | ©                  | 🕈 💿 🗯 (        | M :      |
| 🔢 Aplikace 📕 Vlastní odkazy 📙 I | Importováno z apli 🔇 MZK 기 N    | Moravska zemska k 📝 | Roundcube Webmail 🚯 AUT - Z | Základní vyhl Ġ Google 💷 Espacenet 💦 Národní knihovna Č G https://                                                                                                    | /docs.google 🔢 Kalendář MZ                                                        | K 🔇 www.lrpv.gov.lv/sit                                        | » 📔 🔂 Ostatní zálo | ižky   🛅 Sezni | am četby |
|                                 |                                 |                     | "electric                   | cal stimulation" OR "electric stimulation"                                                                                                    | Q                                                                                 |                                                                |                    |                |          |
|                                 | 1920 1940 1960 1980 2           | 000 2020            | Elec<br>moto                | tric stimulation of the median of corain bund<br>or gaiting in humans                                                                                                    | dle influences ser                                                                | Bookmark 🗸                                                     |                    |                | 1        |
|                                 | Subject                         | _                   | BMC neuro                   | science 20:20                                                                                                    |                                                                                   | Linde Q                                                        |                    |                |          |
|                                 | Medicine, Health                | 8955                | 2019                        |                                                                                                    |                                                                                   |                                                                |                    |                |          |
|                                 | Nutrition                       | 1637                | Abstract:<br>pendent ma     | that electrical stimulation of the MFB modulates PPI in a free<br>inner. PPI measurement could serve                                                                                      | quency-de-                                                                        | More like this 🏾 🛱                                             |                    |                |          |
|                                 | <ul> <li>more</li> </ul>        |                     | Institution                 | Leibniz-Institut für Neurobiologie                                                                                                    |                                                                                   |                                                                |                    |                |          |
|                                 | Documenttype                    |                     |                             | BACKGROUND: Prepulse inhibition (PPI) of the acoustic st<br>motor gaiting, is modulated by monoaminergic, presumably<br>Disturbances of the donaminergic system can cause deficie         | tartle response, a measi<br>/ dopaminergic neurotra                               | urement of sensori-<br>nsmission.                              |                    |                |          |
|                                 | Article                         | 18006               |                             | eases. A target specific influence of deep brain stimulation (DBS) on PPI has been shown in animal                                                                                        |                                                                                   |                                                                |                    |                |          |
|                                 | Online                          | 15570               |                             | Models of neuropsychiatric disorders. In the present study,<br>Alzheimer type underwent DBS of the median forebrain bur<br>to maintain cognitive abilities. This provided us the unique p | three patients with early<br>ndle (MFB) in a compas<br>possibility to investigate | / dementia of<br>sionate use program<br>the effects of differ- |                    |                |          |
|                                 | ▼ more                          | _                   |                             | ent stimulation conditions of DBS of the MFB on PPI in hum<br>patient consistently showed a frequency dependent pattern                                                                   | nans. RESULTS: Separa<br>with a DBS-induced inc                                   | ate analysis of each<br>crease of PPI at 60                    |                    |                |          |
|                                 | Language                        |                     |                             | Hz and unchanged PPI at 20 or 130 Hz, as compared to sh demonstrate that electrical stimulation of the MFB modulat                                                                        | tes PPI in a frequency-d                                                          | ependent manner.                                               |                    |                |          |
|                                 | English                         | 17617               |                             | PPI measurement could serve as a potential marker for opt patient or the examiner.                                                                                                    | imization of DBS setting                                                          | gs independent of the                                          |                    |                |          |
|                                 | German                          | 623                 | Keywords                    | Alzheimer's disease ; DBS ; Deep brain stimulation ; Media<br>Prepulse inhibition ; Reward system                                                                                         | I forebrain bundle ; Neu                                                          | romodulation ; PPI ;                                           |                    |                |          |
|                                 | ▼ more                          |                     | Language                    | English                                                                                                    |                                                                                   |                                                                |                    |                |          |
|                                 | Database Info                   |                     | Document<br>type            | Article                                                                                                    |                                                                                   |                                                                |                    |                |          |
|                                 | MEDLINE                         | 16187               | Database                    | Repository for Life Sciences                                                                                                    |                                                                                   |                                                                |                    |                |          |
|                                 | BASE                            | 1194                |                             |                                                                                                    |                                                                                   |                                                                |                    |                |          |
|                                 | ▼ more                          |                     | More links                  | S ►                                                                                                    |                                                                                   |                                                                |                    |                |          |
|                                 | Related terms                   |                     | Close •                     |                                                                                                    | Full text online                                                                  | Order with fees                                                |                    |                |          |

#### Práce s vybranými záznamy

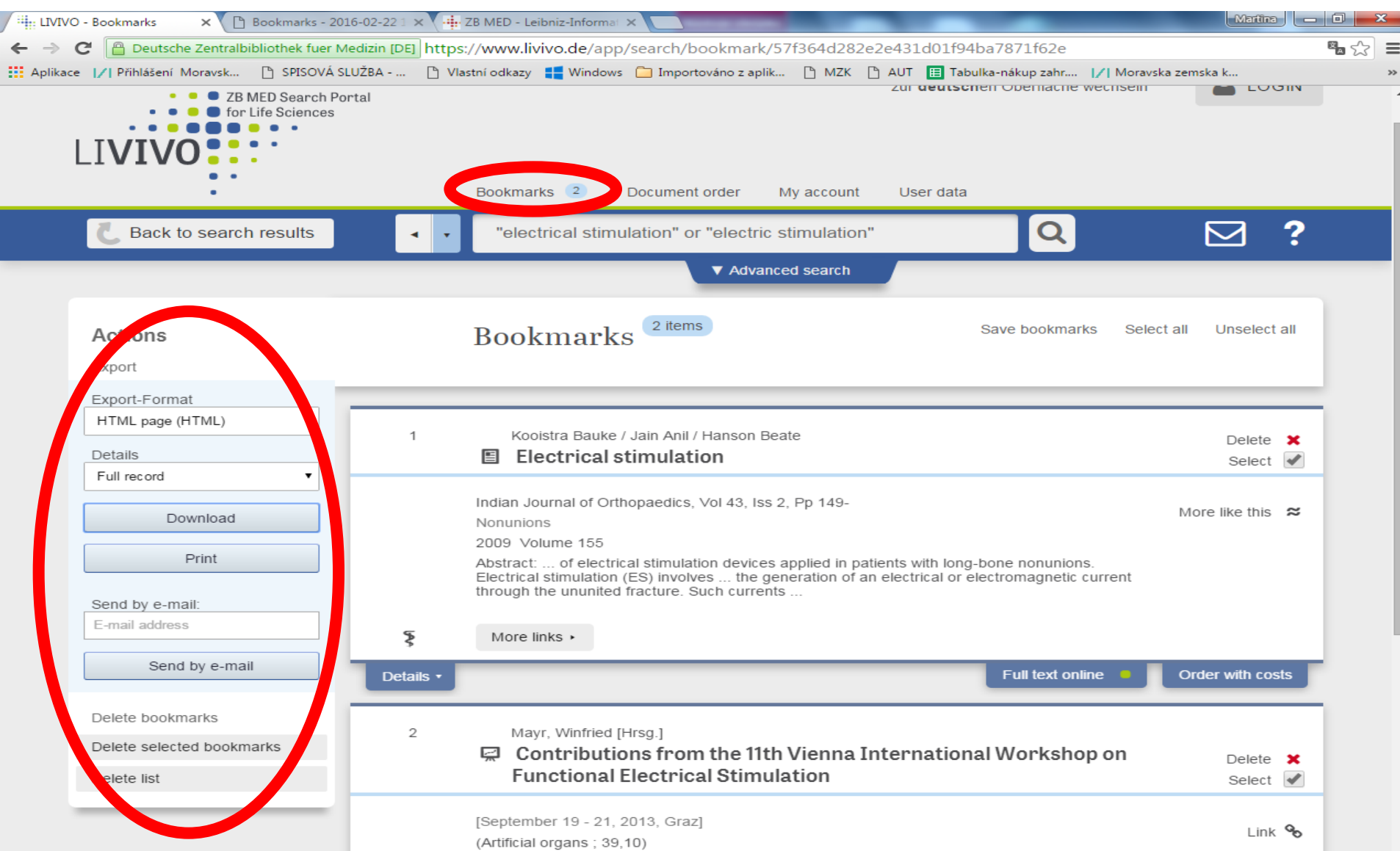

#### Stažený výstup

| ∕  Rounda   ⊷ Pročise                               | G Google 🖷 LIVIVO 🖷 Boc 🗴 🖷 Bookm 🚱 Bookm 🚱 Electric 👞 BMC, r. 🔟 Moravs 🚱 Nová k 1/1 Moravs 🚱 MUDr. 1/1 Intrane 🔯 Pracov 🔗 Úřad p. 🚾 Naší sp. 👯 Přehlec 🚾 Ceník p. 🖷 LIVIVO 💿 Nová k                                                                                                    | +                                                                                                    | ~ -                                                                  | 0 ×                            |
|-----------------------------------------------------|----------------------------------------------------------------------------------------------------|----------------------------------------------------------------------------------------------------|----------------------------------------------------------------------|--------------------------------|
| $\leftrightarrow$ $\rightarrow$ C $\square$ livivo. | ode/app/search/exportbookmark                                                                                                    | \$ 10 €                                                                                                    | 🔶 💷 🗯                                                                | F 🚺 🗄                          |
| 🚺 Aplikace 📕 Vlastní od                             | dkazy 📙 Importováno z apli 📎 MZK 📝 Moravska zemska k 🏹 Roundcube Webmail 🔇 AUT - Základní vyhl G Google 🚥 Espacenet 🔣 Národní knihovna Č G https://docs.google 🔟 Kalendář MZK 🔕 www.lrpv.gov.lv/sit 🔅                                                                                                    | Image: Image: | áložky   🛅 S                                                         | eznam četby                    |
| Bookmarks - 202                                     | 21-12-13 09:51:13                                                                                                    |                                                                                                    |                                                                      |                                |
| 1. Result                                           |                                                                                                    |                                                                                                    |                                                                      |                                |
| Author                                              | Kooistra Bauke ; Jain Anil ; Hanson Beate                                                                                                    |                                                                                                    |                                                                      |                                |
| Title                                               | Electrical stimulation                                                                                                    |                                                                                                    |                                                                      |                                |
| Subtitle                                            | Nonunions                                                                                                    |                                                                                                    |                                                                      |                                |
| Source                                              | Indian Journal of Orthopaedics, Vol 43, Iss 2, Pp 149-                                                                                                    |                                                                                                    |                                                                      |                                |
| Publishing<br>year                                  | 2009                                                                                                    |                                                                                                    |                                                                      |                                |
| Publishing<br>date                                  | 2009-01-01T00:00Z                                                                                                    |                                                                                                    |                                                                      |                                |
| Volume                                              | 155                                                                                                    |                                                                                                    |                                                                      |                                |
| Abstract                                            | The current paper attempts to provide an overview on the currently available fundamental, preclinical, and clinical evidence on the biologic ration efficacy of electrical stimulation devices applied in patients with long-bone nonunions. Electrical stimulation (ES) involves the generation of an ele electromagnetic current through the ununited fracture. Such currents, which are present in physiologically healing bone, provide stimuli that favor to bone cells. These stimuli include the enhancement of transmembrane and intracellular calcium-mediated signal transduction and an increased and autocrine growth factors by osteoblasts. Favorable healing union rates, ranging from 43% to 90%, as found by several clinical case series, he orthopedic community to, at least partially, adopt ES for the treatment of long bone nonunions. Nonetheless, randomized controlled trials have nevidence of ES causing nonunions to heal more often than sham devices. This impediment is probably formed by small sample sizes, lack of const definition of union and nonunion, and variability in ES current used. | ale and the<br>ctrical or<br>r a healin<br>synthesis<br>ave promp<br>ot provide<br>istency re                                                                                                    | erapeuti<br>g respon<br>of parac<br>ted the<br>d definiti<br>garding | c<br>ise<br>rine<br>ive<br>the |
| Keywords                                            | Electric stimulation ; fractures ; nonunions ; Orthopedic surgery ; RD701-811 ; Surgery ; RD1-811 ; Medicine ; R ; DOAJ:Surgery ; DOAJ:Medicin<br>DOAJ:Health Sciences ; Diseases of the musculoskeletal system ; RC925-935 ; Specialties of internal medicine ; RC581-951 ; Internal medicine<br>DOAJ:Internal medicine                                                                                                    | ne (Gener<br>; RC31-12                                                                                                    | al);<br>45;                                                          |                                |
| Subject code                                        | 610                                                                                                    |                                                                                                    |                                                                      |                                |
| Language                                            |                                                                                                    |                                                                                                    |                                                                      |                                |

 

 Language
 eng

 Publisher
 Medknow Publications

 Document type
 ARTIKEL ; ONLINE

 URL
 https://doaj.org/article/f1423c53805b4463a9db243bb2b7d838

 Database
 BASE

 Database
 https://www.base-search.net/Search/Results?lookfor=baseid:ftdoajarticles:oai:doaj.org/article:f1423c53805b4463a9db243bb2b7d838

hyporlink

#### Pokročilé vyhledávání

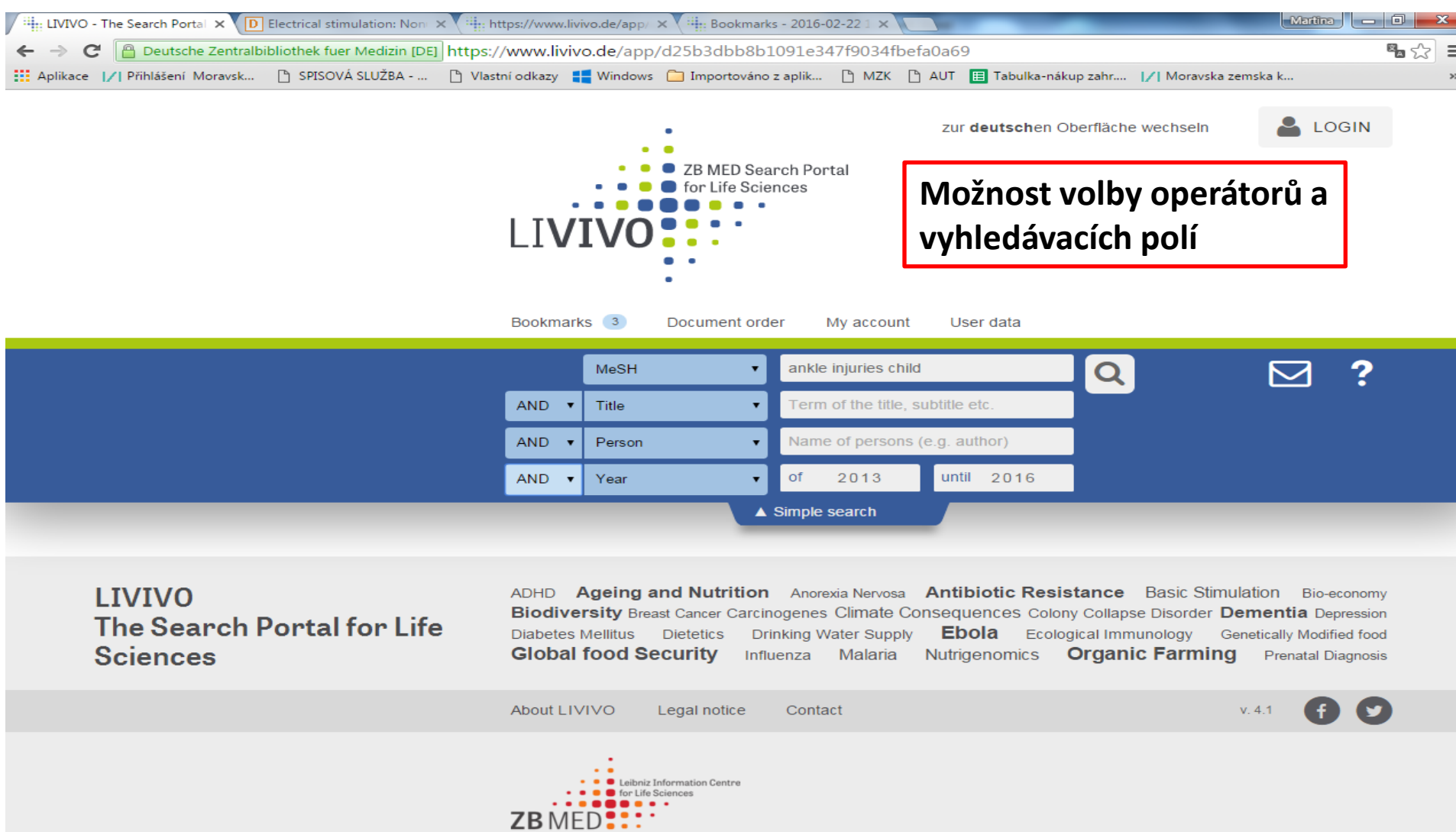

#### Expertní vyhledávání

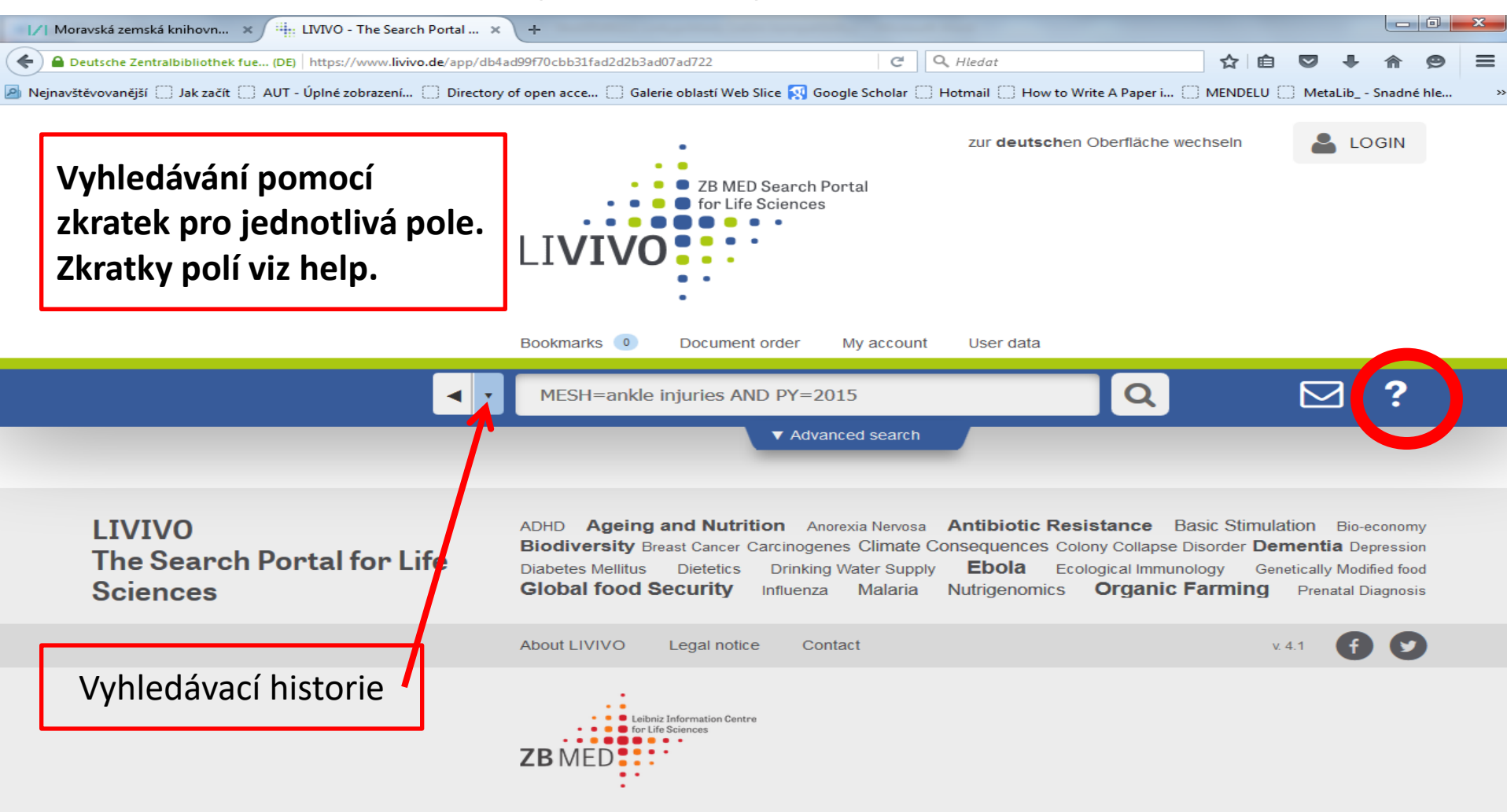
# BioMed Central https://www.biomedcentral.com/

 Bezplatný přístup asi k 300 recenzovaným časopisům s otevřeným přístupem.

 Správce portálu: BioMed Central Ltd v Londýně, je součástí společnosti Springer Nature.

#### Vyhledávání

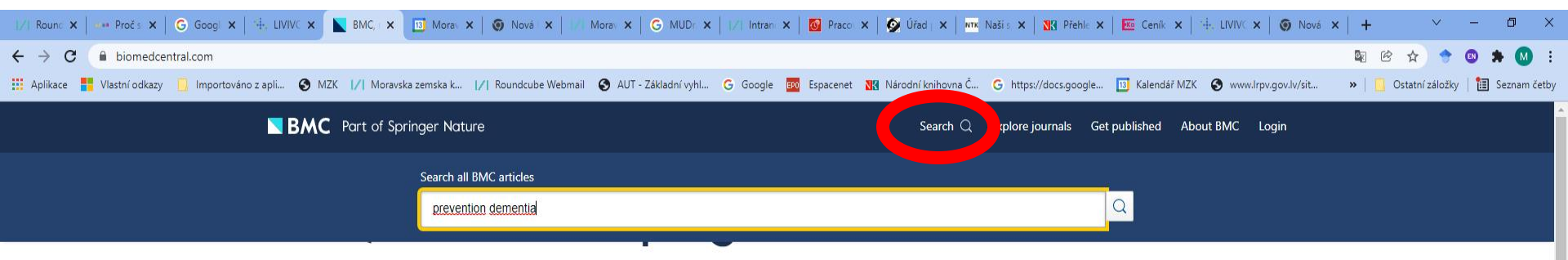

A pioneer of open access publishing, BMC has an evolving portfolio of high quality peerreviewed journals including broad interest titles such as BMC Biology and BMC Medicine, specialist journals such as Malaria Journal and Microbiome, and the <u>BMC Series</u>.

Expanding beyond biomedicine into the physical sciences, mathematics and engineering disciplines, BMC now offers a wider portfolio of subject fields on a single open access platform. At BMC, research is always in progress. We are committed to continual innovation to better support the needs of our communities, ensuring the integrity of the research we publish, and championing the benefits of open research. BMC is part of Springer Nature.

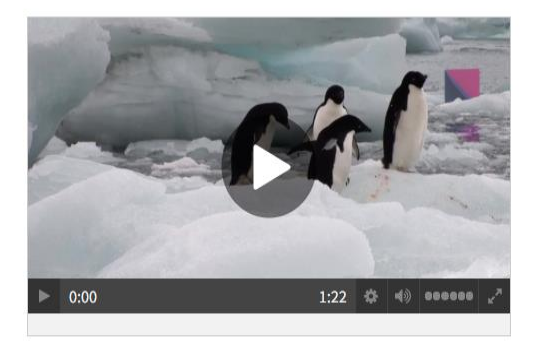

#### BMC 20th anniversary

This year BMC is celebrating its 20<sup>th</sup> year anniversary. We are excited about everything we

#### Přehledy časopisů: https://www.biomedcentral.com/journals

| Journals X G Google                                         | ×   +                                                           |                                                              | v – 0 X                                                          |
|-------------------------------------------------------------|-----------------------------------------------------------------|--------------------------------------------------------------|------------------------------------------------------------------|
| ← → C                                                       |                                                                 |                                                              | 🗞 @ 🚖 🖈 🔍 象 🖬 🚺 😫 i                                              |
| Vlastní odkazy 🛄 Importováno z apli 📀 MZK 🔢 Moravska zemska | a k 💊 Roundcube Webmail 📀 AUT - Základní vyhl G Google 💷 Espace | enet 🔣 Národní knihovna Č 🚹 https://docs.google 🔟 Kalendář N | /IZK 🍳 Vyhledávání v katal 🚹 Plan akci MZK 🛛 👋 📙 Ostatní záložky |
| <b>BMC</b> Part of Springer No                              | ature                                                           | Search Q <u>Explore jourr</u>                                | nals <u>Get published About BMC Login</u>                        |
|                                                             |                                                                 |                                                              |                                                                  |
|                                                             | Journals                                                        |                                                              | Advertisement                                                    |
|                                                             | Journals By Subject   Journals A - Z                            |                                                              |                                                                  |
|                                                             | Biomedicine                                                     | <u>Chemistry</u>                                             |                                                                  |
|                                                             | Criminology and Criminal Justice                                | <u>Dentistry</u>                                             |                                                                  |
|                                                             | Earth Sciences                                                  | Education                                                    |                                                                  |
|                                                             | <u>Energy</u>                                                   | Engineering                                                  |                                                                  |
|                                                             | Environment                                                     | Life Sciences                                                |                                                                  |
|                                                             | Materials Science                                               | <u>Mathematics</u>                                           |                                                                  |
|                                                             | Medicine & Public Health                                        | <u>Pharmacy</u>                                              |                                                                  |
|                                                             | Philosophy                                                      | <u>Physics</u>                                               |                                                                  |
|                                                             | <u>Psychology</u>                                               | Social Sciences                                              |                                                                  |
|                                                             |                                                                 |                                                              |                                                                  |
|                                                             | Browse <u>article collections</u> by subject.                   |                                                              |                                                                  |
|                                                             | Diamadiaina                                                     |                                                              |                                                                  |
|                                                             | Biomedicine                                                     | Ba                                                           | ick to top                                                       |

#### Výsledky vyhledávání

| /1 | / Moravská zemská knihov 🗙 🔪 Search 🛛 🗙 🔄                                                                                                    | _            | Martina 🗖 🗖    | x   |
|----|----------------------------------------------------------------------------------------------------|--------------|----------------|-----|
| ←  | C Zabezpečeno   https://www.biomedcentral.com/search?query=influenza+vaccination+cancer&searchType=publisherSearch                                                                                                    |              | G <sub>R</sub> | ☆ : |
|    | Aplikace 🗅 Vlastní odkazy ң Windows 📙 Importováno z aplikac 🕒 MZK 📝 Moravska zemska kni 🥥 Roundcube Webmail 🗅 AUT - Základní vyhlec 🖽 Satni hlidky                                                                                                    | y Ġ Google   | 🕒 Seznam ČSN   | >>  |
|    | Search                                                                                                    | Advertisemen | t              | ^   |
|    | 609 result(s) for 'influenza vaccination cancer'<br>within BMC                                                                                                    |              |                |     |
|    | Sort by Relevance / Date Page 1 of 31                                                                                                    |              |                |     |
|    | POSTER PRESENTATION<br>Intradermal influenza vaccination in complete remission cancer patients: molecular insights<br>Davide Bedognetti, Maria Libera Ascierto, Marimo Sato-Matsushita, Elena Gugiatti, Carlotta Massucco, Simonetta Zupo, Antonio Di Meglio, Chiara<br>Dellepiane, Mario Roberto Sertoli, Omar Racchi, Enrico Balleari, Valeria De Giorgi, Michele Sommariva, Paolo Durando, Manlio Ferrarini, Roberto<br>Cacciani |              |                |     |

Journal for ImmunoTherapy of Cancer 2013 1(Suppl 1):P197 Published on: 7 November 2013

ns, of a Supplement: <u>Volume 1 Supplement 1</u>

> Full Text > PDF

RESEARCH ARTICLE

Obesity and the receipt of influenza and pneumococcal vaccination: a systematic review and metaanalysis

Obesity is a risk factor for inadequate receipt of recommended preventive care services. The objective of this study was to assess the relationship between increasing body mass index and receipt of influenza a...

John A. Harris, Michelle H. Moniz, Brad lott, Robyn Power and Jennifer J. Griggs

BMC Obesity 2016 3:24 Published on: 3 May 2016

```
> Full Text > PDF
```

#### Bibliografický záznam

←

|                                   | <b>.</b>                                                                                                    |                                  |                                         |                                                                                                    |                 |           |
|-----------------------------------|----------------------------------------------------------------------------------------------------|----------------------------------|-----------------------------------------|----------------------------------------------------------------------------------------------------|-----------------|-----------|
| Rounde 🖬 🚥 Pročise 🛛 🔓 Google 🛛 🎬 | : LIVIVO   🏪 Bookm   🏪 Bookm   🕙 Bookm   🛇 Electric 📃 Dei 🗙 🔟 Moravs   🎯 Nová k   1/1 Moravs   G MUDr.   1/1 Intrane   🔯 | Pracovi 🛛 💇 Úřad pi 🛛 🗤 Naší sp  | 🔣 Přehlec 🛛 🚾 Ceník p 🛛 🏪 LIVIVO 🛛 🌍 Na | ová ki 📔 🕂                                                                                                    | ~ - E           |           |
| → C                               | l.com/articles/10.1186/alzrt104                                                                                          |                                  |                                         | Image: Image: Image | 🔶 💁 🛪           | M :       |
| Aplikace 📕 Vlastní odkazy 📙 Impo  | rtováno z apli 🔇 MZK 🔢 Moravska zemska k 🔀 Roundcube Webmail 🔇 AUT - Základní vyhl 🕻 Google 🔯 Espacenet 🔣 Národní        | knihovna Č G https://docs.google | 🔢 Kalendář MZK 🔇 www.lrpv.gov.lv/sit    | » 📙 🛄 Ostatní                                                                                                    | záložky   🛅 Sez | nam četby |
|                                   | Advertisement                                                                                                    |                                  |                                         |                                                                                                    |                 | <b>^</b>  |
|                                   | Don't miss any research published in Discover Mental Health                                                              | Discover<br>Mental Health        |                                         |                                                                                                    |                 |           |
|                                   | Receive article alerts straight to your inbox                                                                            |                                  |                                         |                                                                                                    |                 |           |
|                                   | Springer                                                                                                    | springer.com                     |                                         |                                                                                                    |                 |           |
|                                   | <b>BMC</b> Part of Springer Nature                                                                                       | Search Q Explore journals (      | Get published About BMC Login           |                                                                                                    |                 |           |
|                                   | Alzheimer's Research & Therapy                                                                                           |                                  |                                         |                                                                                                    |                 |           |
|                                   |                                                                                                    |                                  |                                         |                                                                                                    |                 |           |
|                                   | Home About <u>Articles</u> Submission Guidelines                                                                         |                                  |                                         |                                                                                                    |                 |           |
|                                   |                                                                                                    |                                  |                                         |                                                                                                    |                 |           |
|                                   | Review Published: 13 February 2012                                                                                       | Download PDF                     | . ↓                                     |                                                                                                    |                 |           |
|                                   | Dementia prevention: current                                                                                             | Download I Di                    |                                         |                                                                                                    |                 |           |
|                                   | anidomialogical avidence and future                                                                                      | Do                               | ownload ePub                            |                                                                                                    |                 |           |
|                                   | epidemiological evidence and future                                                                                      |                                  |                                         |                                                                                                    |                 |           |
|                                   | perspective                                                                                                    | Sections                         | References                              |                                                                                                    |                 |           |
|                                   | Francesca Mangialasche 🖂, Miia Kivipelto, Alina Solomon & Laura Fratiglioni                                              | Abstract                         |                                         |                                                                                                    |                 |           |
|                                   | Alzhaimar's Pasaarch & Tharany A Article number: 6 (2012) Cite this article                                              | Introduction                     |                                         |                                                                                                    |                 |           |
|                                   | 35k Accesses 113 Citations 6 Altmetric Metrics                                                                           | Prevention of d                  | ementia: current evidenc                |                                                                                                    |                 |           |
|                                   | SSR Accesses TIS cliquons of Admetic methos                                                                              | Prevention of d                  | ementia: current evidenc                |                                                                                                    |                 |           |
|                                   | Abstract                                                                                                    | Prevention of d                  | <u>ementia: ongoing multid</u>          |                                                                                                    |                 |           |
|                                   |                                                                                                    | Conclusions                      |                                         |                                                                                                    |                 |           |
|                                   | Dementia, a major cause of disability and institutionalization in older                                                  | Abbreviations                    |                                         |                                                                                                    |                 |           |
|                                   | people, poses a serious threat to public health and to the social and                                                    | <u>References</u>                |                                         |                                                                                                    |                 |           |
|                                   | economic development of modern society. Alzheimer's disease (AD) and                                                     | Acknowledgem                     | ents                                    |                                                                                                    |                 |           |
| View PDF EN                       | cerebrovascular diseases are the main causes of dementia; most dementia                                                  | Author informa                   | tion                                    |                                                                                                    |                 |           |
|                                   | cases are attributable to both vascular and neurodegenerative brain                                                      | Additional infor                 | mation                                  |                                                                                                    |                 |           |

### **MedLike**

### https://www.medvik.cz/medlike/

| /  Roundcube Webmail :: Napsat 🛛 🗙 🛛 G Google    | 🗙 🛛 🞼 ONLINE: Informační zdroje z oble 🗴 🎽 Úvod   MedLike 🛛 🗙 🕇                                                                                                    | ~                             | - 0 )          |
|--------------------------------------------------|----------------------------------------------------------------------------------------------------|-------------------------------|----------------|
| ← → C                                            |                                                                                                    | @ & ☆ ♦                       | 🐵 🗯 M          |
| 🗰 Aplikace 🚦 Vlastní odkazy 📃 Importováno z apli | 🕥 MZK 📝 Moravska zemska k 🎁 Roundcube Webmail 🔇 AUT - Základní vyhl G Google 🎫 Espacenet 🔀 Národní knihovna Č G https://docs.google 🖪 Kalendář MZK 🔇 www.lrpv.gov. | .lv/sit » 📔 📙 Ostatní záložky | 🛛 🔠 Seznam čet |
|                                                  | MedLike Spolehlivé informace o zdraví a nemocech ⑦     Vyberte téma   rebo     Prohledejte důvěryhodné weby   pouze<br>MedLike                                     |                               |                |
|                                                  | Vyhledáváme pro vás důvěryhodné informace o zdraví a nemocech. <u>O portálu MedLike</u> 🗹 🚺                                                                        |                               |                |
|                                                  | Chirurgické výkony                                                                                                    |                               |                |
|                                                  | COVID-19                                                                                                    |                               | ٦              |
|                                                  | Diagnóza (metody, postupy, testy)<br>Diagnóza (metody, postupy, testy)<br>Portál obsahuje odkazy na dů<br>informace o nemocech pro pa                              | věryhodné<br>acienty          |                |
|                                                  | Duševní poruchy a poruchy chování Tento portál budují pracovníc                                                                                                    | i Národní                     |                |
|                                                  | Endokrinní systém lékařské knihovny v Praze.                                                                                                    |                               |                |
|                                                  | Imunitní systém                                                                                                    |                               |                |
|                                                  | Infekční nemoci                                                                                                    |                               |                |
|                                                  | Kosti, klouby a svaly                                                                                                    |                               |                |
|                                                  | Krev, srdce a krevní oběh                                                                                                    |                               |                |

## <u>Národní informační zdravotnický portál</u> <u>https://www.nzip.cz/</u>

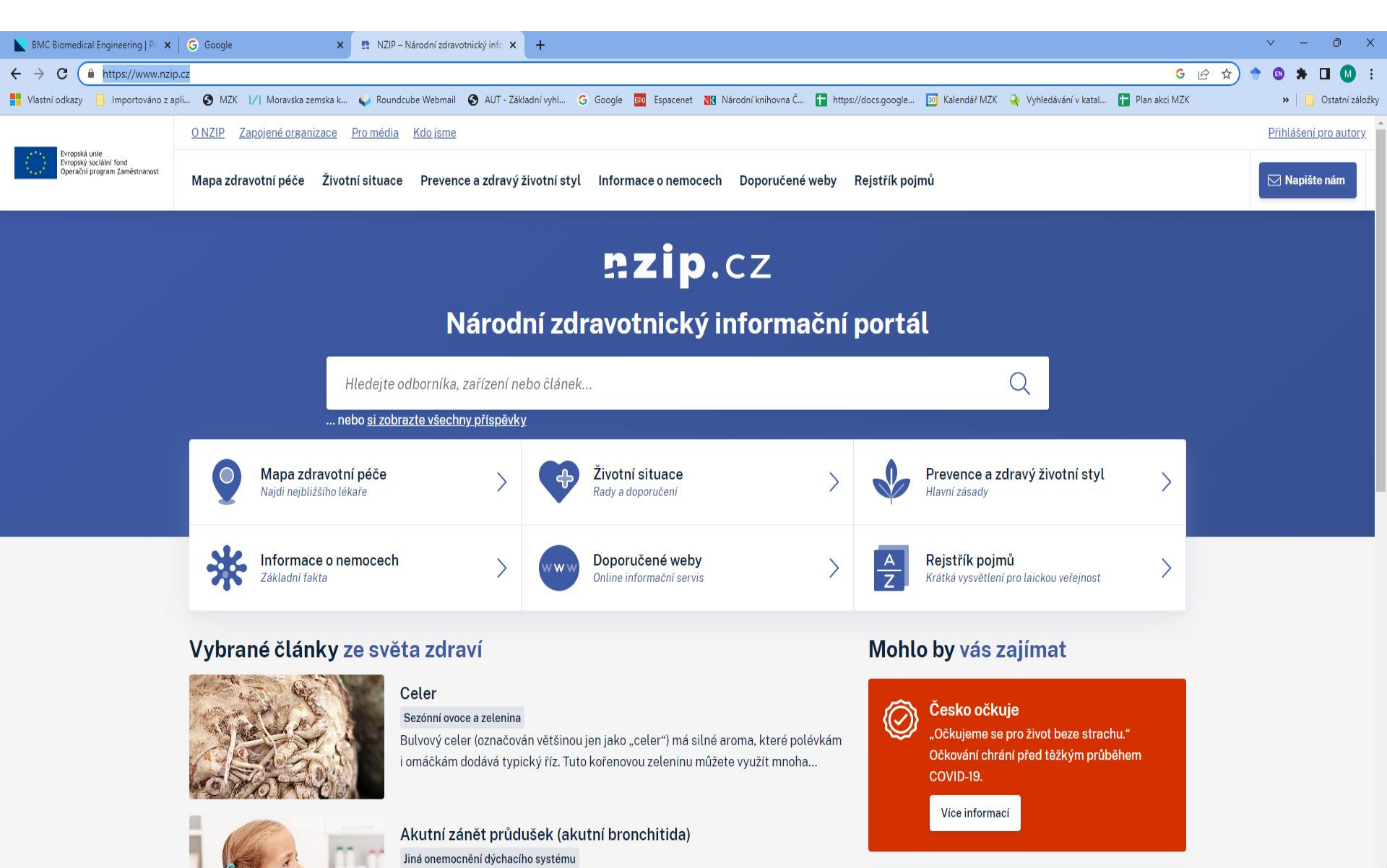